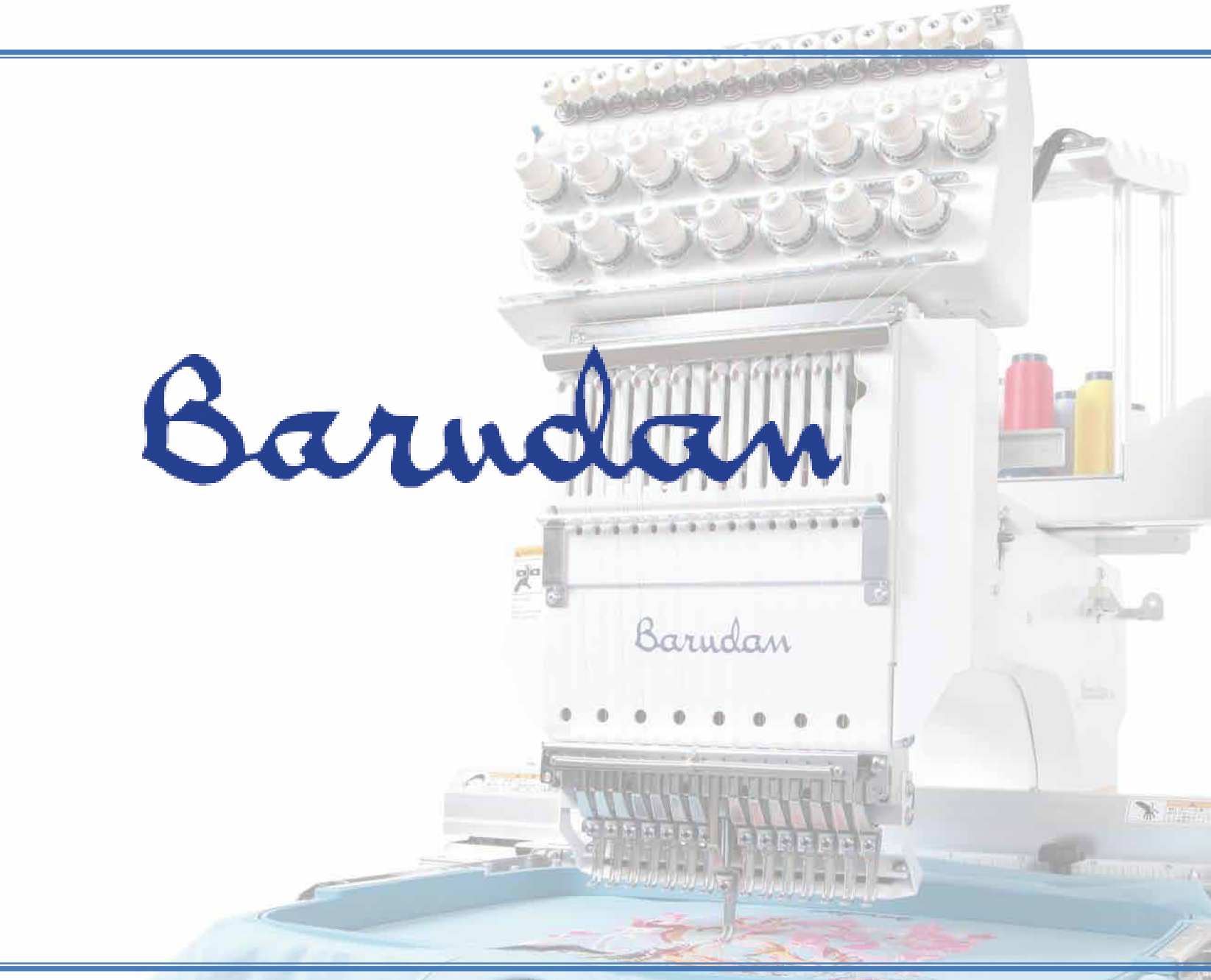

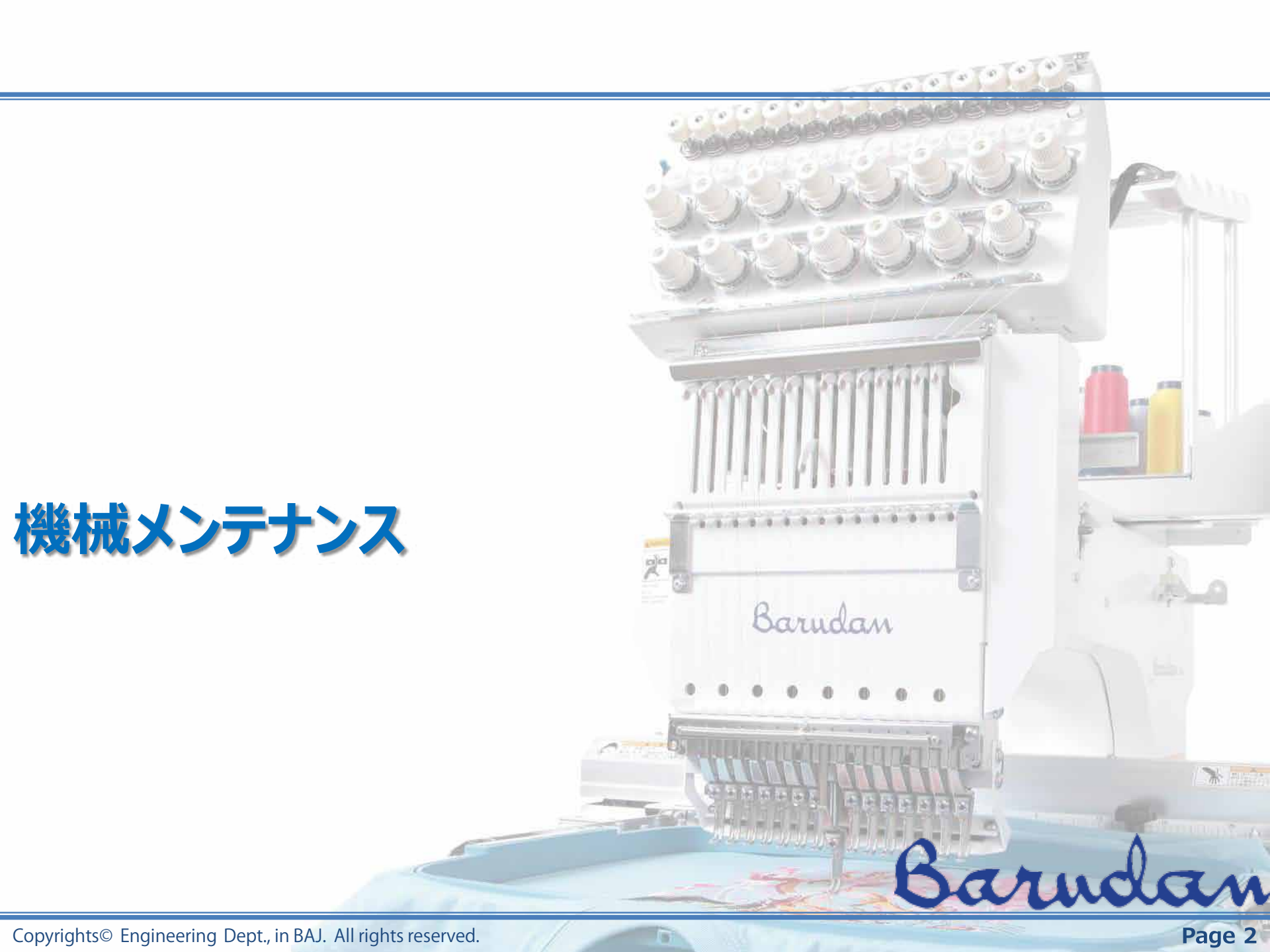

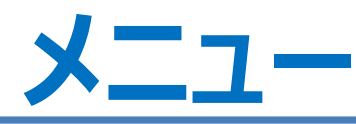

#### ◆ BEVT-Z15XXCII機をベースにしたメンテナンスの説明です。

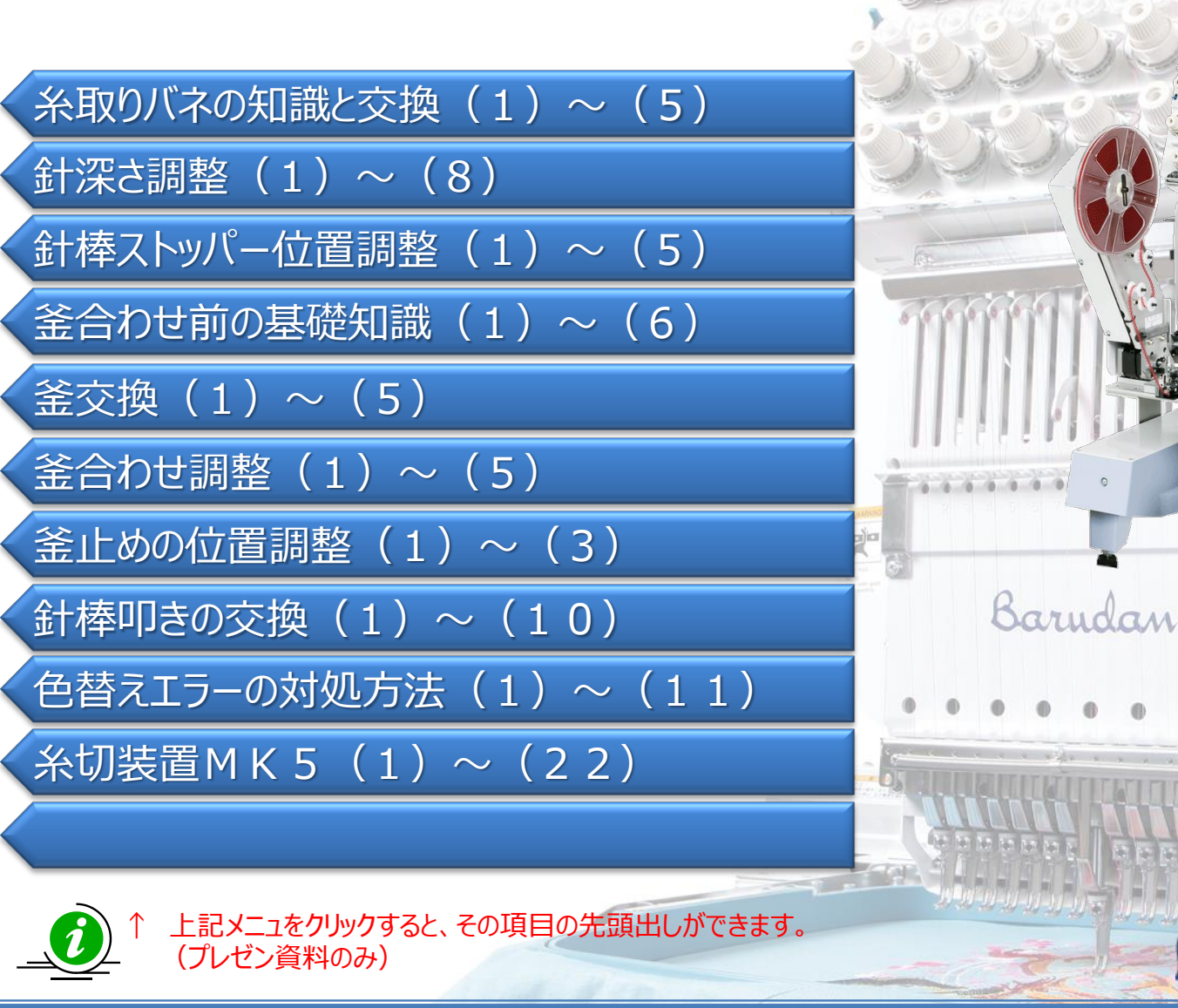

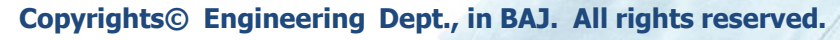

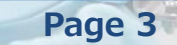

Barnels

W Margan

000000

## 糸取りバネの知識と交換(1) Barndan

#### 糸取りバネの適切な位置と調整範囲

糸取りバネは、ステッチ構成の中で、上糸の引上げを補助し、ステッチの締りを良くします。 上糸の引上げは、主に天秤の動作によって行っていますが、糸取りバネは、引上げきれない上糸を引き 上げる補助的な役割を果たしています。

### 糸取りバネの動作について考えてみましょう!!

糸取りバネは、針が生地へ刺さる直前から針の下降に合わせて徐々に、テンションが掛かり、図2の様な 状態になります。その後、釜の内釜より上糸が抜けた直後(天秤下点付近)に、元の位置へ戻ります。

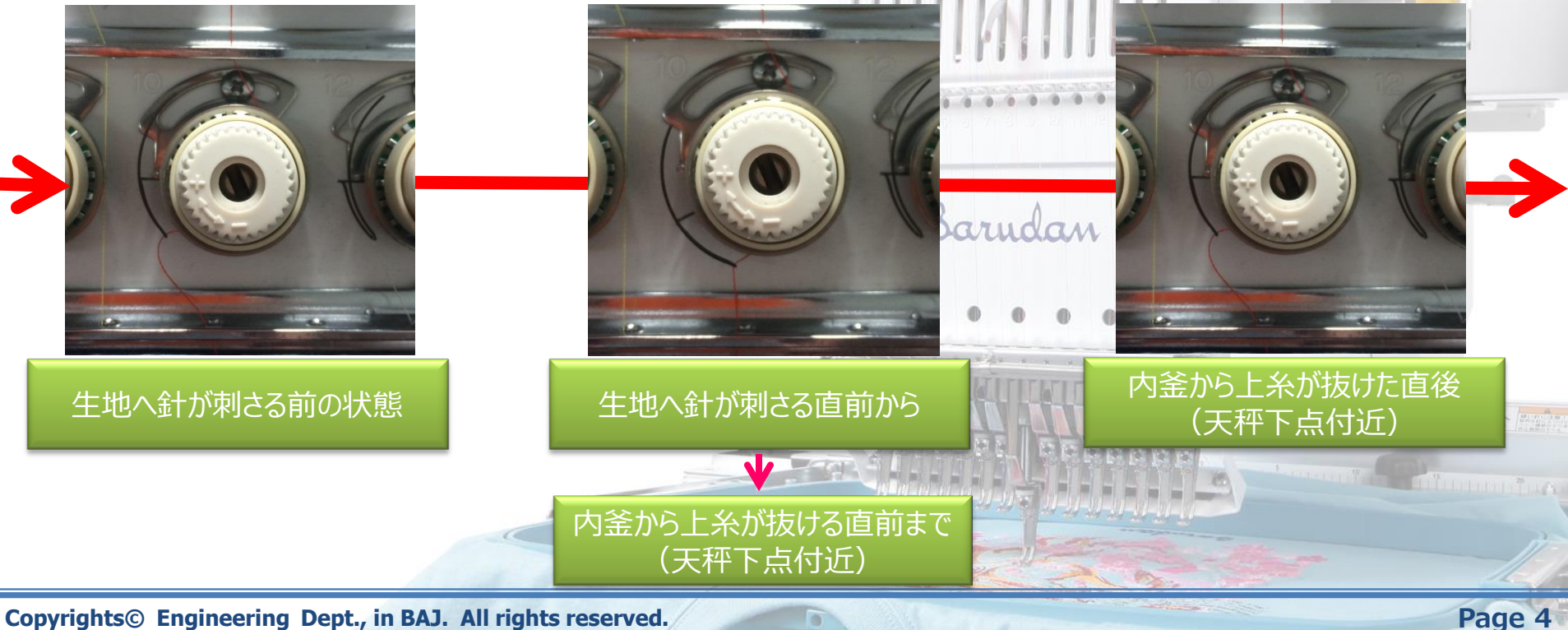

## 糸取りバネの知識と交換(2) Barndan

#### 糸取りバネの適切な位置と調整範囲

調整位置と調整範囲について考えてみましょう!!

糸取りバネは、ステッチ構成の中で、上糸の引上げを補助し、ステッチの締りを良くします。 上糸の引上げは、主に天秤の動作によって行っていますが、糸取りバネは、引上げきれない上糸を引き 上げる補助的な役割を果たしています。

調整;

軸にマイナスドライバーを挿入し、

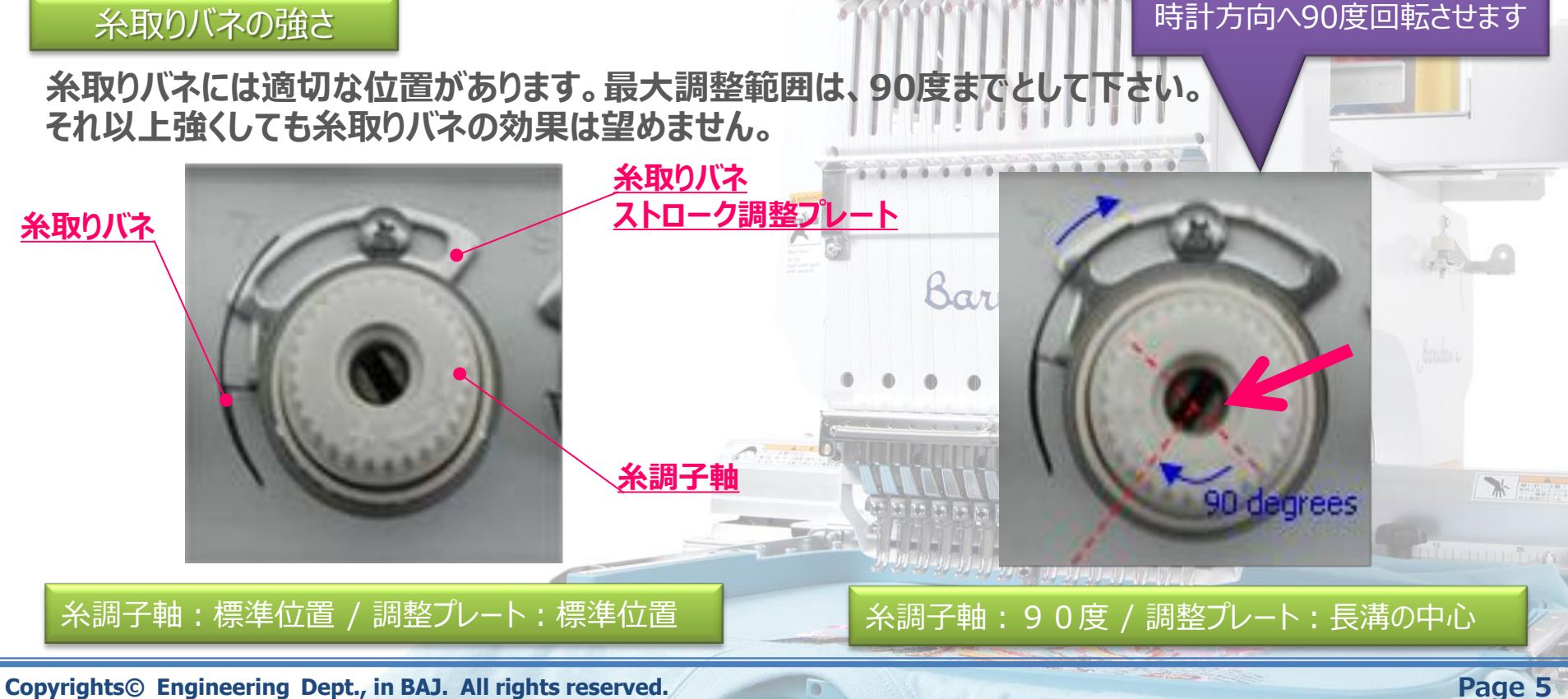

## <u>糸取バネの知識と交換(3) Barndan</u>

#### 糸取りバネの調整と交換

糸取りバネは、ステッチ構成の中で、上糸の引上げを補助し、ステッチの締りを良くします。 上糸の引上げは、主に天秤の動作によって行っていますが、糸取りバネは、引上げきれない上糸を引き 上げる補助的な役割を果たしています。

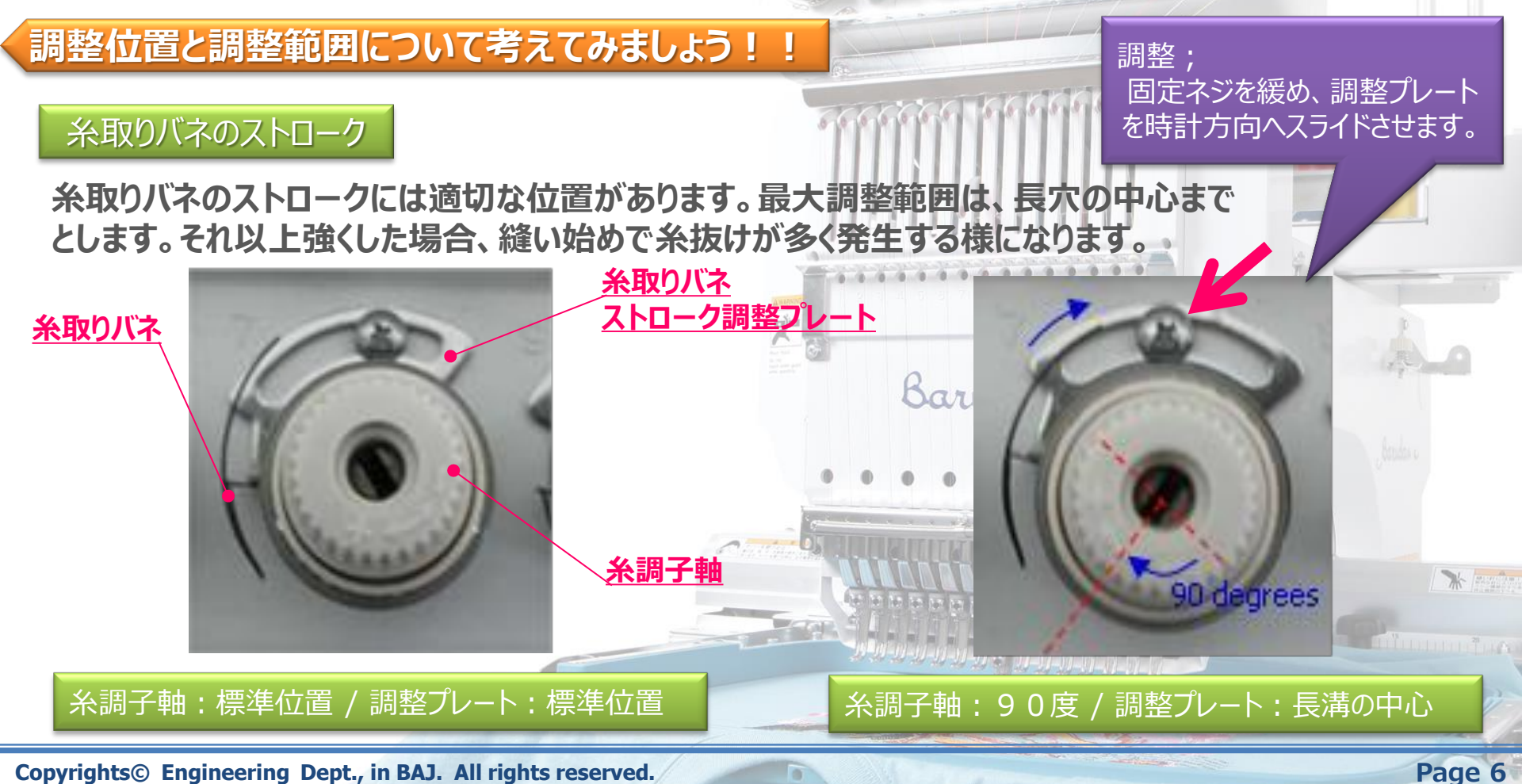

## 糸取りバネの知識と交換(4) Barndan

#### 糸取りバネの調整と交換

糸取りバネは、ステッチ構成の中で、上糸の引上げを補助し、ステッチの締りを良くします。 上糸の引上げは、主に天秤の動作によって行っていますが、糸取りバネは、引上げきれない上糸を引き 上げる補助的な役割を果たしています。

#### 糸取りバネを交換してみましょう!!

糸取りバネ交換手順

1) 下図の順番で、部品を取り外していきます。

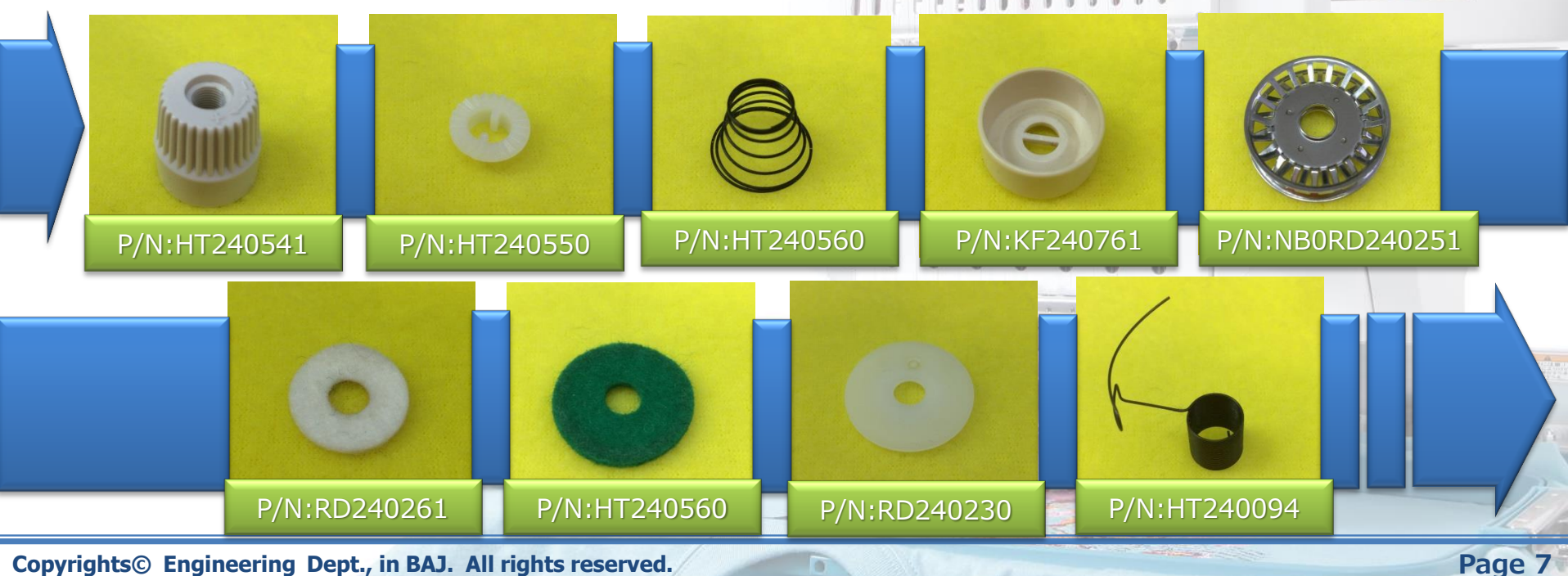

0

## <u> 糸取りバネの知識と交換(5) Barndan</u>

#### 糸取りバネの調整と交換

糸取りバネは、ステッチ構成の中で、上糸の引上げを補助し、ステッチの締りを良くします。 上糸の引上げは、主に天秤の動作によって行っていますが、糸取りバネは、引上げきれない上糸を引き 上げる補助的な役割を果たしています。

#### 糸取りバネを交換してみましょう!!

#### 糸取りバネ交換手順

- 2)新しい糸取りバネに交換します。糸調子軸のスリットに、糸取りバネの返しを挿入しながら、奥まで差し込みます。
- 3) 糸取りバネの位置を図4の様にし、他の部品を元の位置へ戻して、交換作業は完了です。

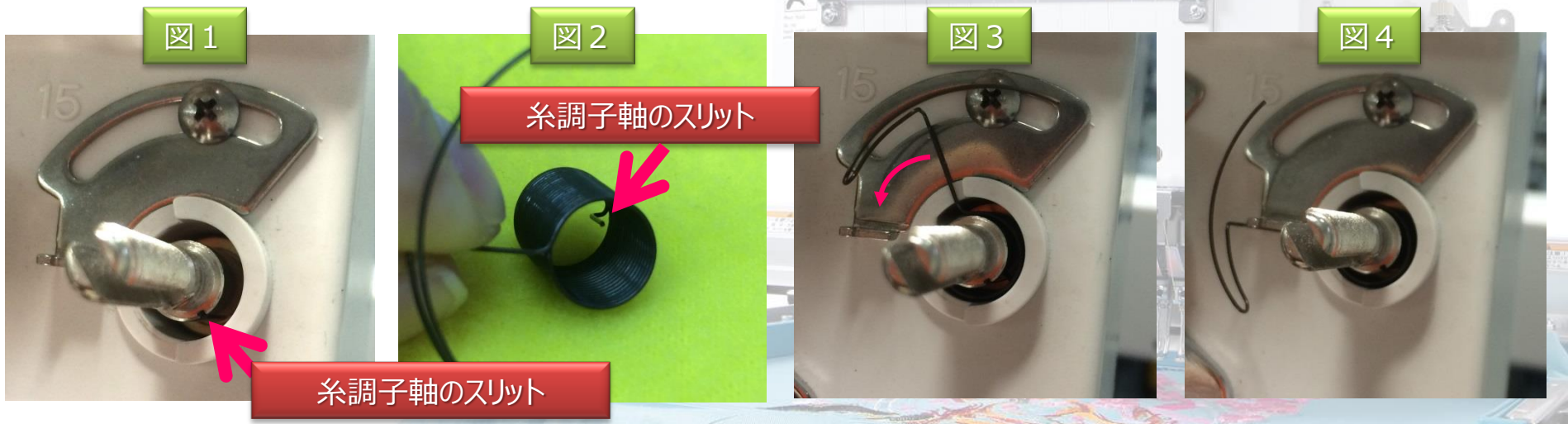

Page 8

## <u>糸取バネの知識と交換(6) Barndan</u>

#### 糸取りバネの調整と交換

糸取りバネは、ステッチ構成の中で、上糸の引上げを補助し、ステッチの締りを良くします。 上糸の引上げは、主に天秤の動作によって行っていますが、糸取りバネは、引上げきれない上糸を引き 上げる補助的な役割を果たしています。

#### 糸取りバネには種類があるのですか?

#### 糸取りバネの種類

糸取りバネは、標準と厚物の2種類があります。

特に太い上糸を使用した場合や革製品などで上糸が生地から抜けづらく、生地裏に団子が頻繁にできてしまう様な場合に厚物バネを使用します。

#### 厚物バネは、標準バネよりもバネ線径が太くなります。

糸取バネ(標準)品番:HT240094糸取バネ(厚物)品番:LB240050

Barudan

Page 9

### 針深さの調整(1)

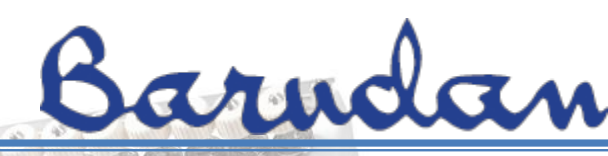

Page 10

#### 針深さの調整

針の深さは、針裏にできるループの形状に影響します。 適切な深さに調整されていない場合、糸切れや目とびの原因になります。

#### 針の深さと針裏にできるループの関係について考えてみましょう!!

ポイント1: 針裏にできるループを安定させる為、糸の太さに応じた正しい番手の針を選択する必要があります。

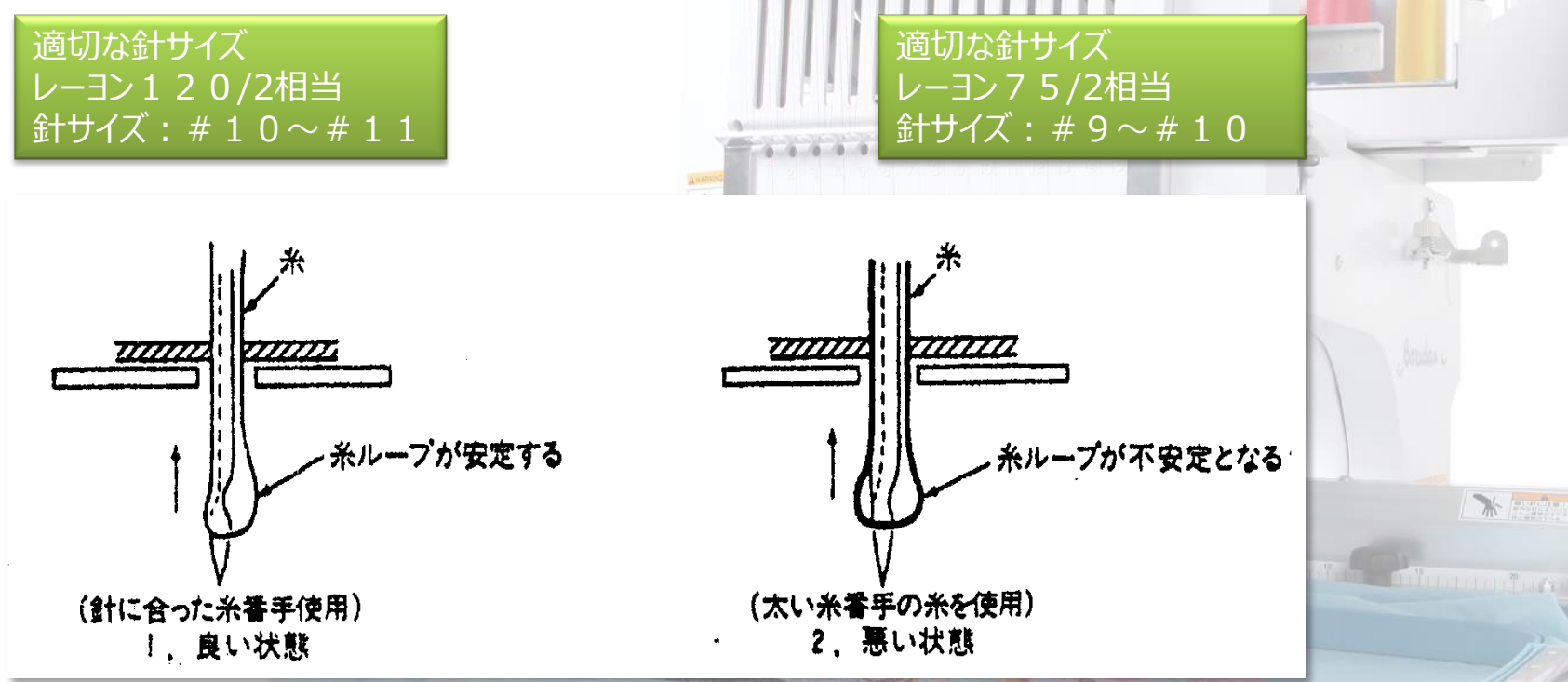

0

### 針深さの調整(2)

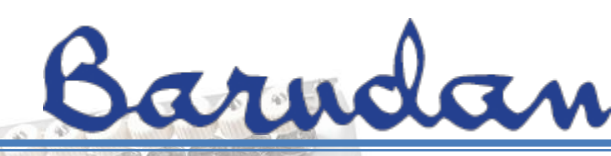

#### 針深さの調整

針の深さは、針裏にできるループの形状に影響します。 適切な深さに調整されていない場合、糸切れや目とびの原因になります。

針の深さと針裏にできるループの関係について考えてみましょう!!

ポイント2: 針深さの度合いにより、針裏でできるループの形状が異なってきます。 参考)レーヨン糸は、標準位置。ポリエステルや金銀糸は、浅めに調整することがあります。

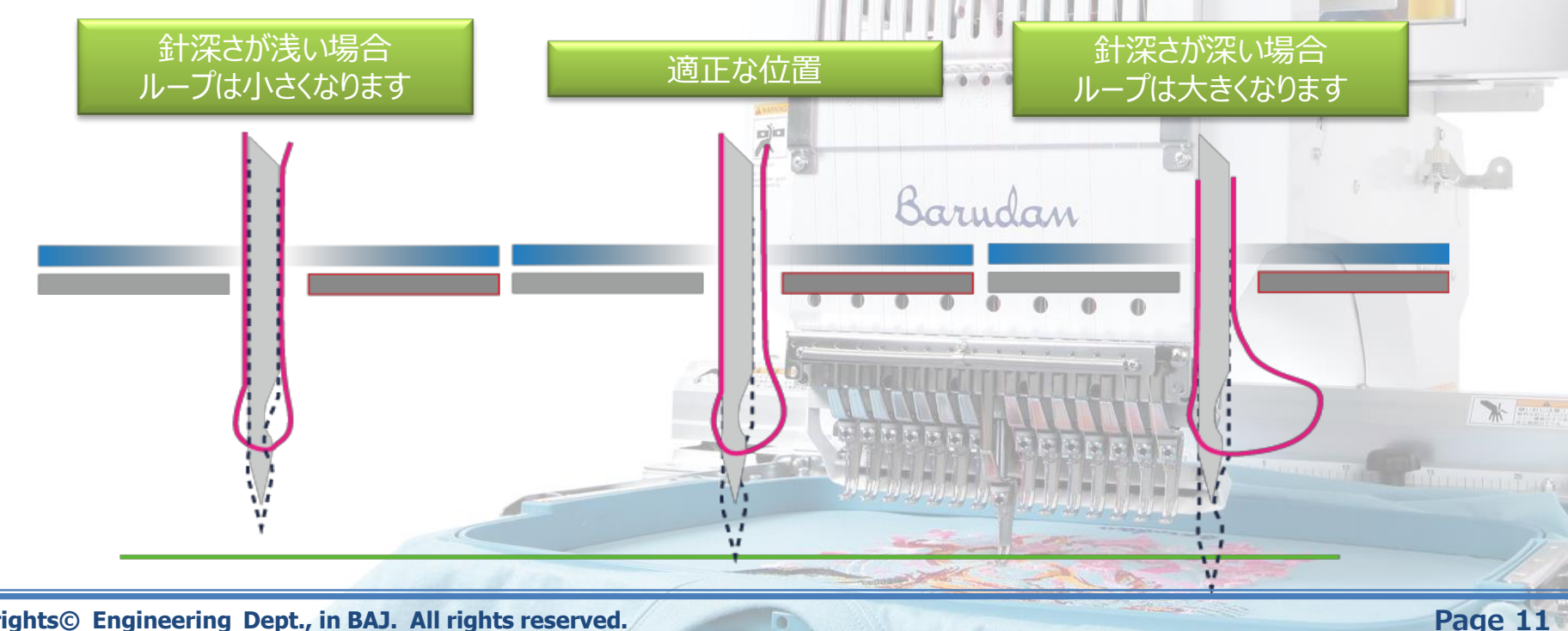

### 針深さの調整(3)

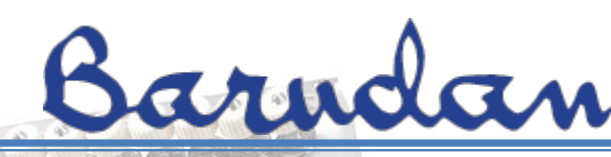

#### 針深さの調整

針の深さは、針裏にできるループの形状に影響します。 適切な深さに調整されていない場合、糸切れや目とびの原因になります。

#### 針の深さと針裏にできるループの関係について考えてみましょう!!

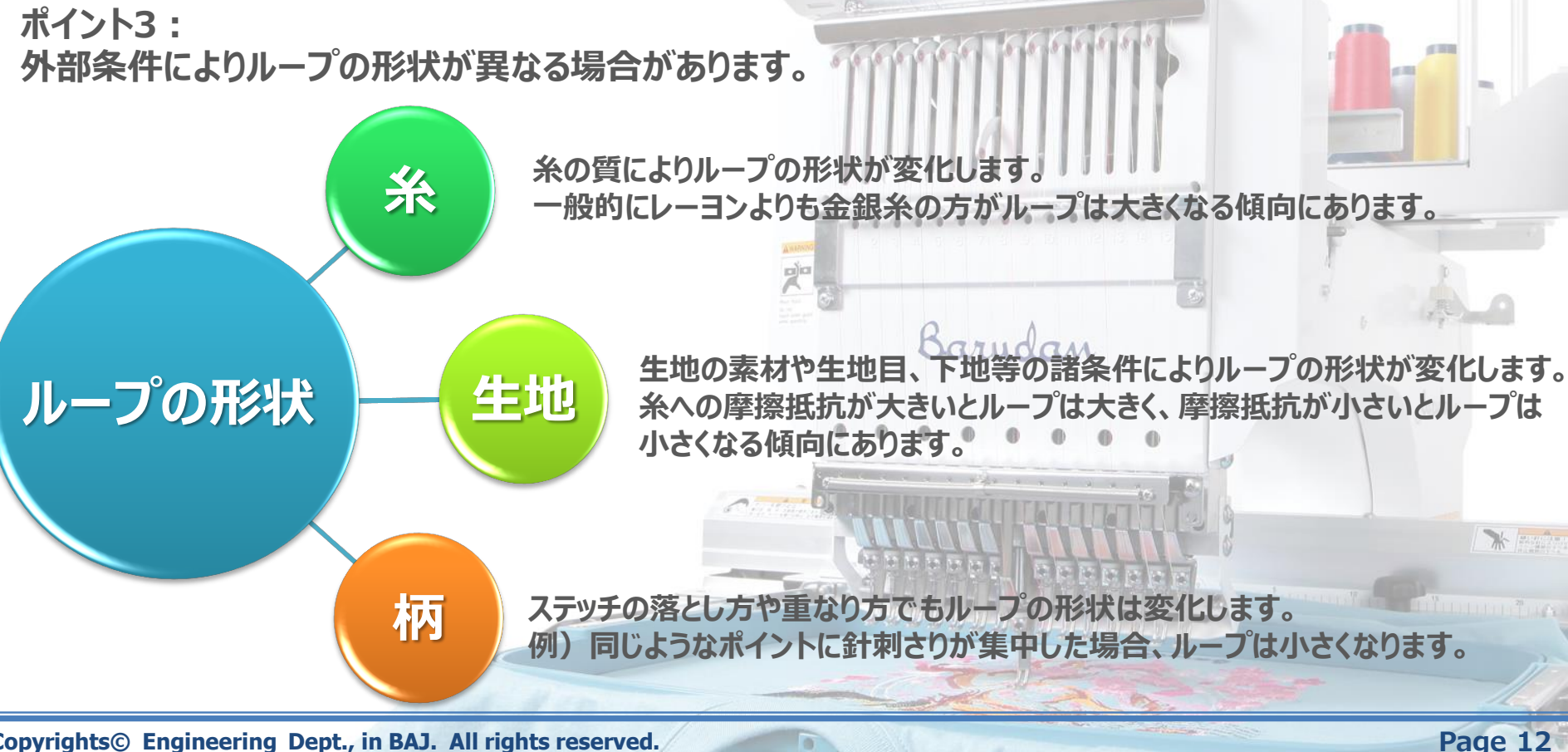

### 針深さの調整(4)

### 針深さ調整をやってみましょう!!

1)手動色換えで、針番"N08"を選択します。

a. "MENU"キーを押して、メニュー1に切り替えた後、 "Bキー"を押します。

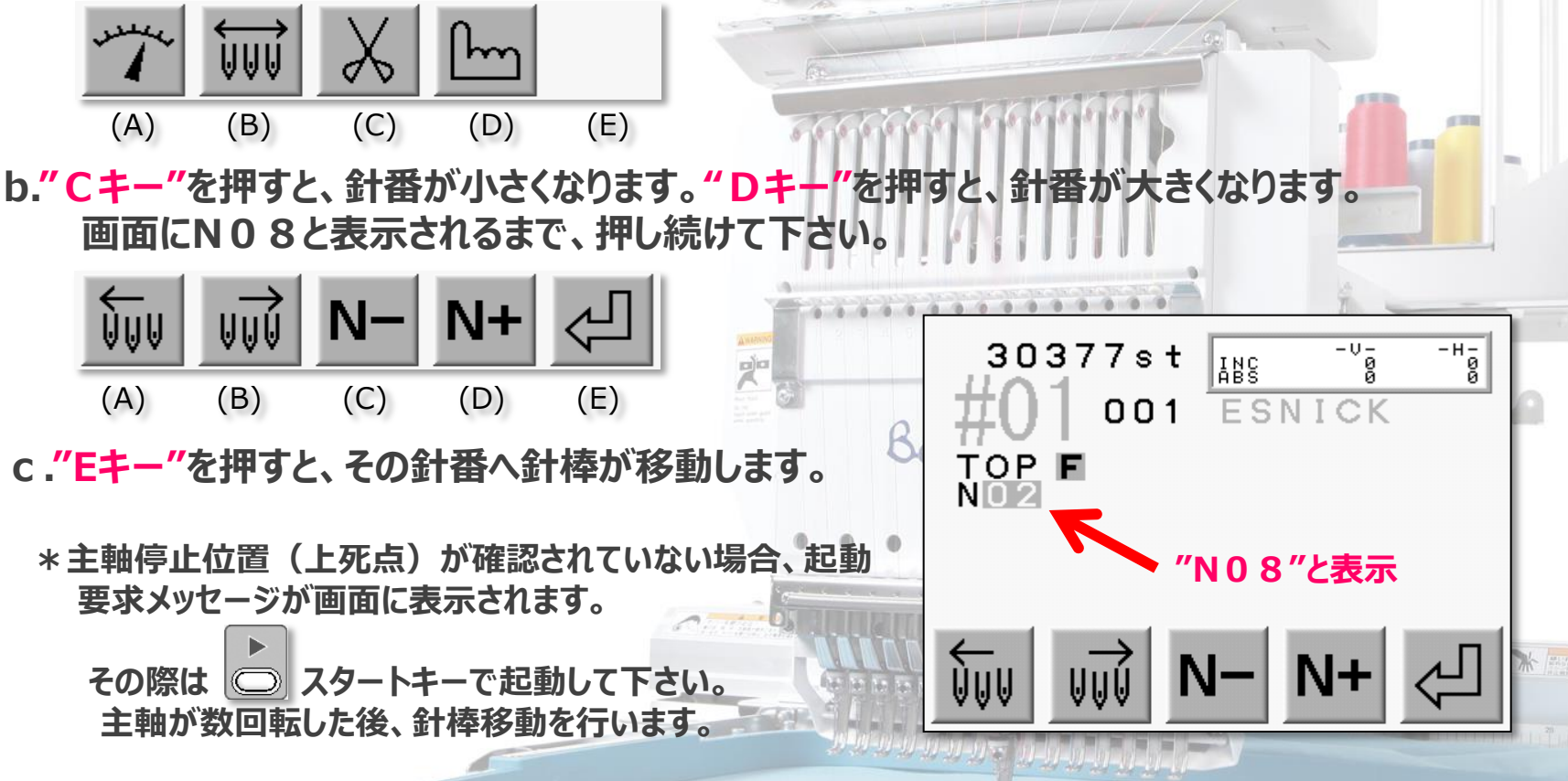

0000

2) 上記操作後、危険防止の為、ミシンの電源を落とすようにしましょう。

Barndan

### 針深さの調整(5)

### 針深さ調整をやってみましょう!!

3) 主軸メモリのカバーを取り外します。

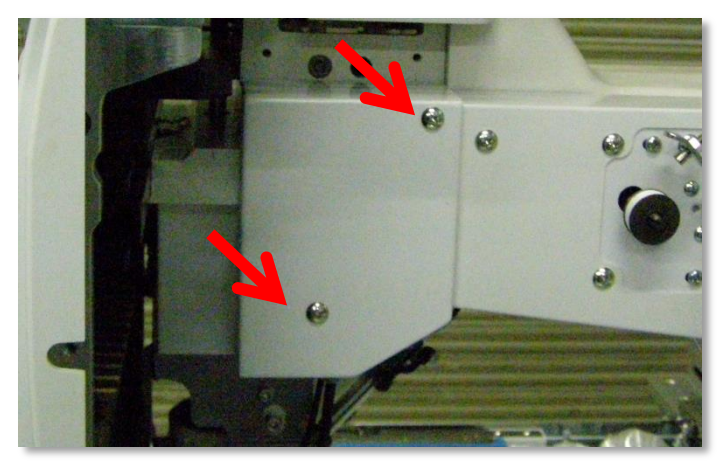

a. 主軸メモリとカバーは、ミシンアームの右側面に取付けられて います。

Barndan

カバーは、固定ネジ2点を緩めて外します。

b. 主軸メモリを"25度"に合わせます。

Barudan

.

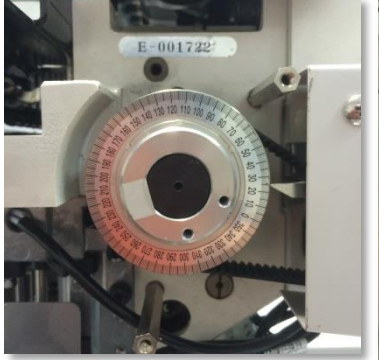

A0 30 20 10 36

Copyrights© Engineering Dept., in BAJ. All rights reserved.

Page 14

### 針深さの調整(6)

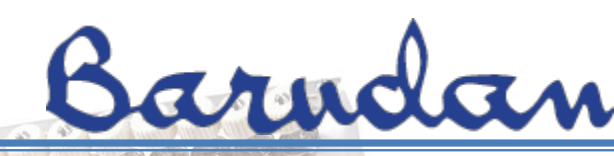

#### 針深さ調整をやってみましょう!!

4) 上糸より分けフックを取り外します。

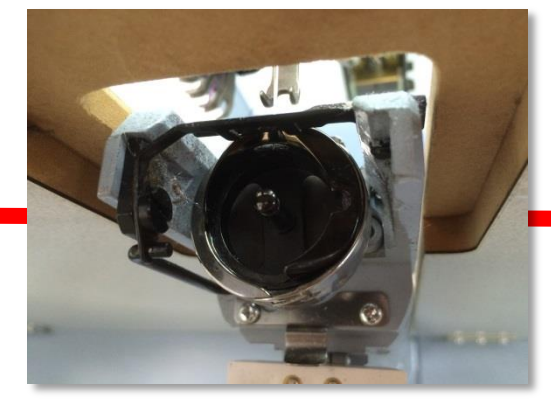

ロッドを右へ引いて、フックの穴 からロッドを抜きます。

フックを手前にたおします。

0 0

5)カマワセゲージを釜の中へセットします。必ず奥まで差し込んで下さい。

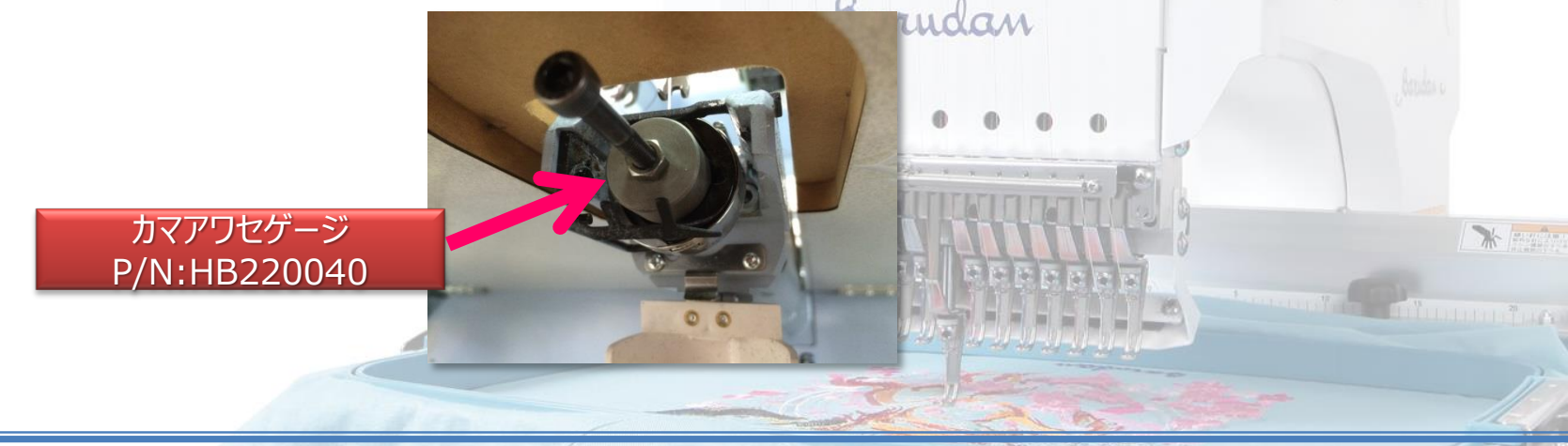

0

000000

### 針深さの調整(7)

#### 針深さ調整をやってみましょう!!

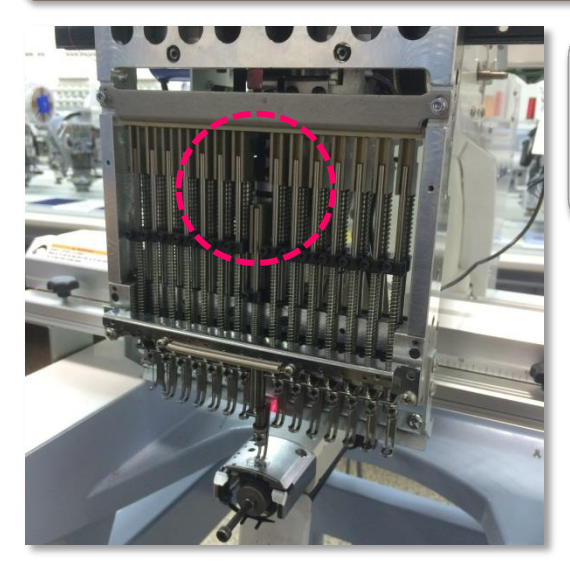

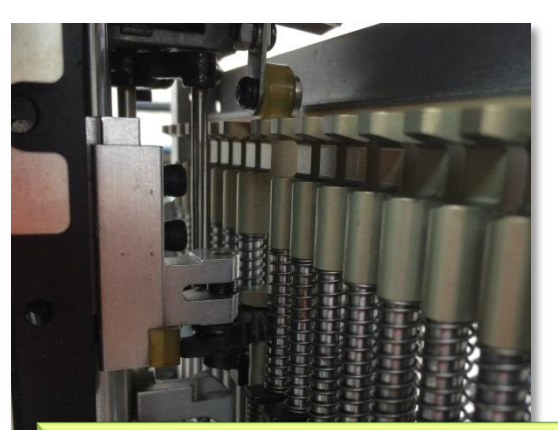

補足)

6)針棒叩き土台の固定ネジ(2点)を緩め、針先がカマワセゲージに 接触する位置まで、指で針棒叩き土台を下げます。

0 0 0 0

Barndan

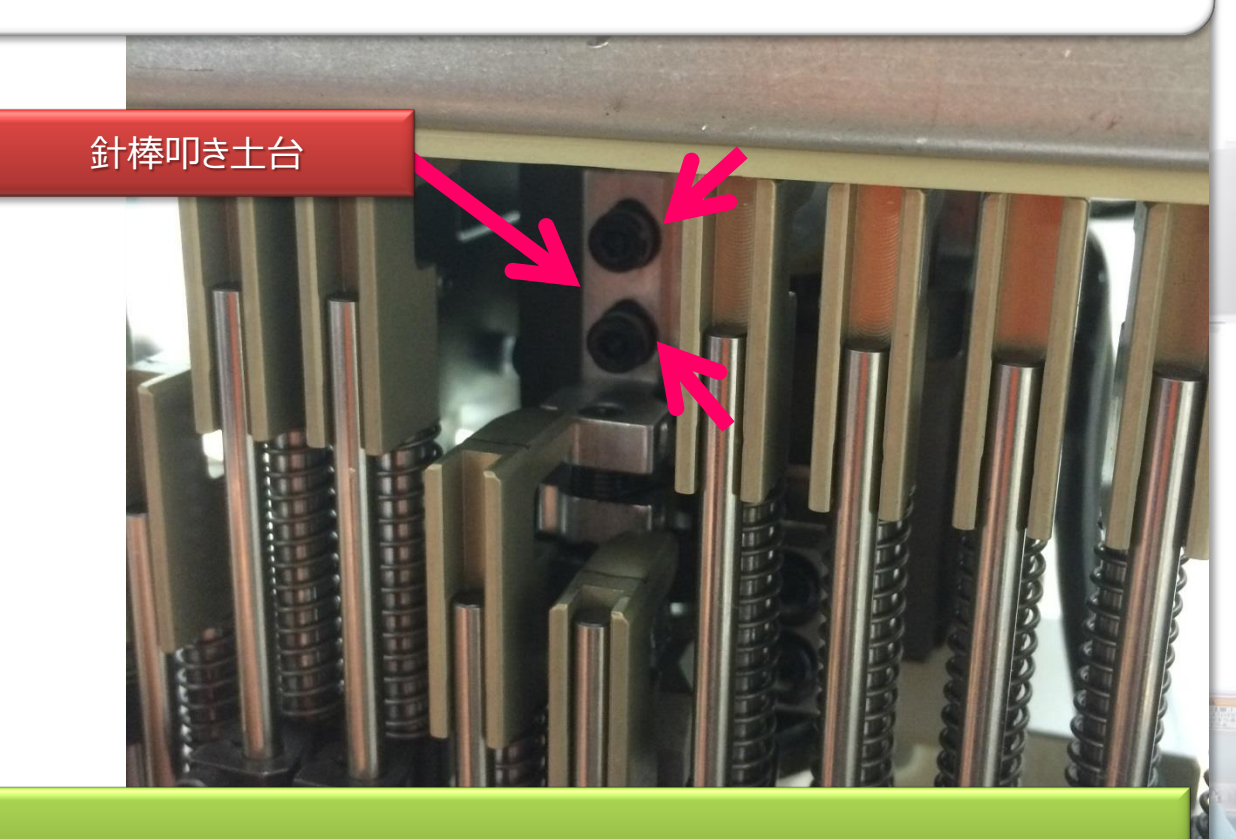

針棒叩きは、針棒ガイドの中に入っていますので、針棒叩き土台を下へ下げると針棒(針)が下がり、針深さが変わります。

0

### 針深さの調整(8)

#### 針深さ調整をやってみましょう!!

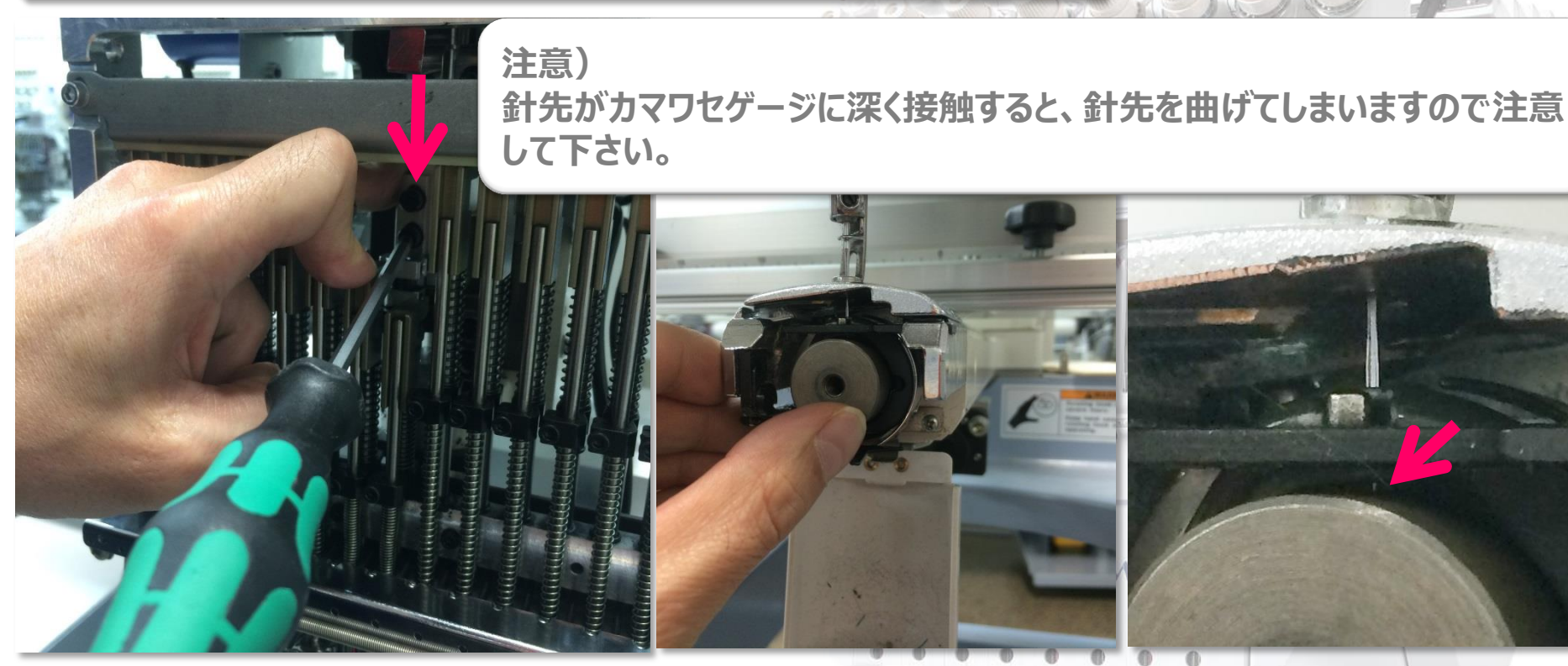

針先が、カマワセゲージへ接触した位置に なる様に、指で針棒叩き土台を下へ下げます。 針先がカマアワセゲージへ接触した感覚がわかならい場合、ゲージを少し、 時計方向やその反対へ回してみます。

7)針棒叩き土台の固定ネジ(2点)を締めます。針先がカマワセゲージに接触しているかもう一度、 確認しましょう。作業完了後、カマワセゲージを取り外し、突込みと主軸メモリのカバーを元の位置へ 戻し、作業完了になります。

Copyrights© Engineering Dept., in BAJ. All rights reserved.

Barndan

# 針棒ストッパー位置調整(1) Barndan

- ここをクリックすると動画が再生されます。

(プレゼン資料のみ)

#### 針棒ストッパーの位置調整

針棒ガイドの中へ針棒叩きがきちんと入る様に、針棒ガイドの位置を調整する部品です。 針深さ調整を行った場合、次のステップで必ず位置確認と調整が必要になります。

針棒ストッパーが破損したり、適正な位置にないとどうなるのでしょう?

ミシン稼働中に針棒が下へ下がらなくなります。では、その原理を理解してみましょう。

針棒ストッパーは、針棒上点(主軸189度)の時、針棒ガイドの中へ針棒叩きが出入りできる様に調整されています。

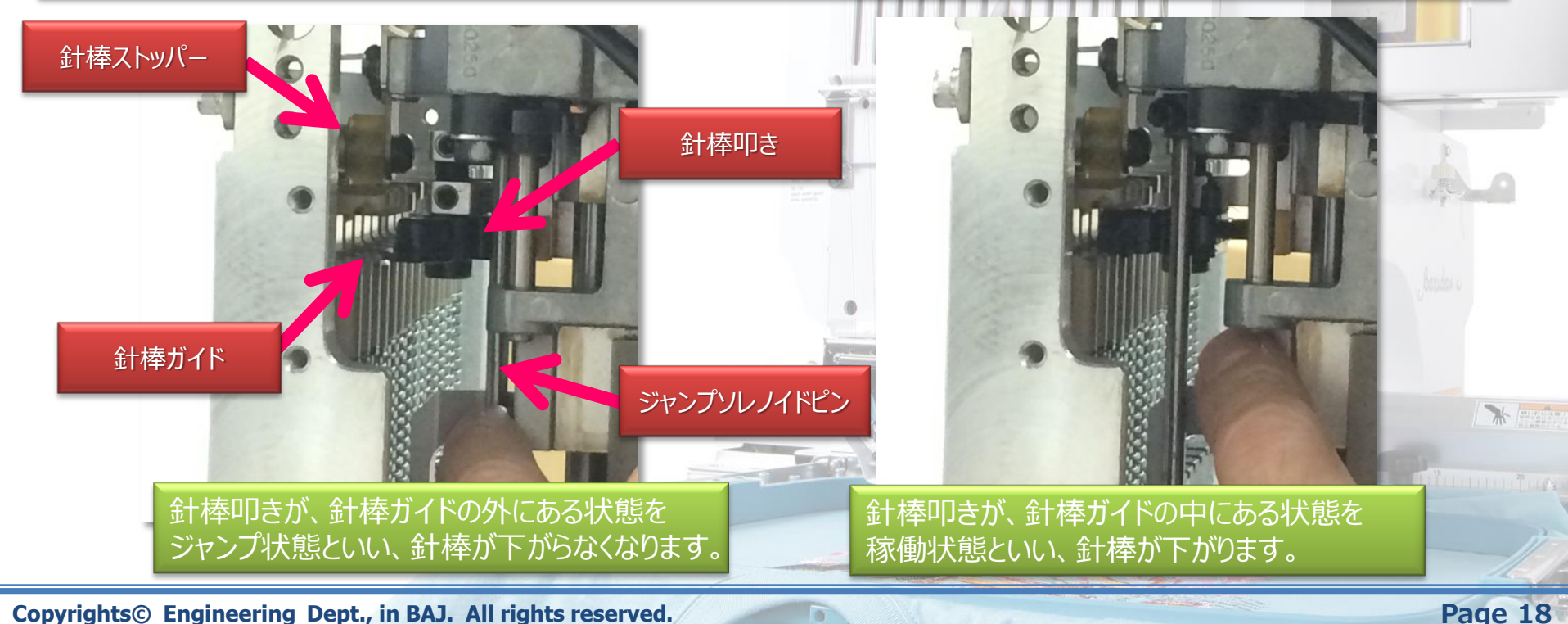

# <u>針棒ストッパー位置調整(2)Garndan</u>

針棒ストッパーの位置調整をやってみましょう!!

1)手動色換えで、針番"N12"を選択します。

a. "MENU"キーを押して、メニュー1に切り替えた後、 "Bキー"を押します。

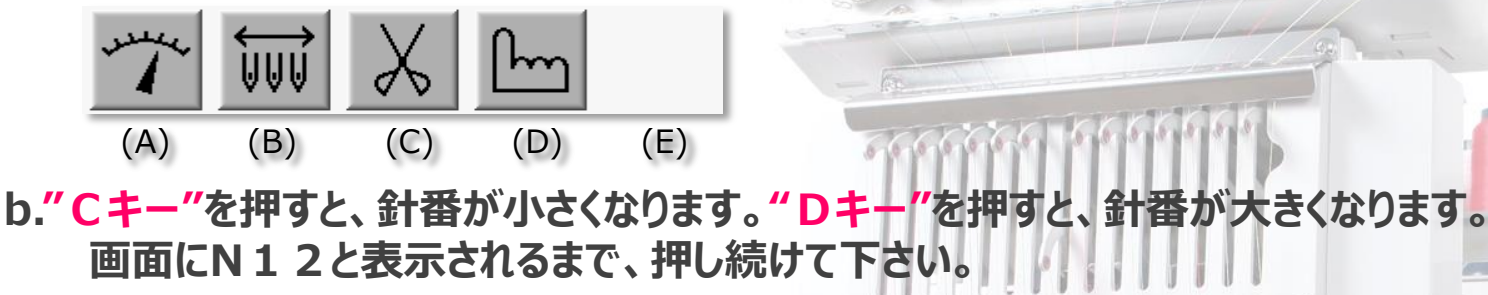

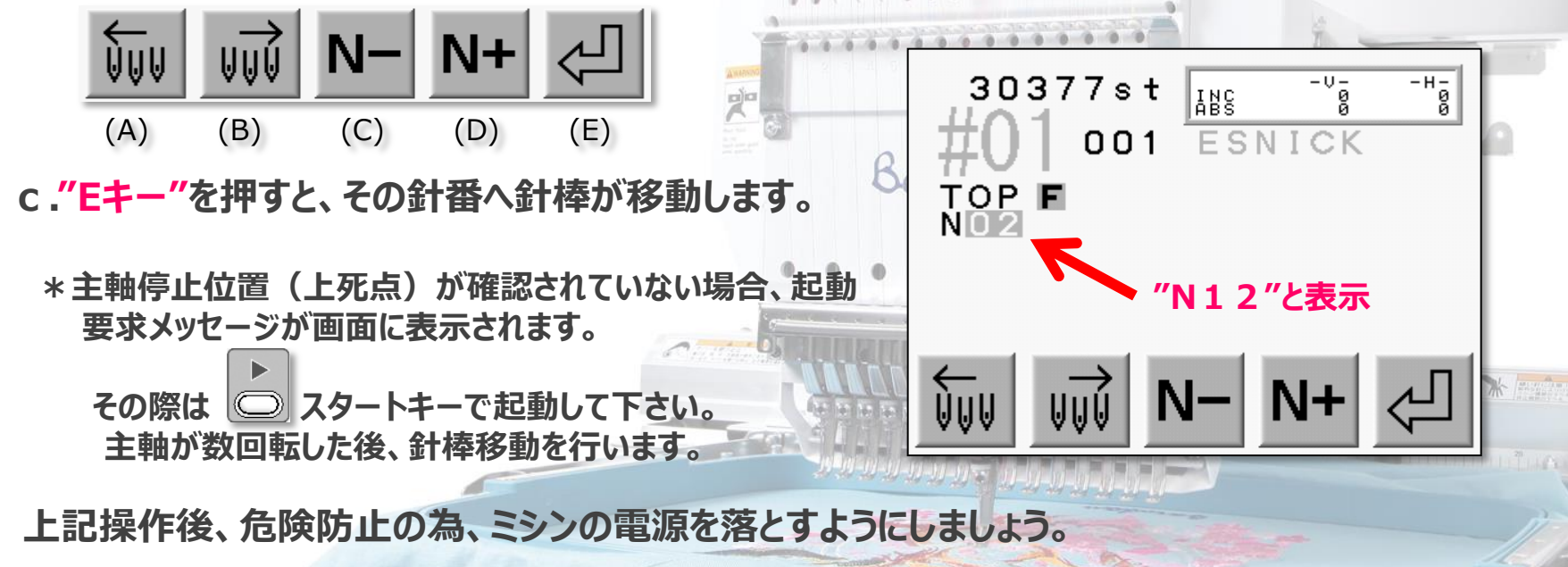

2)

# <u>針棒ストッパー位置調整(3)Garndan</u>

### 針棒ストッパーの位置調整をやってみましょう!!

3) 主軸メモリのカバーを取り外します。

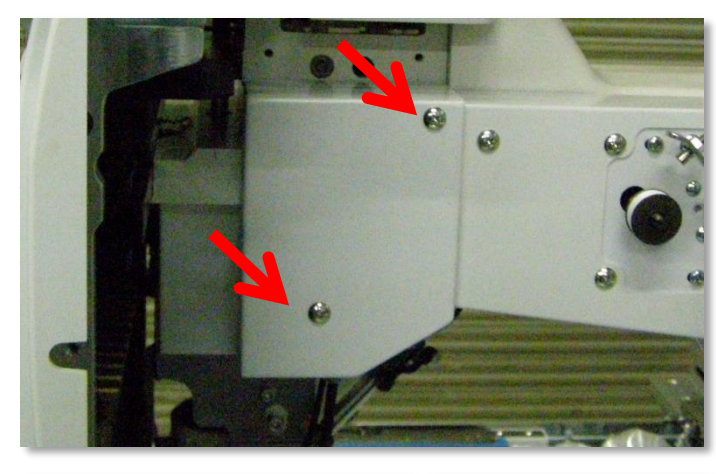

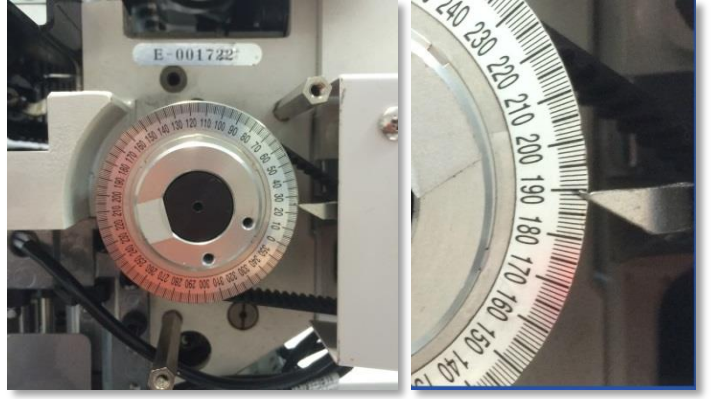

- a. 主軸メモリとカバーは、ミシンアームの右側面に取付けられて います。
  - カバーは、固定ネジ2点を緩めて外します。

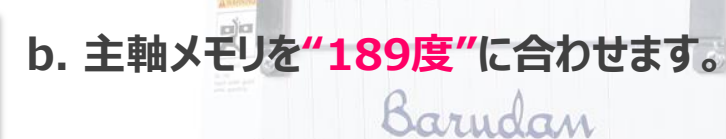

Copyrights© Engineering Dept., in BAJ. All rights reserved.

Page 20

# <u>針棒ストッパー位置調整(4) Barndan</u>

#### 針棒ストッパーの位置調整をやってみましょう!!

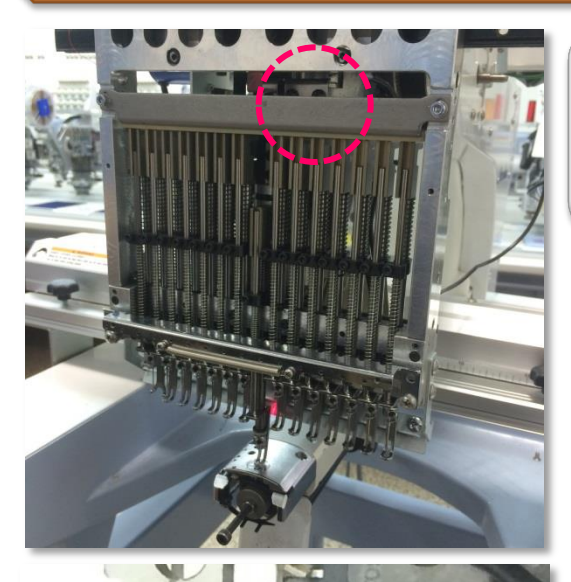

4) 針棒ストッパーの固定ネジ(2点)を緩め、針棒ストッパーを一度、 上にあげます。その後、針棒叩きが、針棒ガイドにスムーズに出入りで きる様な位置まで、針棒ストッパーを下へ下げます。

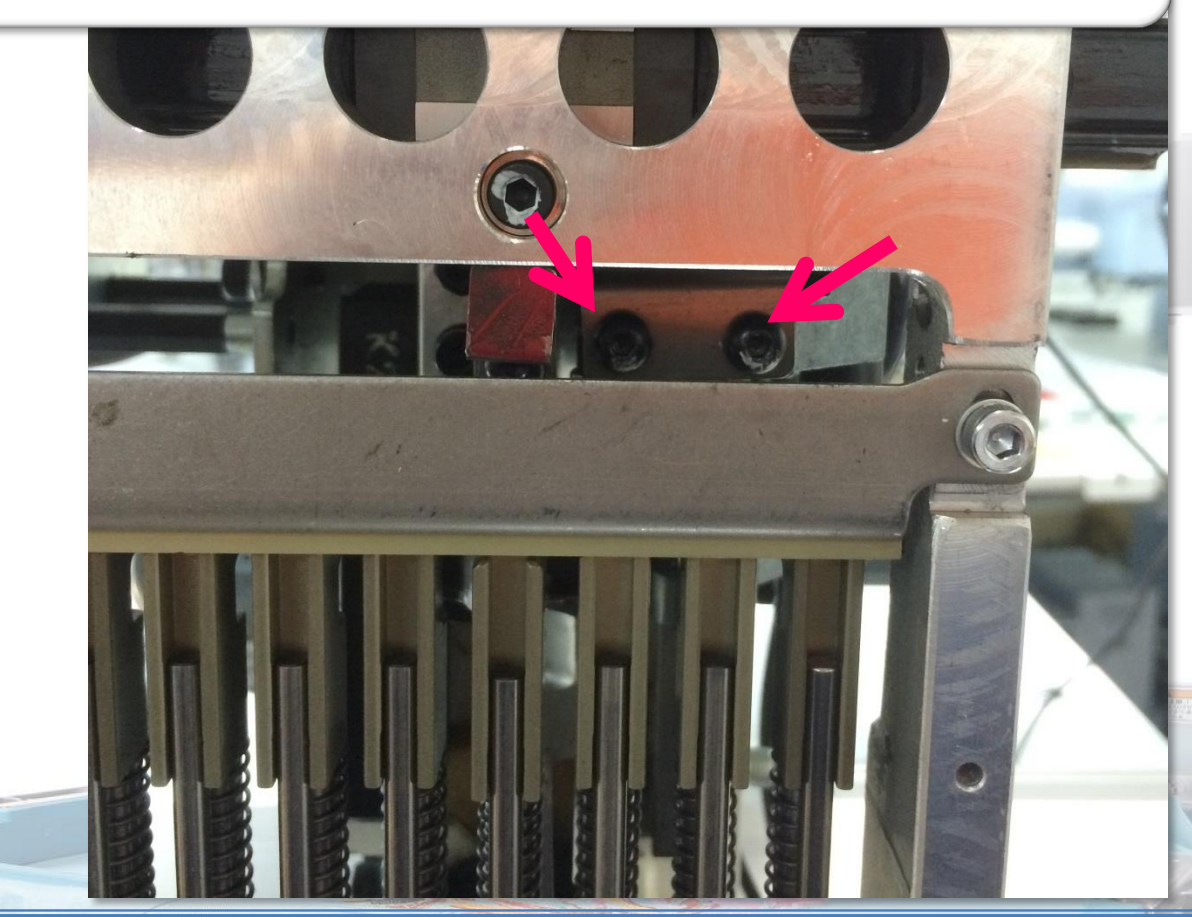

# <u>針棒ストッパー位置調整(5)Garndan</u>

#### 針棒ストッパーの位置調整をやってみましょう!!

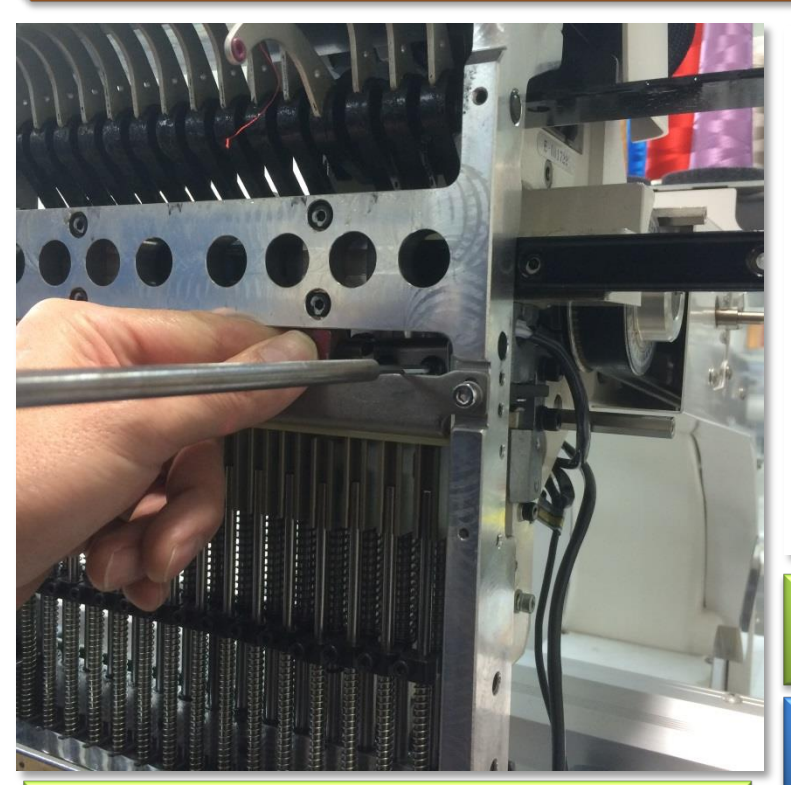

固定ネジを緩めた後、写真(上)にある様に 隙間から指を入れ、針棒ストッパーを上下に動 かしながら位置調整を行います。

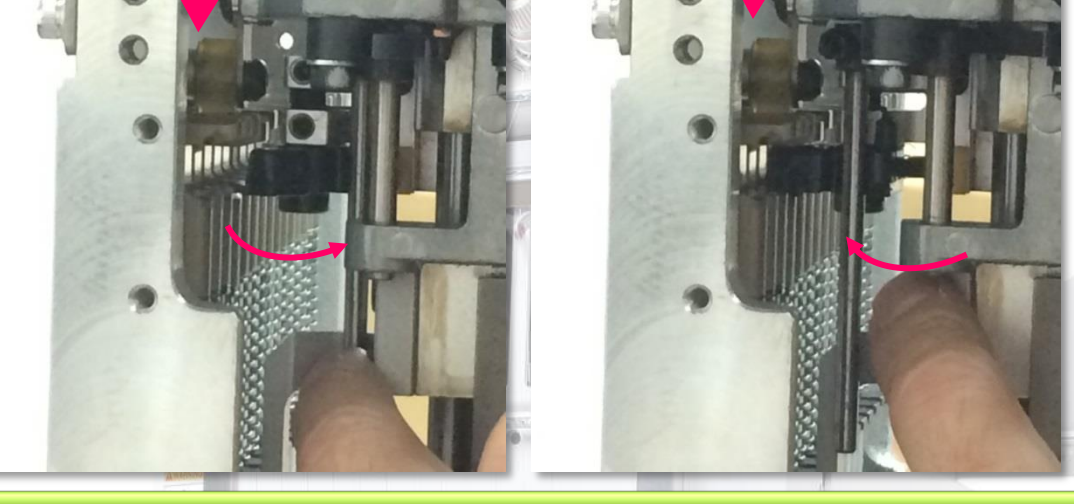

針棒ストッパーの位置を指でコントロールしながら、針棒ガイドに針棒叩き がスムーズに出入りできるか確認します。

ジャンプソレノイドレバーを奥に押すと、針棒叩きは、針棒ガイドの外に出ます。

ジャンプソレノイドレバーを手前にひくと、針棒叩きは、針棒ガイドの内に入ります。

7) 針棒ストッパーの固定ネジ(2点)を締めます。もう一度、針棒叩きの動きを確認する様にしましょう。 作業完了後、主軸メモリのカバーを元の位置へ戻し、作業完了になります。

## <u> 釜合わせ前の基礎知識(1) Barndan</u>

#### 釜合わせ調整

釜は、上糸と下糸を絡め、ステッチを形成する上で、最も重要な役割を果たす部品の1つです。 不適切な位置調整や位置ずれがあった場合、糸切れ、目とび、糸抜けなどの諸問題を引き起こします。

剣先

偏心釜

スチール釜

偏心釜

DLC釜

#### 釜について理解を深めましょう!!

釜は、内釜と外釜で構成されており、外釜は、モーターに接続されている下軸からの回転運動を貰い、反時 計方向へ主軸1回転に対して、2回転しています。

外釜には、剣先と呼ばれる部分があり、この剣先が 針裏にできるループの中に入ります。

外釜と内釜の間には、上糸が通る隙間があり、 ループはこの隙間を通って、内釜を1周します。

#### 釜にも種類があります!!

当社が扱う釜の中には、様々な種類があり、その現象 や目的によって使い分けています。CAII、CBII、CII 機は、テフロン釜が使用されています。

標準釜

テフロン釜

厚物釜

テフロン釜

#### 内釜の表面加工の違い

標準釜

スチール

Copyrights© Engineering Dept., in BAJ. All rights reserved.

外釜

内釜

## <u> 釜合わせ前の基礎知識(2) Barndan</u>

#### 釜合わせ調整

釜は、上糸と下糸を絡め、ステッチを形成する上で、最も重要な役割を果たす部品の1つです。 不適切な位置調整や位置ずれがあった場合、糸切れ、目とび、糸抜けなどの諸問題を引き起こします。

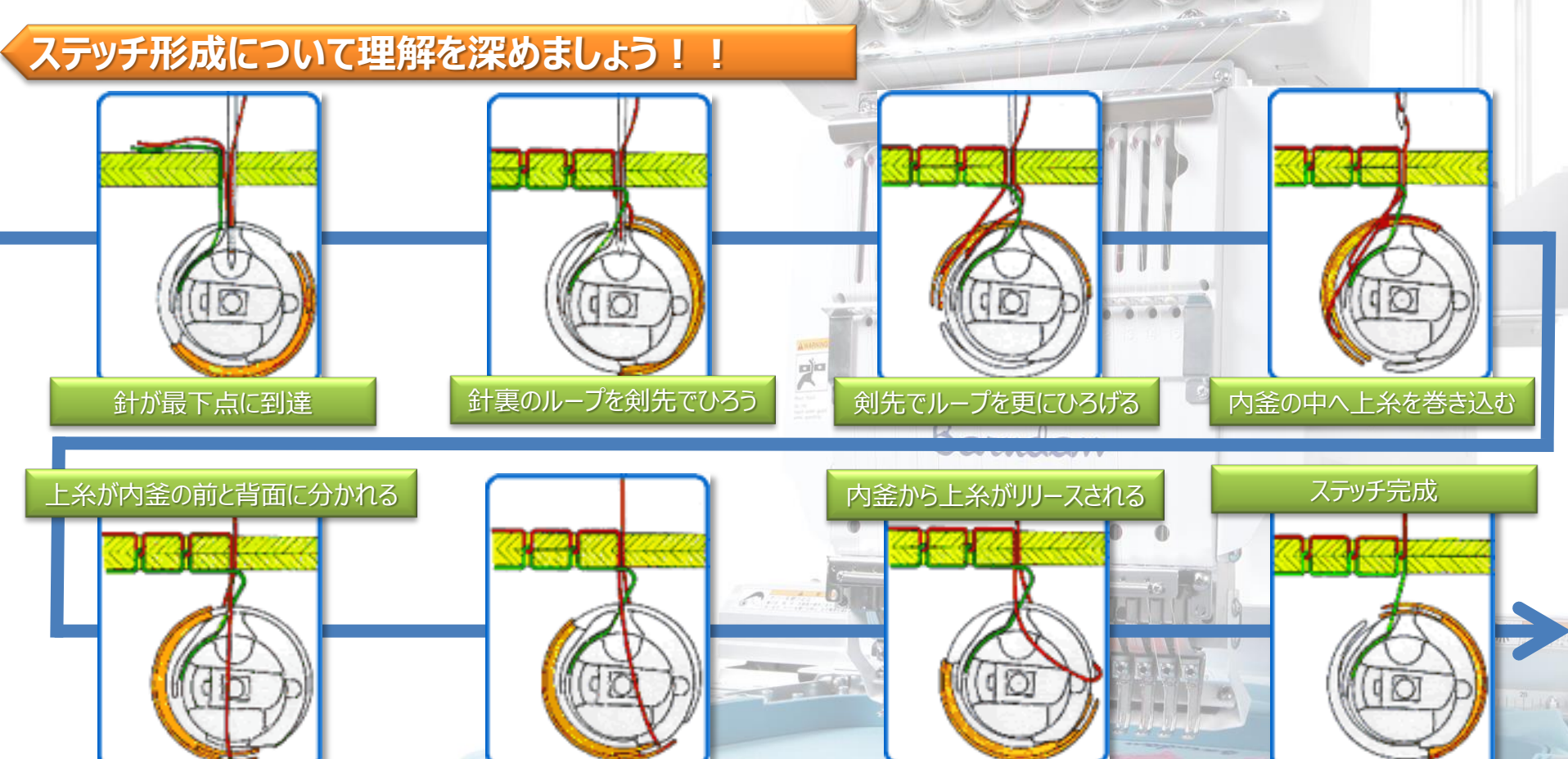

## <u> 釜合わせ前の基礎知識(3) Garudan</u>

#### 釜合わせ調整

縫い目

釜は、上糸と下糸を絡め、ステッチを形成する上で、最も重要な役割を果たす部品の1つになります。 不適切な位置調整や位置ずれがあった場合、糸切れ、目とび、糸抜けなどの諸問題を引き起こします。

#### 縫い目について理解を深めましょう!!

縫い目には、パーフェクトステッチとヒッチステッチの2つがあります。

順目

逆目

パーフェクトステッチ

本縫いミシンで縫う場合は、一方向に縫われる為、通常は順目 "パーフェクトステッチ"で縫われる。ステッチ形成時、特に問題は発生しない。

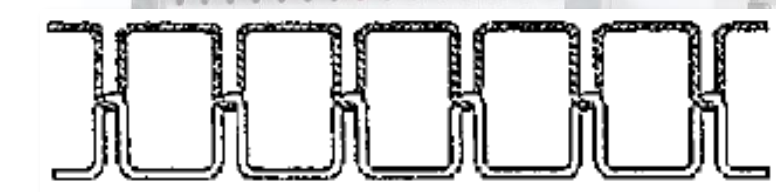

ヒッチステッチ

下図の様に、輪が形成された中を通る為、引上げ時に輪が絞られ、糸が 滑りにくくなり、糸締りが悪く、糸切れ発生率も高くなる場合がある。

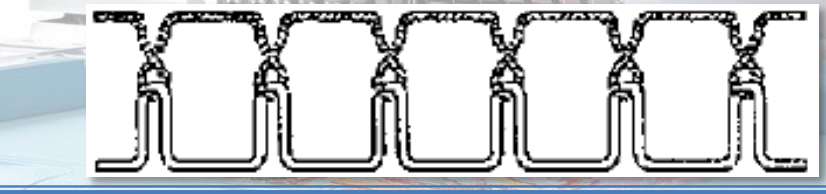

## <u> 釜合わせ前の基礎知識(4) Barndan</u>

#### 釜合わせ調整

釜は、上糸と下糸を絡め、ステッチを形成する上で、最も重要な役割を果たす部品の1つになります。 不適切な位置調整や位置ずれがあった場合、糸切れ、目とび、糸抜けなどの諸問題を引き起こします。

#### 縫い目について理解を深めましょう!!

縫い目には、パーフェクトステッチとヒッチステッチの2つがあります。

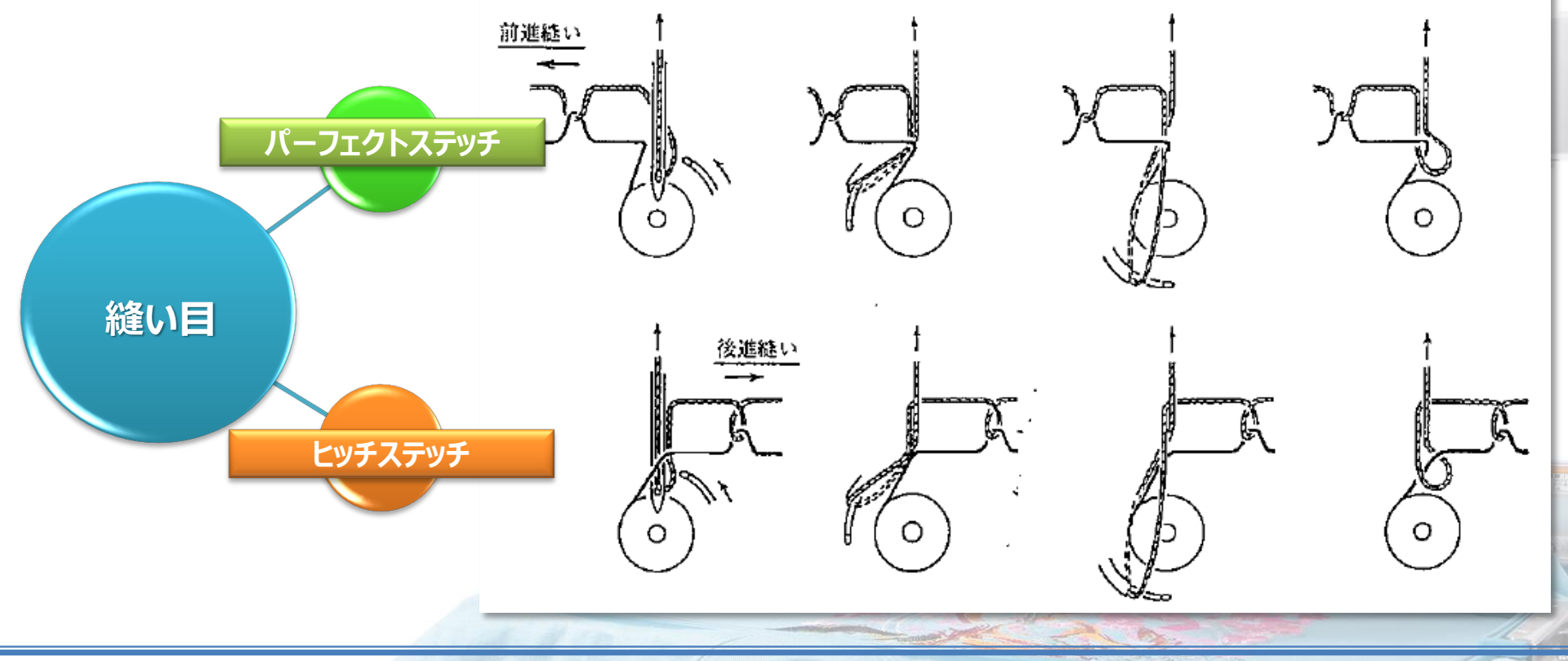

## <u> 釜合わせ前の基礎知識(5) Barndan</u>

#### 釜合わせ調整

適正な度数

主軸23度

釜は、上糸と下糸を絡め、ステッチを形成する上で、最も重要な役割を果たす部品の1つになります。 不適切な位置調整や位置ずれがあった場合、糸切れ、目とび、糸抜けなどの諸問題を引き起こします。

#### 釜合わせのタイミングについて考えてみましょう!!

ループへ干渉し、傷を入れてしまうこともあり、特にささ切れが増える傾向が見受けられます。

(参考)タイミングを早めた場合、剣先と針のスペースは、小さめにします。

#### 主軸メモリ24~27度

針裏のループが小さく形成される様な場合に有効。

- 弱い糸、太い糸に効果がある場合があります。

(参考)タイミングを遅らせた場合、剣先と針のスペースは、大きめでも構いません。

Copyrights© Engineering Dept., in BAJ. All rights reserved.

遅く

W Martin

## 釜合わせ前の基礎知識(6) Barndan

#### 釜合わせ調整

釜は、上糸と下糸を絡め、ステッチを形成する上で、最も重要な役割を果たす部品の1つになります。 不適切な位置調整や位置ずれがあった場合、糸切れ、目とび、糸抜けなどの諸問題を引き起こします。

#### 剣先と針のスペースについて考えてみましょう!!

CA、CBの場合、剣先と針の適切なスペースは、0.2mmになります。

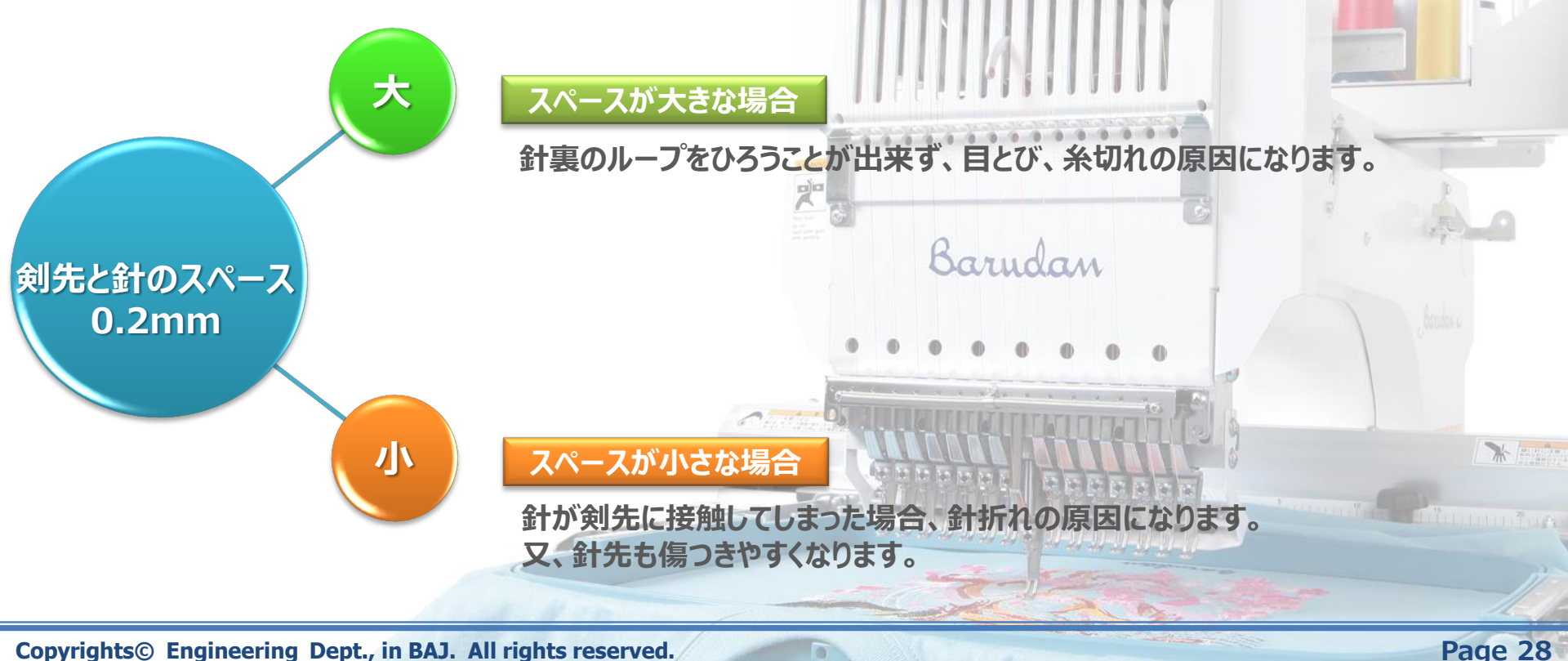

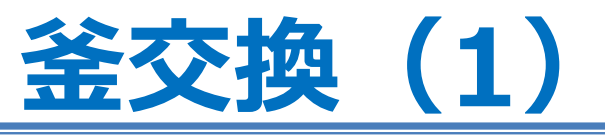

1)手動色換えで、針番"N15"を選択します。

a. "MENU"キーを押して、メニュー1に切り替えた後、"Bキー"を押します。

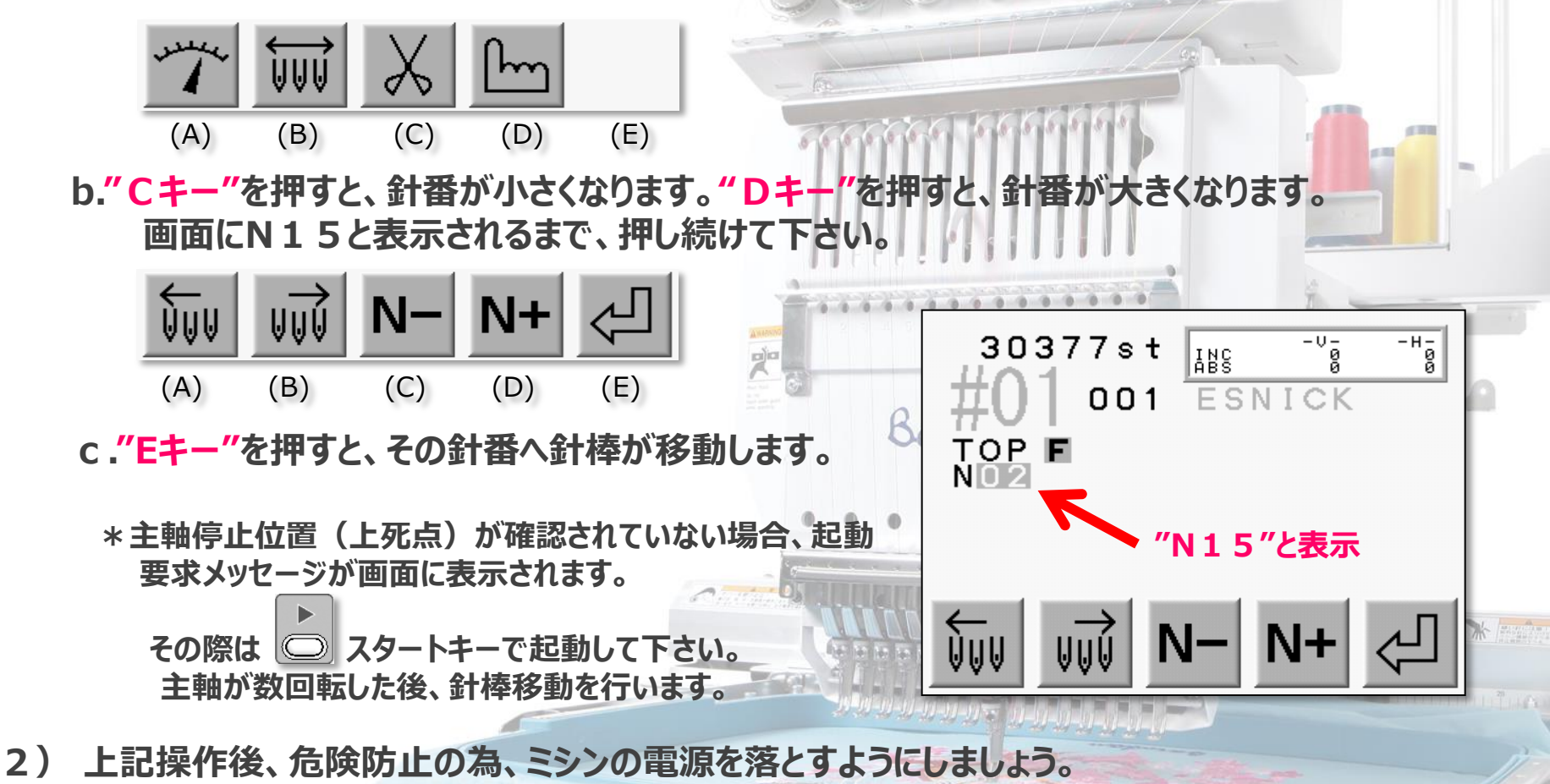

Barndan

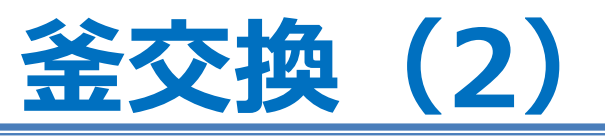

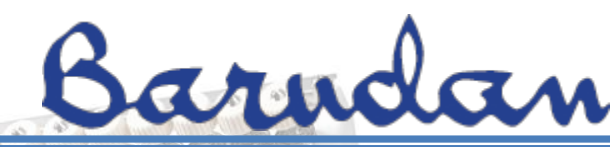

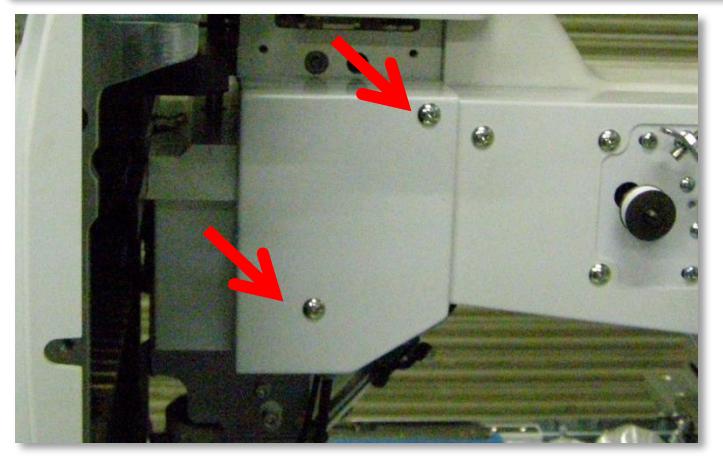

3) 主軸メモリのカバーを取り外します。

主軸メモリのカバーは、ミシンアームの右側面に取付けられて いますので、固定ネジ2点を緩めて外します。

4) 針板の固定ネジ2点を緩めて外します。

Barudan

Copyrights© Engineering Dept., in BAJ. All rights reserved.

Page 30

\* Harriston

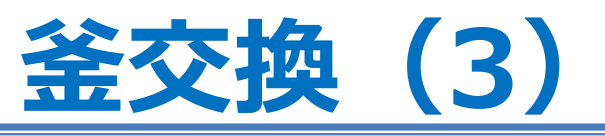

5)上糸より分けフックを取り外します。

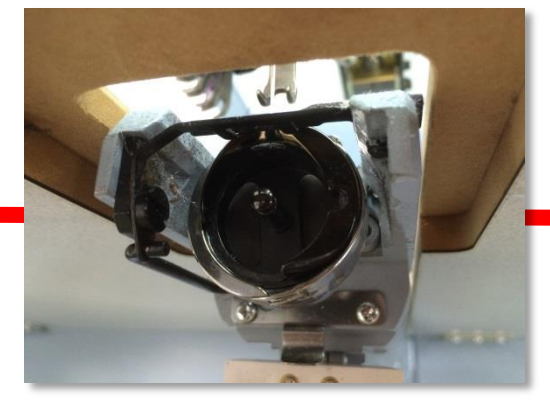

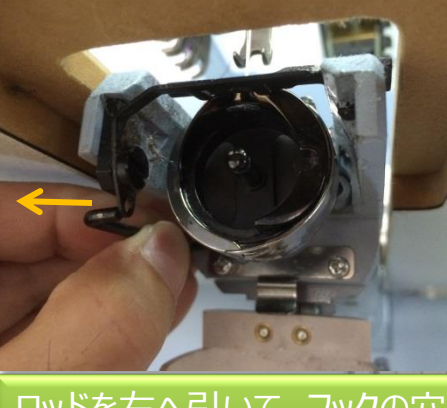

0 0 0 0

ロッドを右へ引いて、フックの穴 からロッドを抜きます。

フックを手前にたおします。

Barndan

6) 主軸を手動で回転させながら、釜の固定ネジ3点を緩めます。

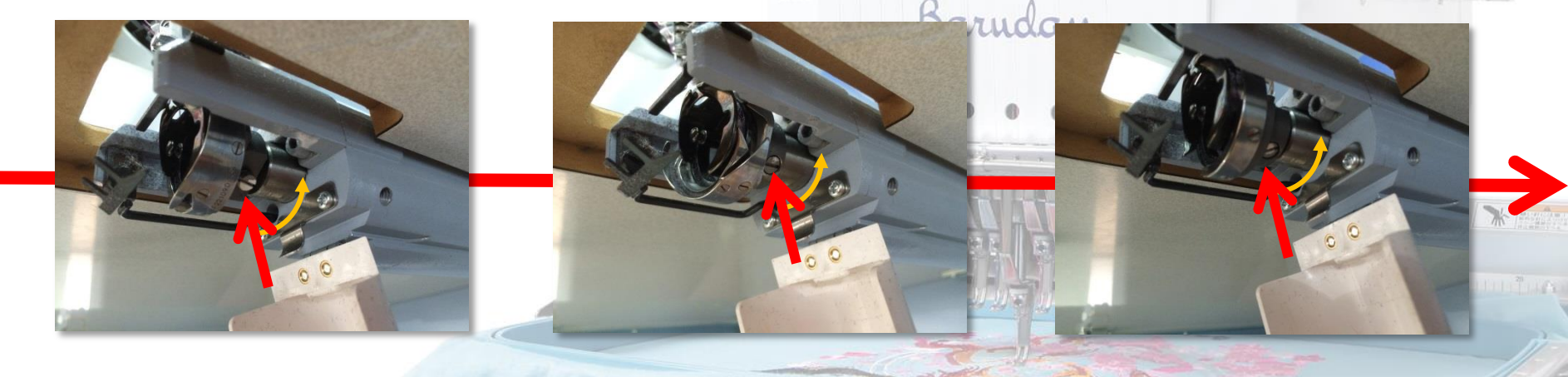

0

Copyrights© Engineering Dept., in BAJ. All rights reserved.

Page 31

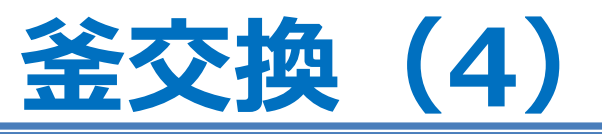

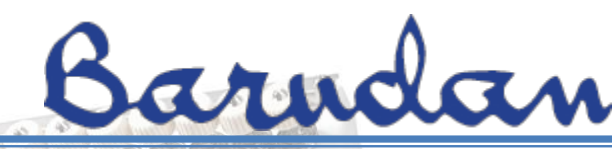

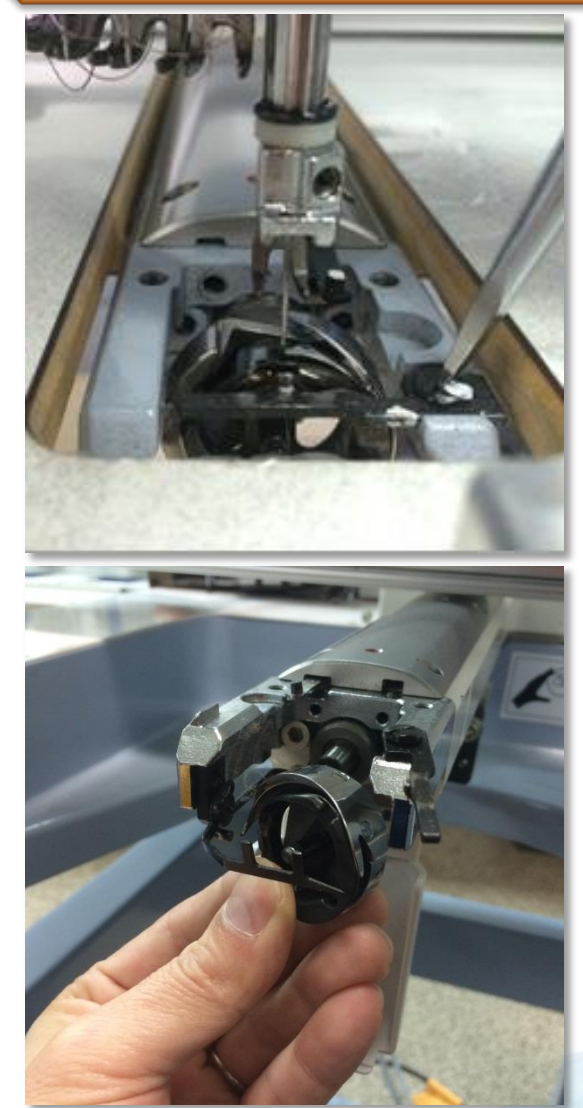

7) 釜止めの固定ネジ(1点)を緩めて、釜止めを写真(下)のような 状態にするか、完全に取り外します。

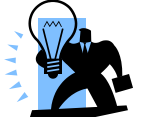

釜止めの固定ネジは、マイナスドライバーもしくは 7 mm スパナで緩めることができます。

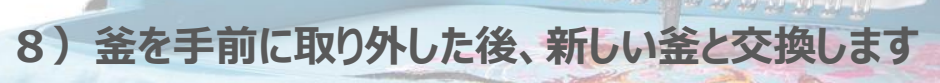

**Copyrights**© **Engineering Dept.**, in **BAJ.** All rights reserved.

Page 32

W Margan

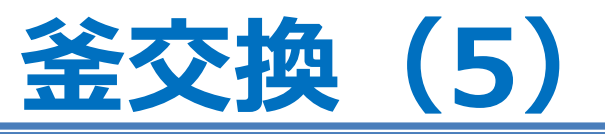

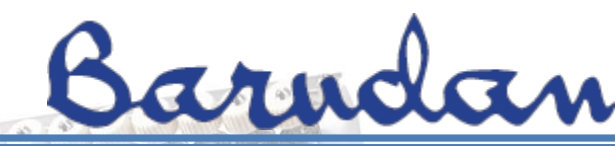

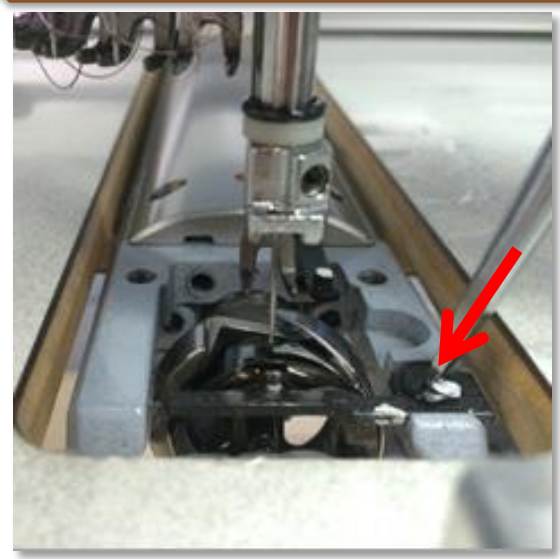

9) 釜止めを元の位置へ戻し、固定ネジ1点を仮止めしておきます。

00000

.

写真(下)にあるように、釜止めの凸部が、おおよそ針中心に なるように、位置を合わせます。

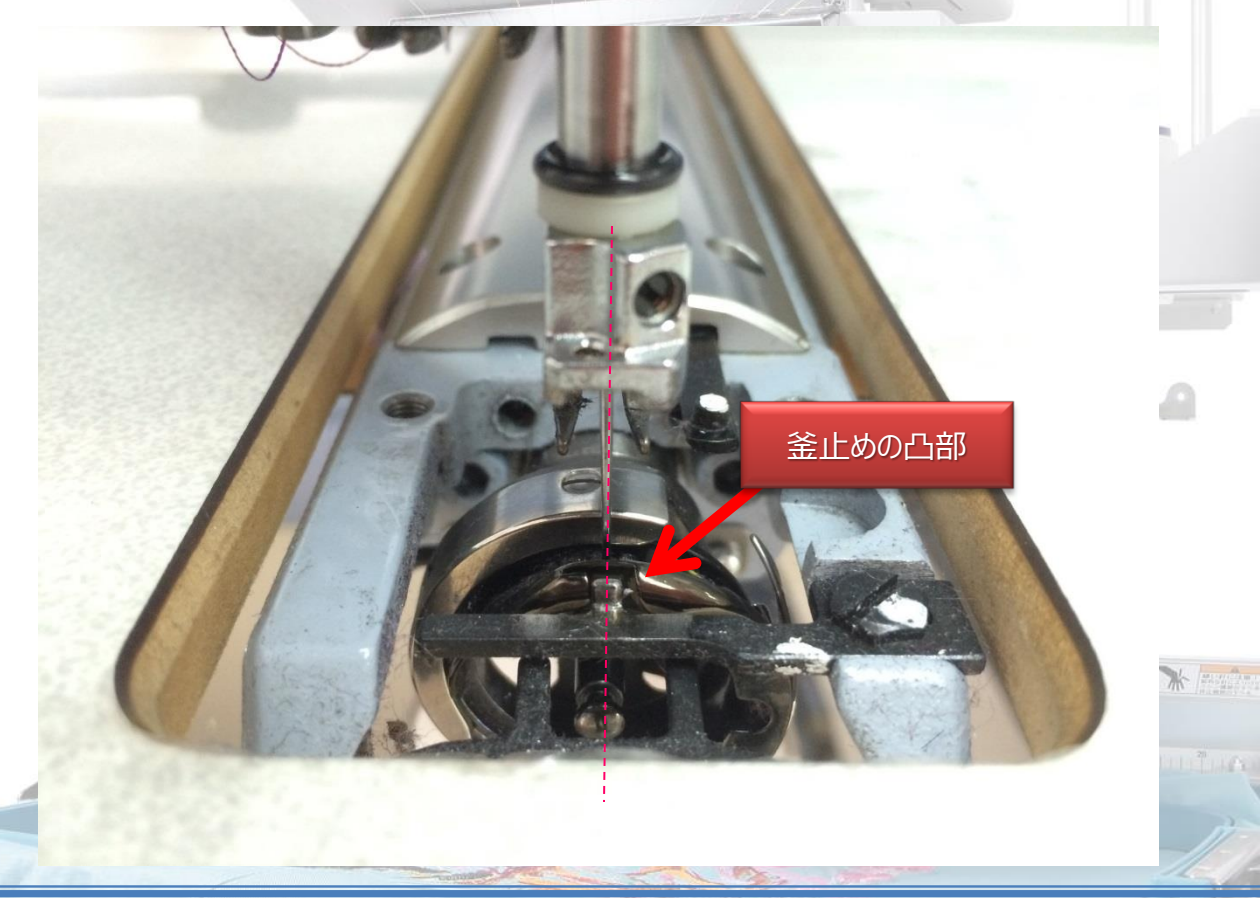

Copyrights© Engineering Dept., in BAJ. All rights reserved.

Page 33

### 釜合わせ調整(1)

### 釜合わせ調整をやってみましょう!!

1)手動色換えで、針番"N15"を選択します。

a. "MENU"キーを押して、メニュー1に切り替えた後、"Bキー"を押します。

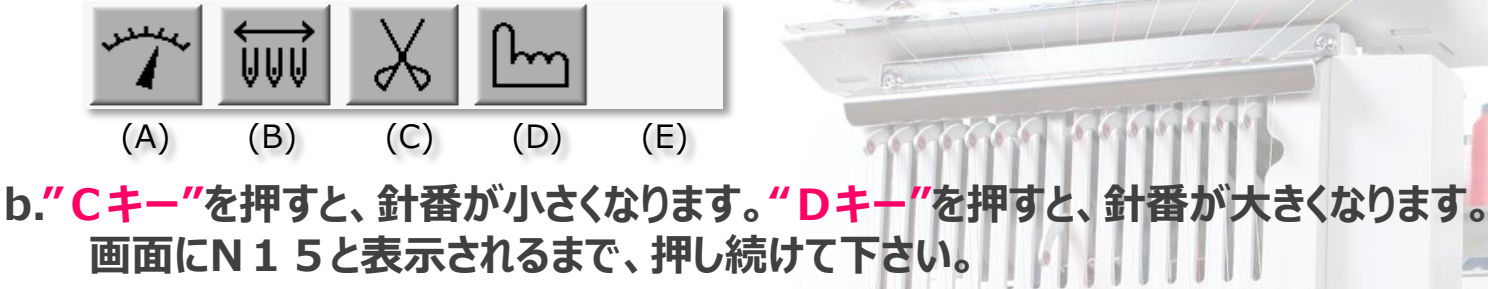

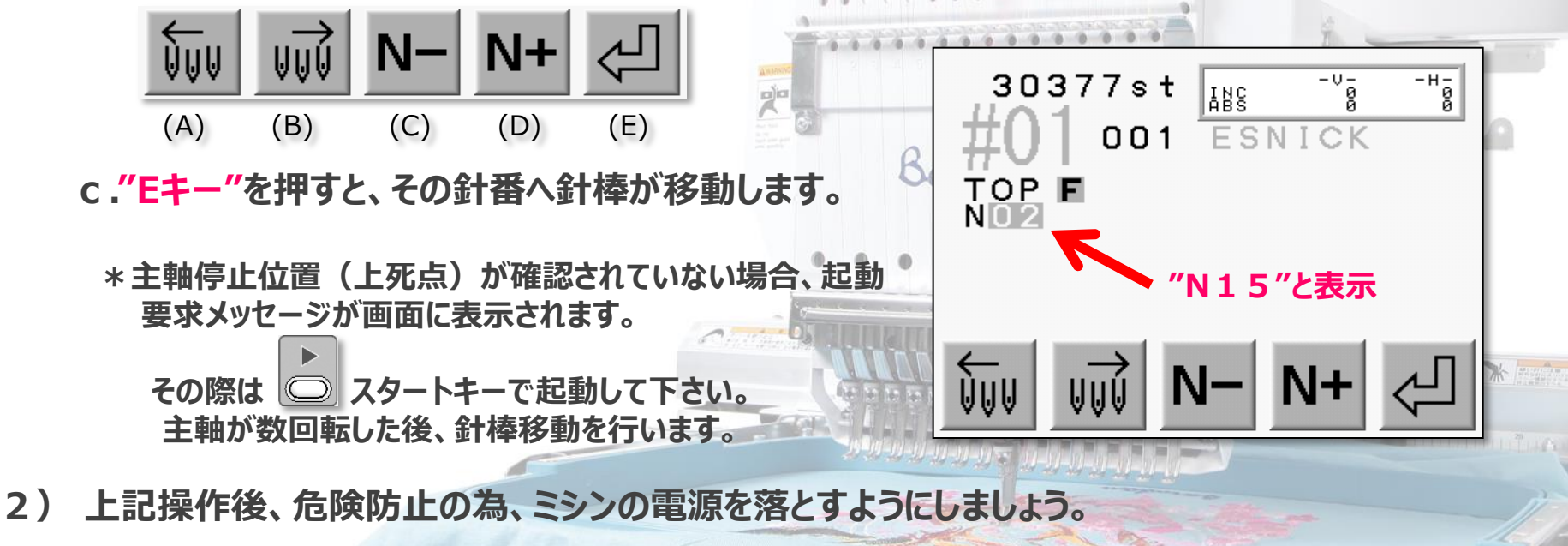

Barndan

### 釜合わせ調整(2)

## Barndan

#### 釜合わせをやってみましょう!!

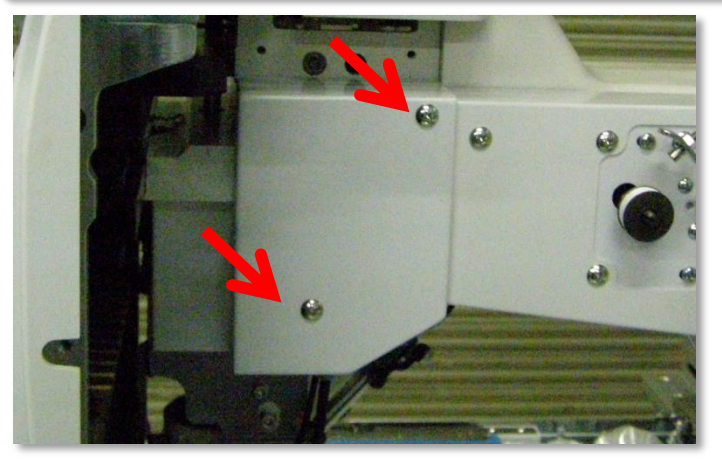

3) 主軸メモリのカバーを取り外します。

主軸メモリのカバーは、ミシンアームの右側面に取付けられて いますので、固定ネジ2点を緩めて外します。

4) 針板の固定ネジ2点を緩めて外します。

Barudan

Copyrights© Engineering Dept., in BAJ. All rights reserved.

Page 35

\* Martin

### 釜合わせ調整(3)

## Barndan

### 釜合わせをやってみましょう!!

5) 主軸を手動で回転させながら、釜の固定ネジ3点を緩めます。

3

20

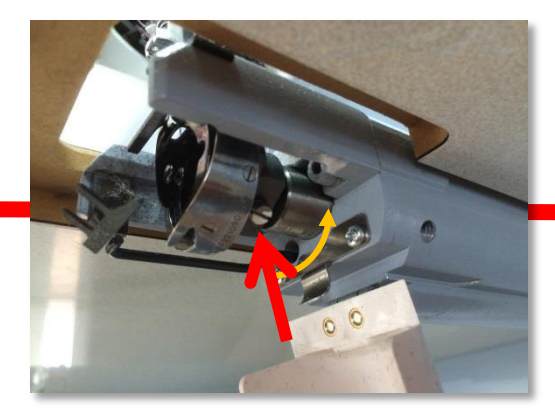

E-001722

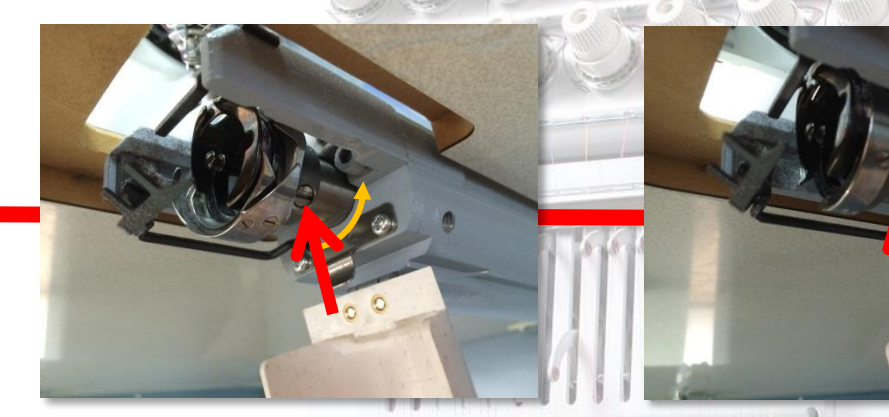

### 6) 主軸を手で回し、主軸メモリを23度にします。

(注意) 釜合わせ調整前に、針の向きが正面 になっているか必ず確認するようにしましょう。
## 釜合わせ調整(4)

# Barndan

## 釜合わせをやってみましょう!!

7) 剣先と針の関係を見ながら、釜合わせタイミングとスペースを調整します。 適切な位置へ釜を調整できたら、固定ネジ1点を仮締めします。

ポイント1:剣先の先端を針の右側面に合わせます。

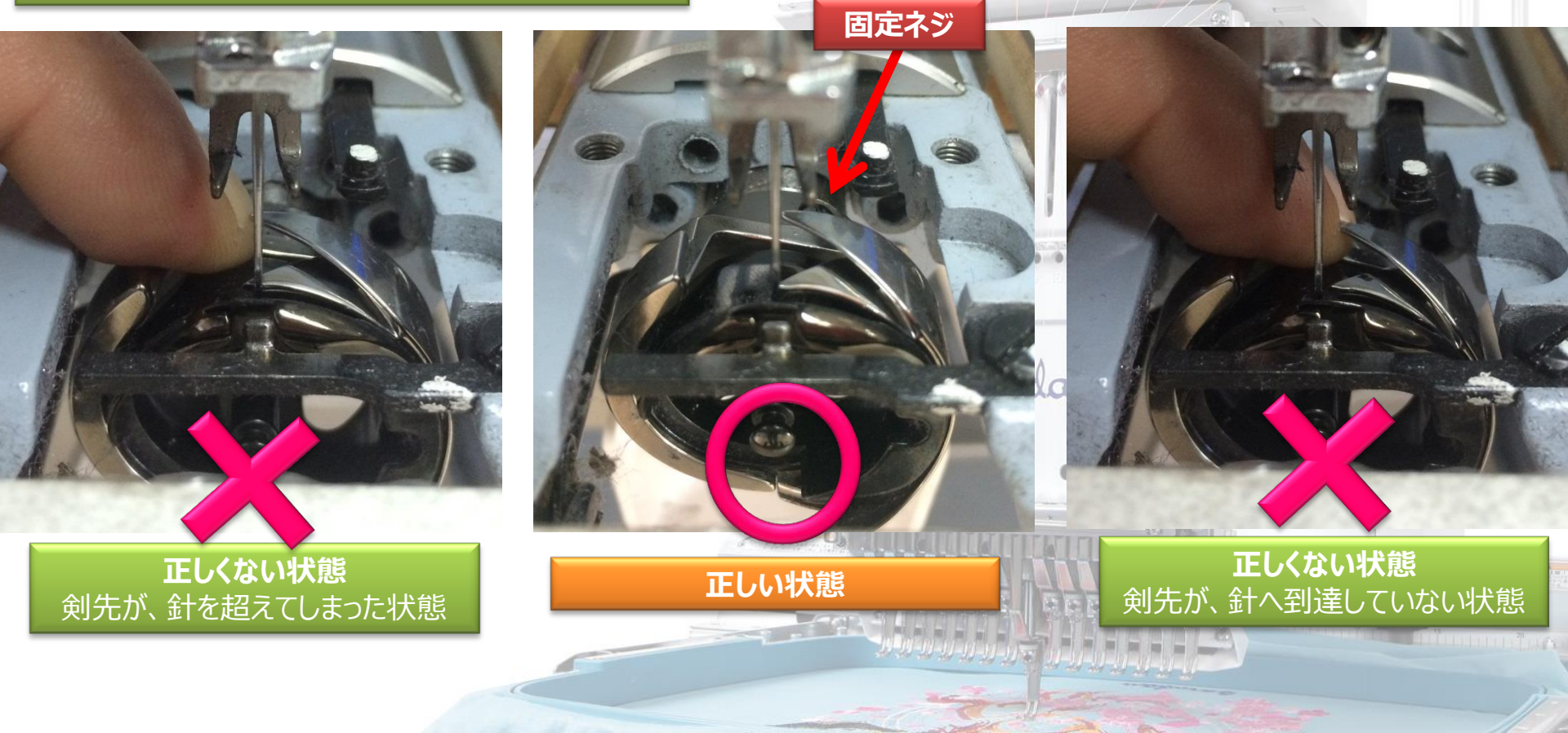

# 釜合わせ調整(5)

## 釜合わせをやってみましょう!!

ポイント2. 剣先と針裏のスペースを 0.2mm に合わせます。

固定ネジ1点の仮締め後、もう一度、調整位置を見直しするようにしましょう。

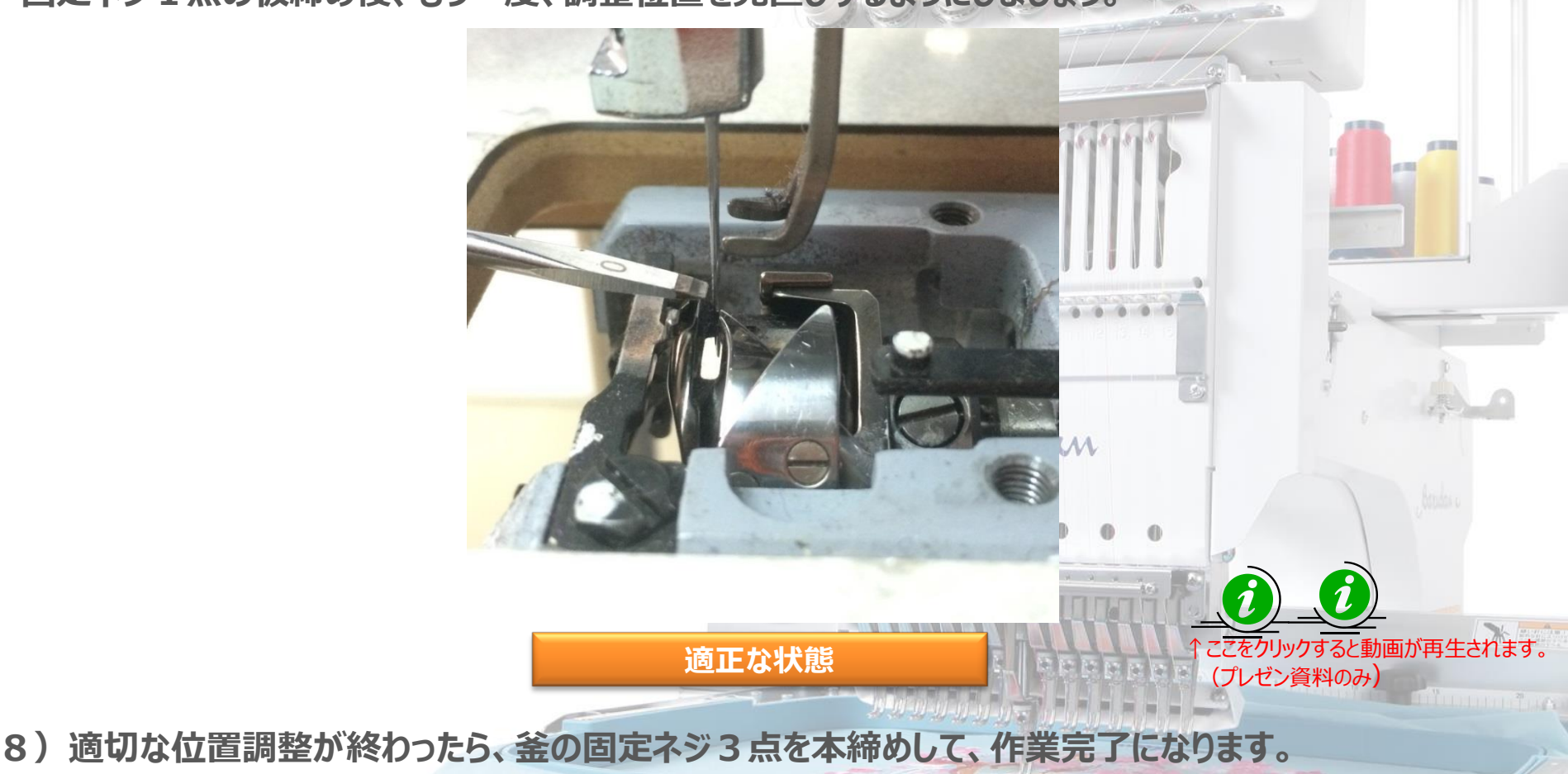

Copyrights© Engineering Dept., in BAJ. All rights reserved.

# 釜止めの位置調整(1)

### 釜止めの位置調整

釜止めは、釜の内釜の位置を決定する役割を果たします。 その位置は、上下糸の出会いの位置でもあり、ケースによっては、縫いに影響がでる場合があります。 又、糸切りにも関係しますので、適切な位置調整が必要になります。

釜止めの位置調整をやってみましょう!!

1) 主軸メモリを23度にします。

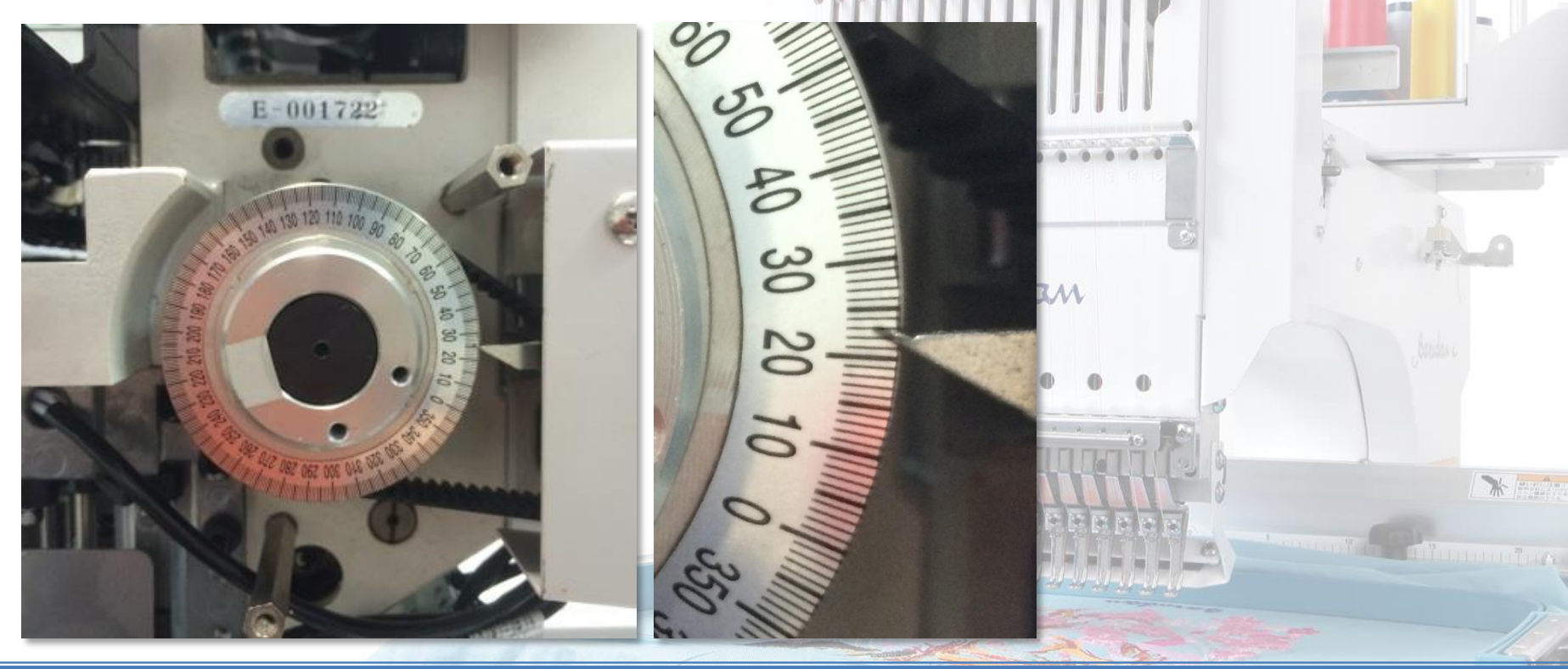

# 釜止めの位置調整(2)

### 釜止めの位置調整をやってみましょう!!

2) 釜止めの固定ネジ1点を緩め、釜止めの位置調整を行った後、再度、固定ネジをしっかり締めます。

#### ポイント1:

釜止めの凸部の中心と針位置を合わせます。

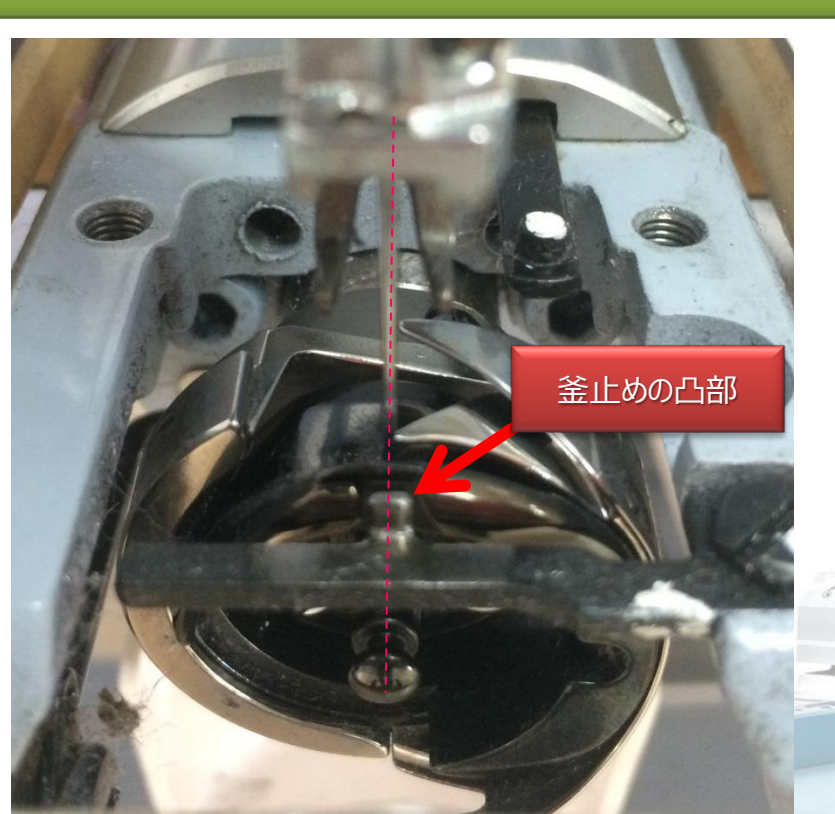

ポイント2 : 写真(下)のように、釜止めと内釜の間に隙間を作ります。 釜止めを上から見て、凸部手前のラインが、内釜の手前と

Barndan

ここをクリックすると動画が再生されます。

(プレゼン資料のみ)

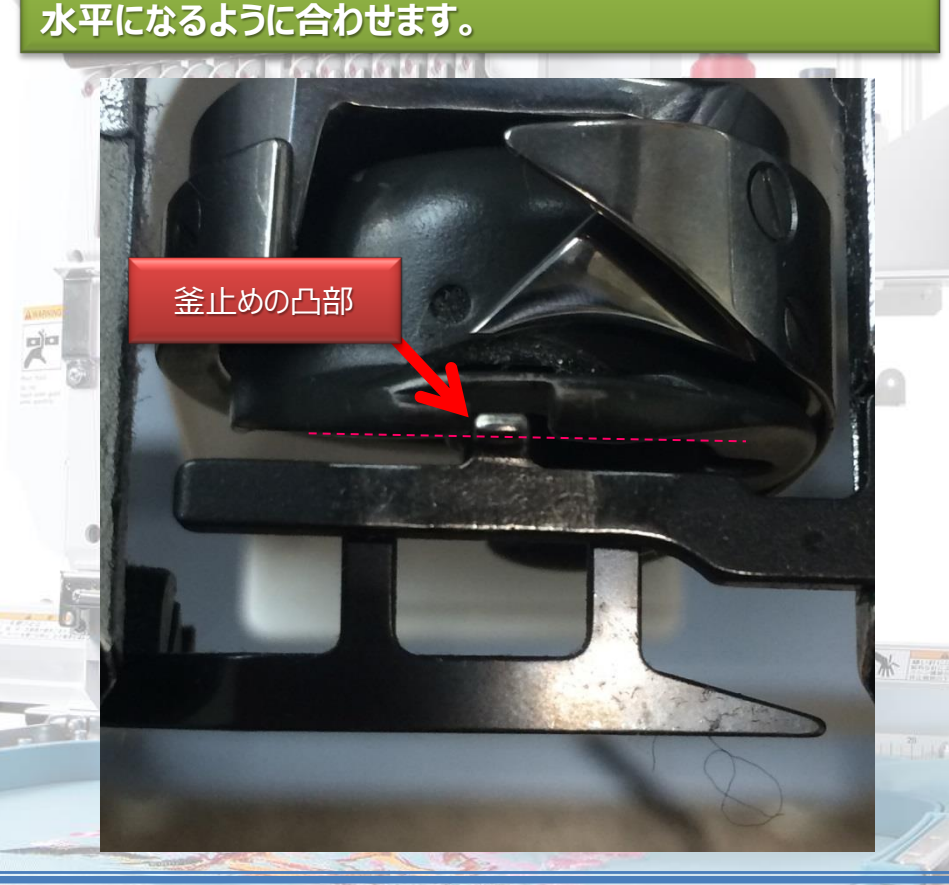

## 釜止めの位置調整(3)

### 釜止めの位置調整をやってみましょう!!

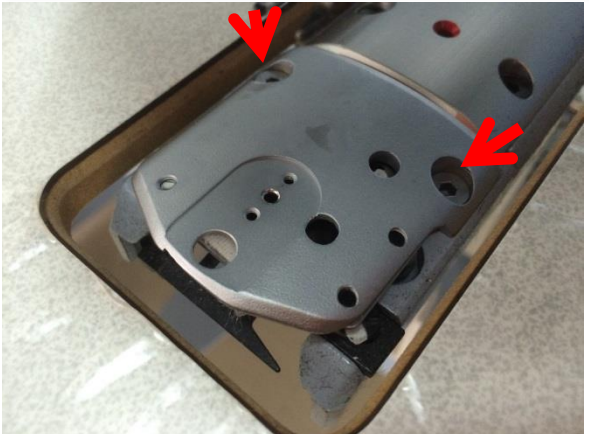

3) 針板を元の位置へ戻し、固定ネジ2点を締めます。

注意!! 連結ロッド上のピンが、動メスの長溝に必ず入る様に、針板を元の位置へ戻すようにしましょう。

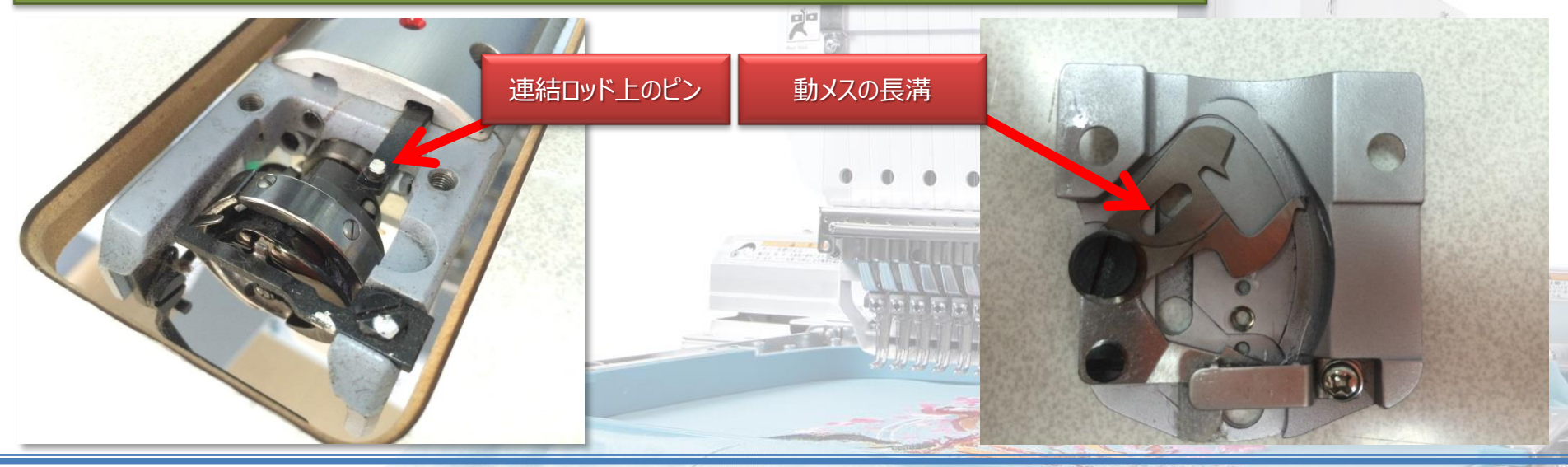

0

Copyrights© Engineering Dept., in BAJ. All rights reserved.

# 針棒叩きの交換(1)

## 針棒叩きの交換

針棒叩きは、針棒を上下運動させる役割の部品です。

針棒叩きがダメージを受けるとどうなるのでしょう?

針棒叩きに割れ、破断、変形があった場合

- ミシン稼働中に針棒が下へ下がらなくなります。
- 割れたり、破損したりの目視確認ができなくても、変形の具合によっては、針深さが変わってしまい、ステッチ形成ができなくなってしまいます。

針棒叩きは、針棒叩き土台へ取付けられています。針棒 叩き土台も稀に破断や変形しますので、針棒叩き交換の 際は、注視するようにしましょう。

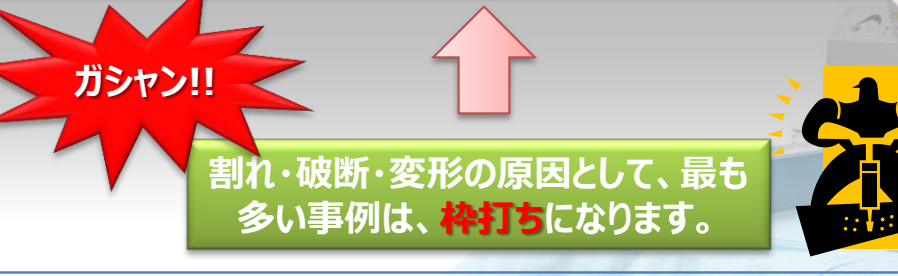

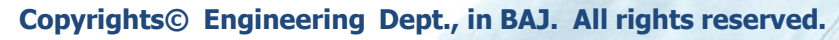

Barndan

針棒叩き

針棒叩き十台

## 針棒叩きの交換(2)

## 針棒叩きの交換

2)

1)手動色換えで、針番"N08"を選択します。

a. "MENU"キーを押して、メニュー1に切り替えた後、 "Bキー"を押します。

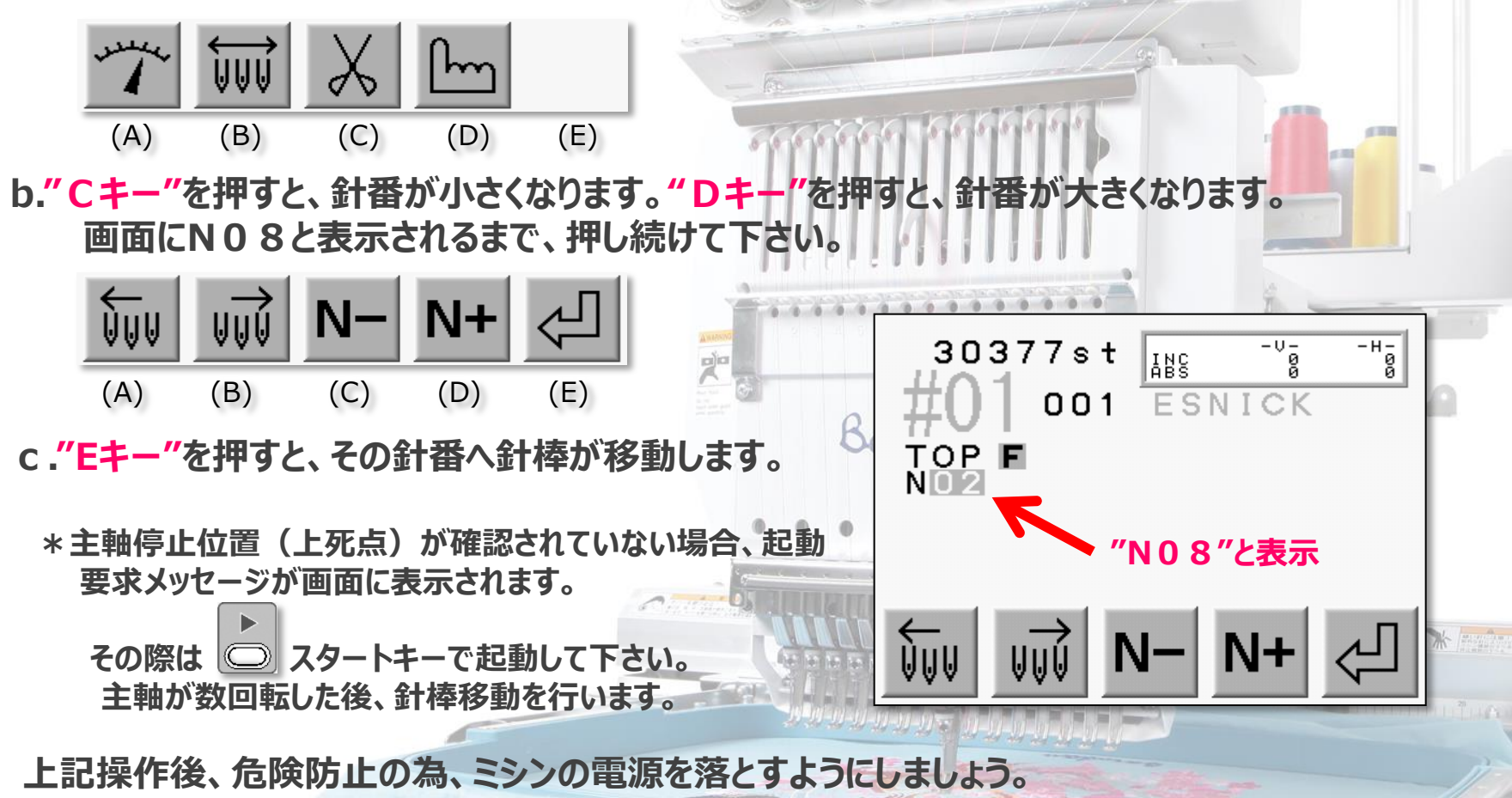

Copyrights© Engineering Dept., in BAJ. All rights reserved.

## 針棒叩きの交換(3)

### 針棒叩きの交換

- 3) エプロンA'SSYを取り外します。
  - a. 固定ネジ2点を緩めて、取り外します。固定カラーも一緒に、外れますので、落下さないように 注意しましょう。

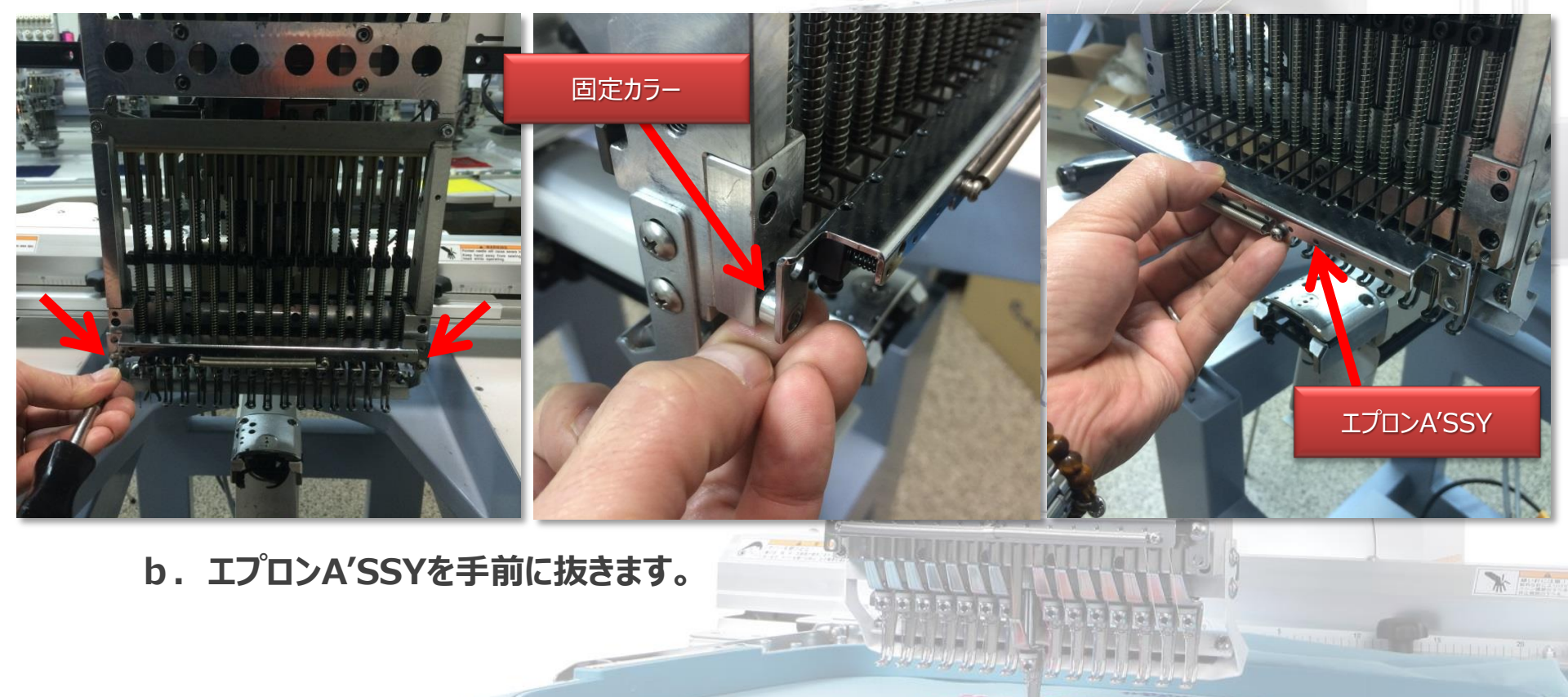

# 針棒叩きの交換(4)

### 針棒叩きの交換

- 3) 針棒ブロックを取り外します。
  - a. 針棒ブロックの固定ネジ全て(写真下・矢印)を緩め、針棒ブロックを手前に外します。

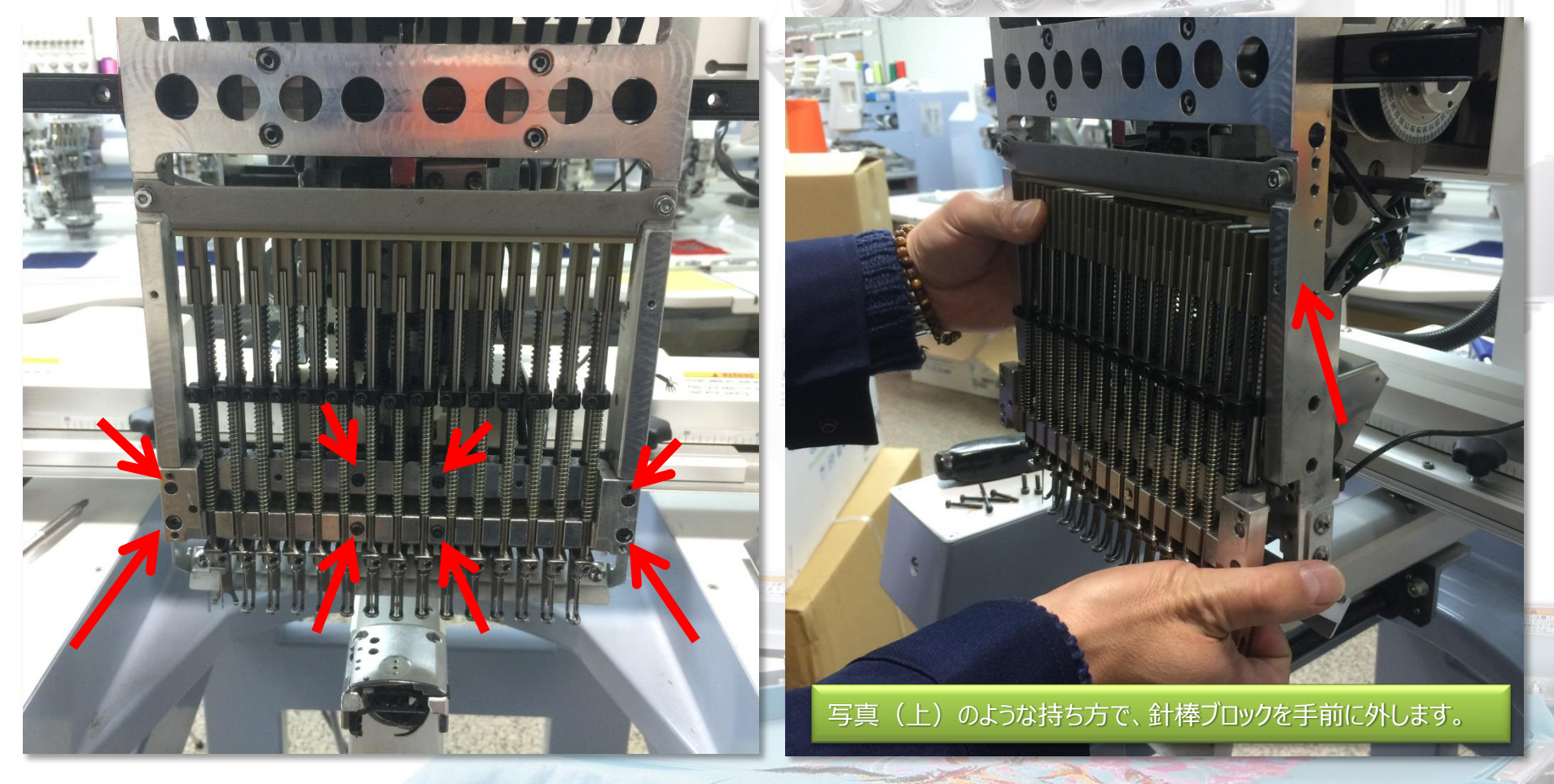

Copyrights© Engineering Dept., in BAJ. All rights reserved.

# 針棒叩きの交換(5)

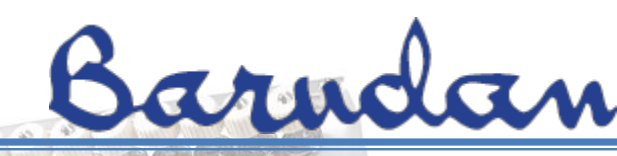

### 針棒叩きの交換

- 4) 針棒叩き土台を取り外しやすい位置にする為、主軸メモリのカバーを取り外した後、主軸メモリ を23度にします。
- 5) 針棒叩きの固定ネジ2点を緩め、針棒叩き土台を取り外します。

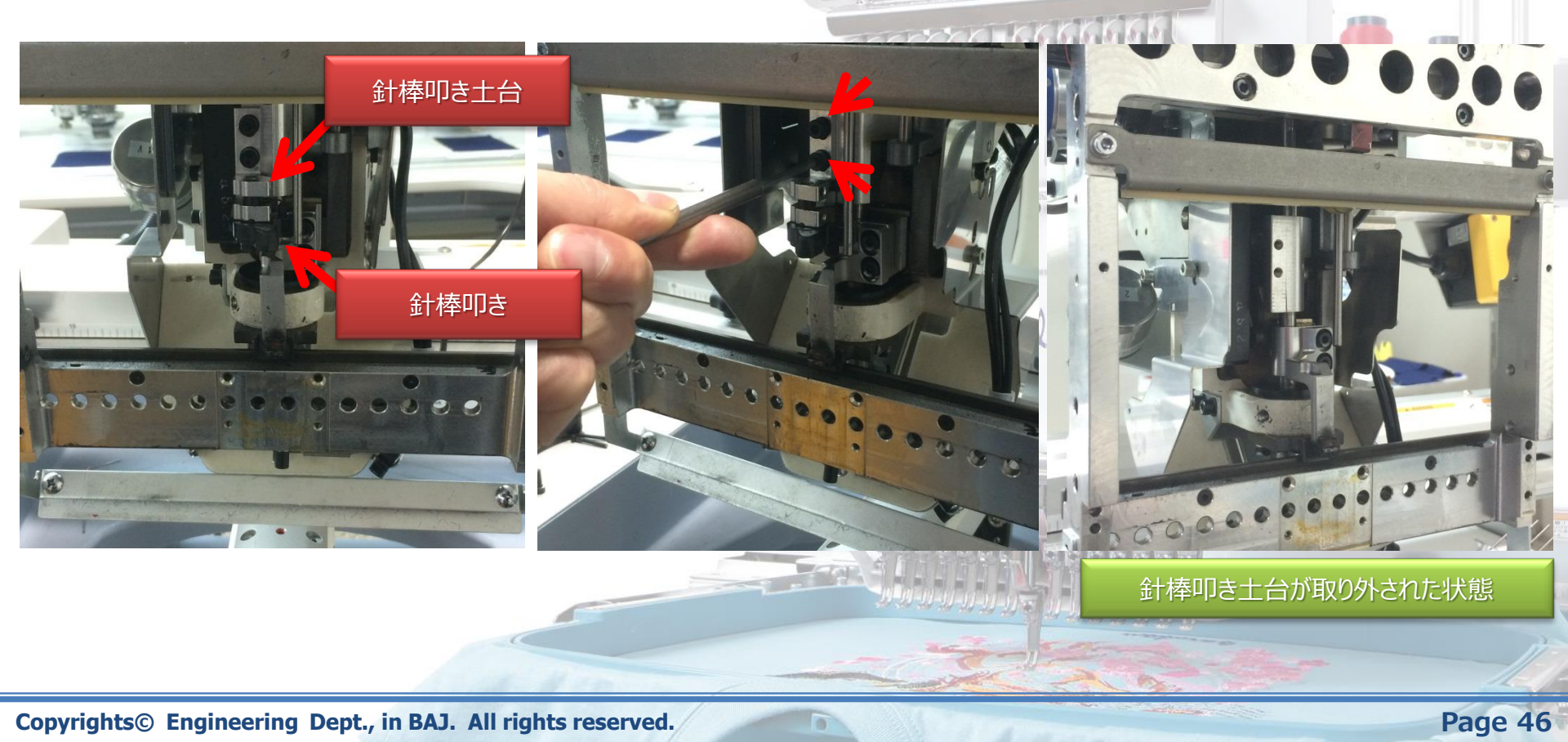

## 針棒叩きの交換(6)

# Barndan

### 針棒叩きの交換

6) 針棒叩き軸の固定ネジ2点を緩め、針棒叩き軸を下へ抜き、針棒叩きを取り外します。

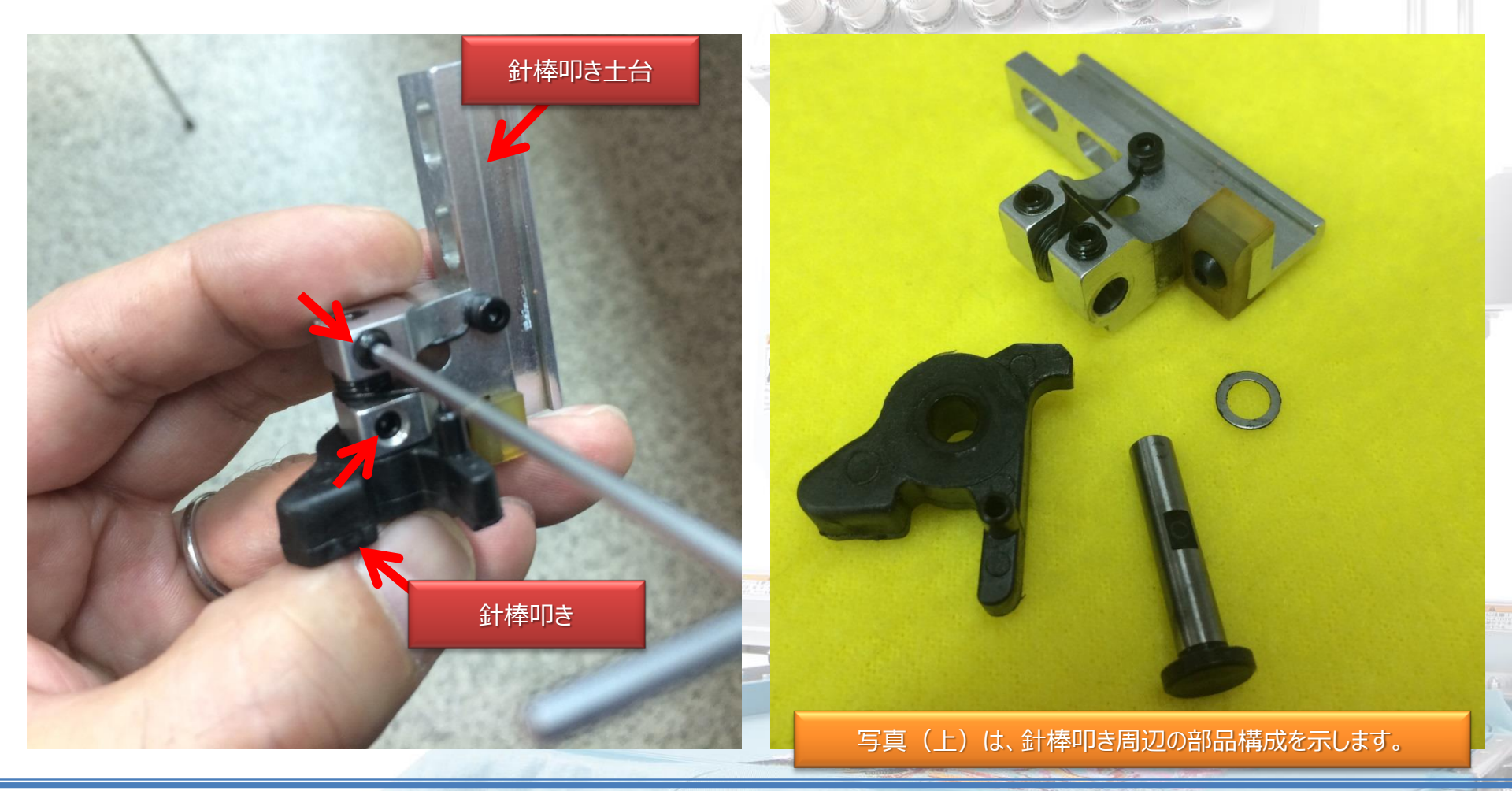

Copyrights© Engineering Dept., in BAJ. All rights reserved.

Page 47

# 針棒叩きの交換(7)

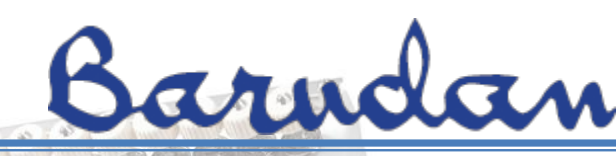

### 針棒叩きの交換

7) 針棒叩きを新しいものと交換します。写真(下)の様に、部品を配置させましょう。

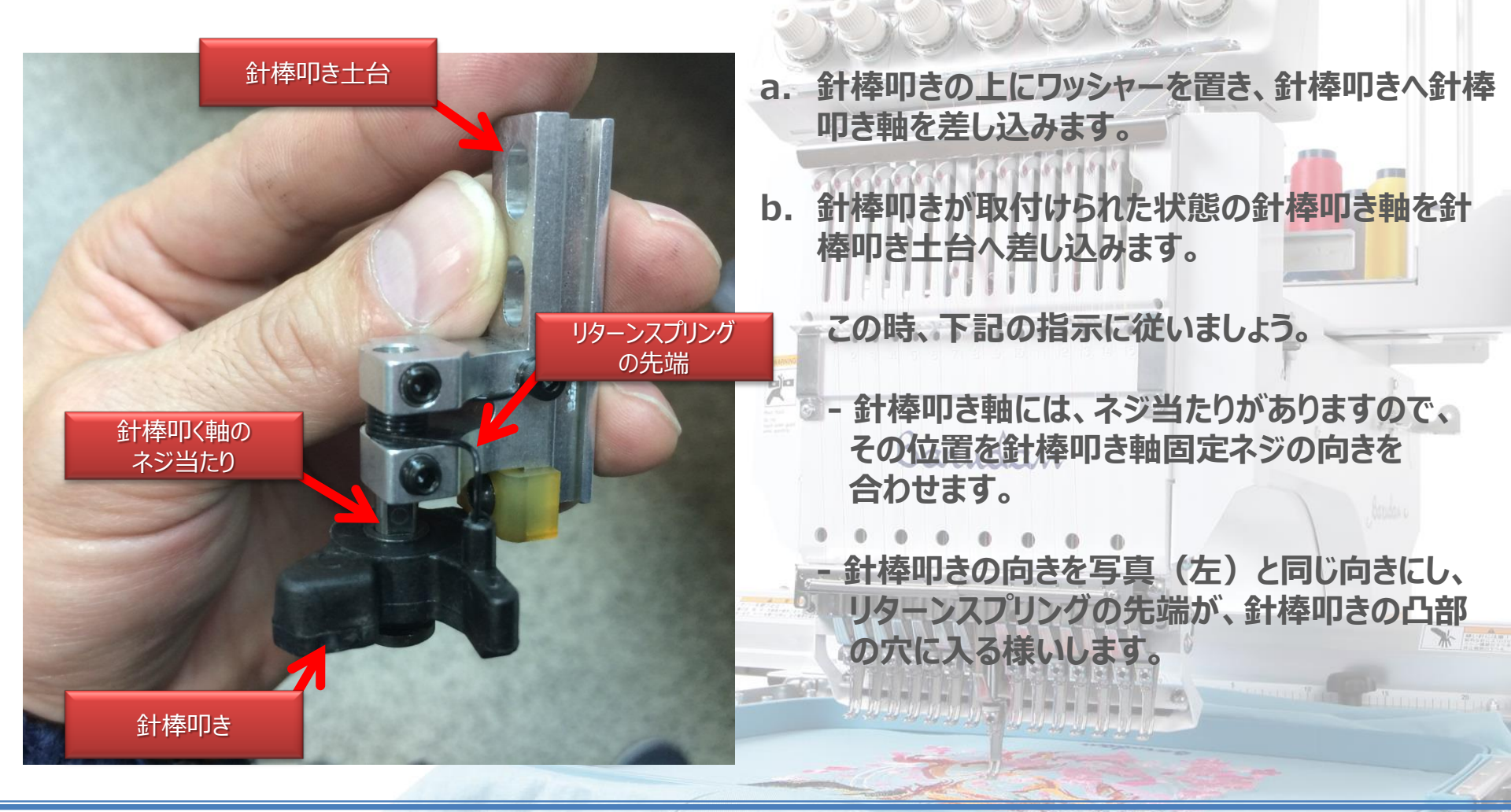

## 針棒叩きの交換(8)

# Barndan

### 針棒叩きの交換

8)針棒叩き軸を奥まで差し込んだ後、固定ネジ2点を締めます。 この時、針棒叩きが上下にガタ無く、軽く動くことを確認しながら、ネジ締めを行うようにしましょう。

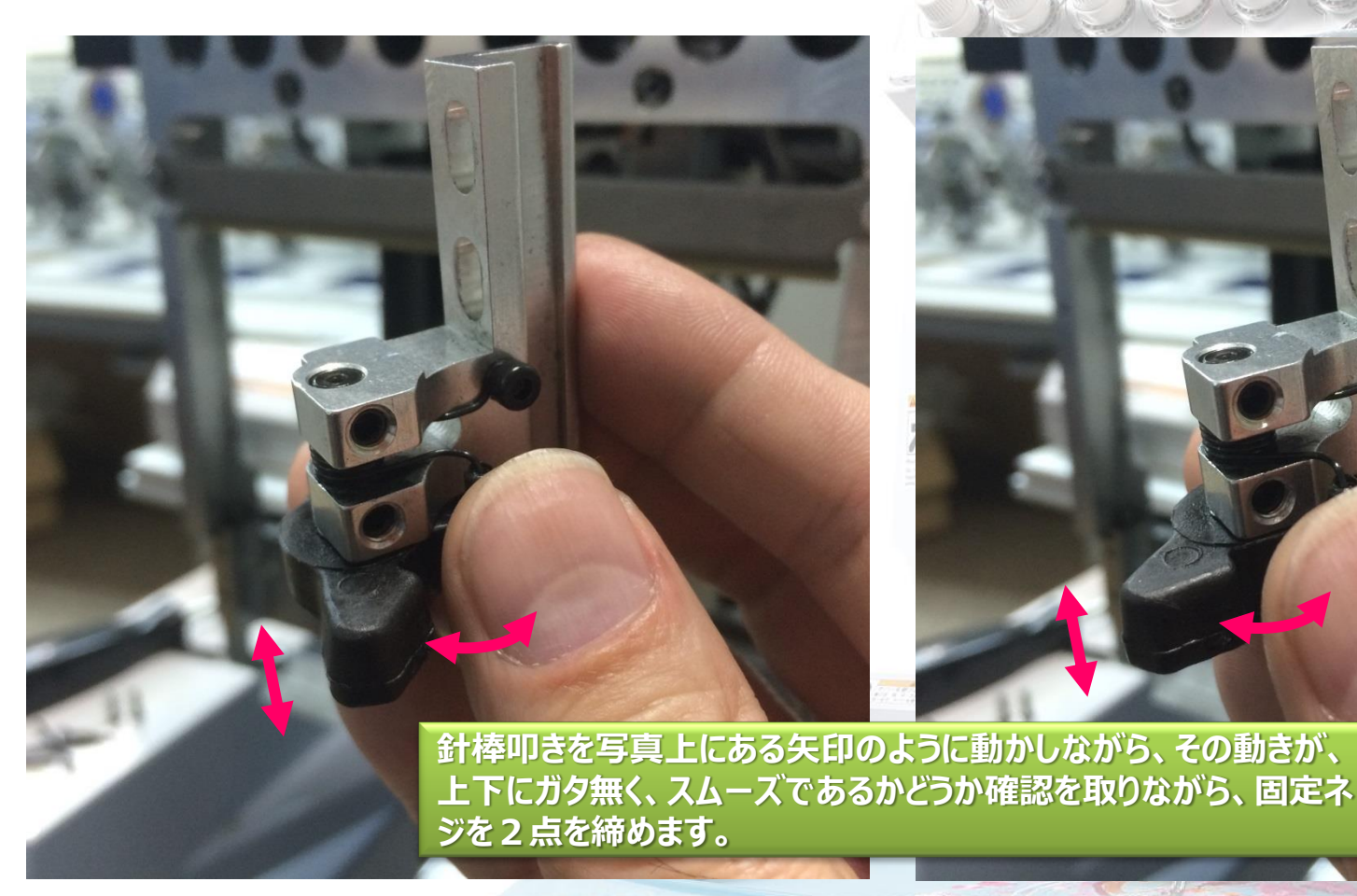

# 針棒叩きの交換(9)

# Barndan

### 針棒叩きの交換

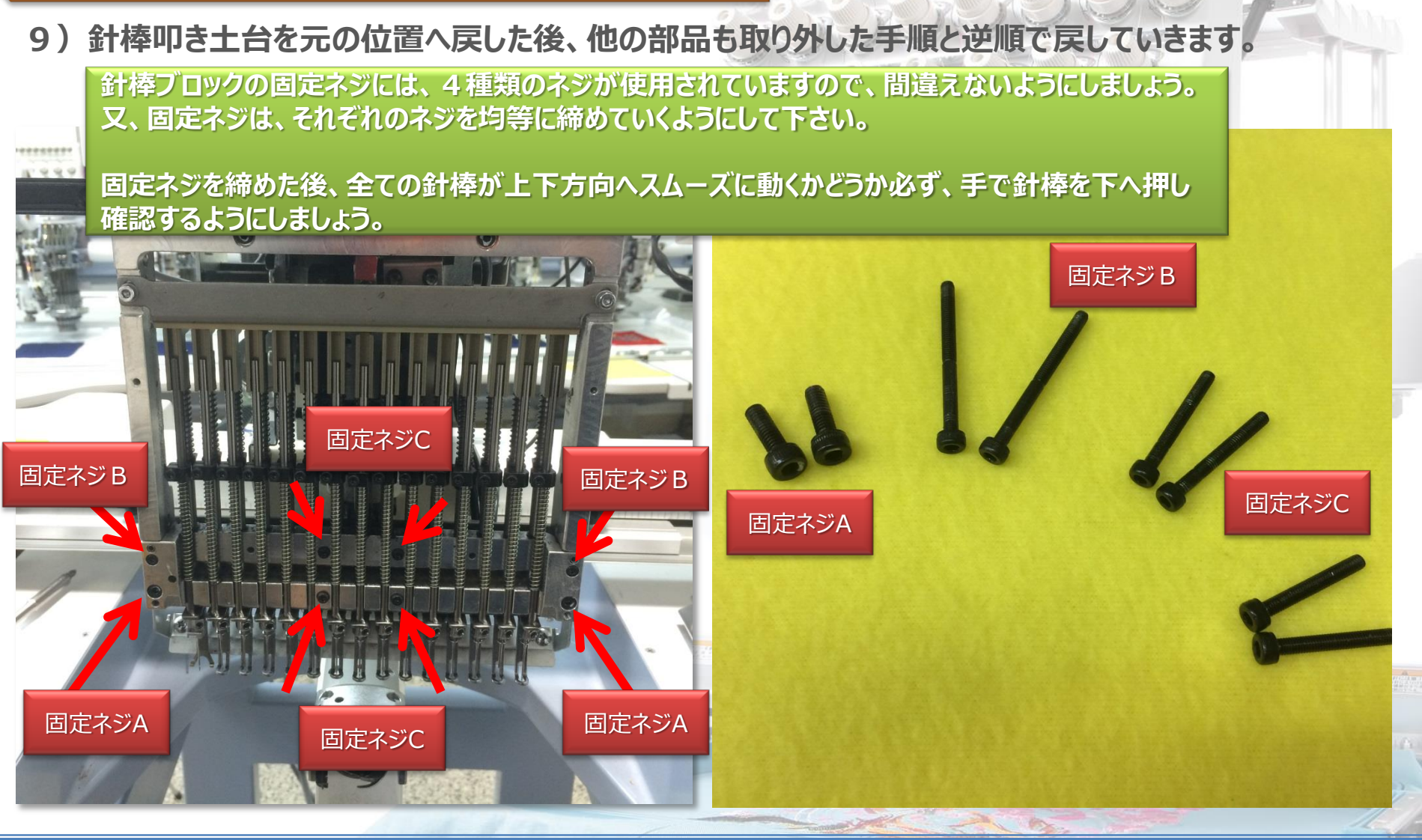

Copyrights© Engineering Dept., in BAJ. All rights reserved.

Page 50

# 針棒叩きの交換(10)

## 針棒叩きの交換

10) 部品を元の位置へた後、以下にある調整を行い、作業完了です。

## (針深さ調整(1)~(8)

針棒ストッパー位置調整(1)~(5)

\*

Barndan

Barudan

0

# 色替えエラーの対処方法 (1) Garndan

### 色替え

針番号(糸色)を変更する役割を果たします。

#### 色替えエラーの種類について理解しましょう!!

何らかの要因で、ミシンの色替え動作が不完全な状態になると、オートマットの画面に4種類のエラーが 表示されます。※ それぞれのエラー表示は、各部動作中のタイミングによって、内部制御で区別されます。

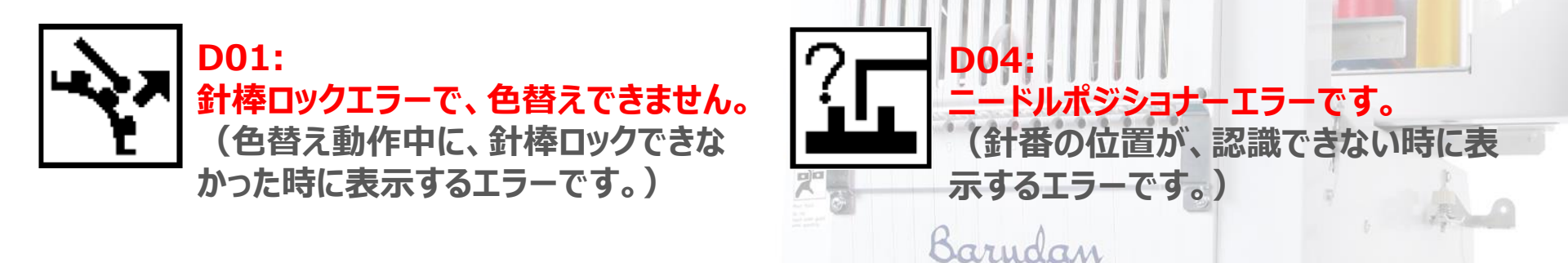

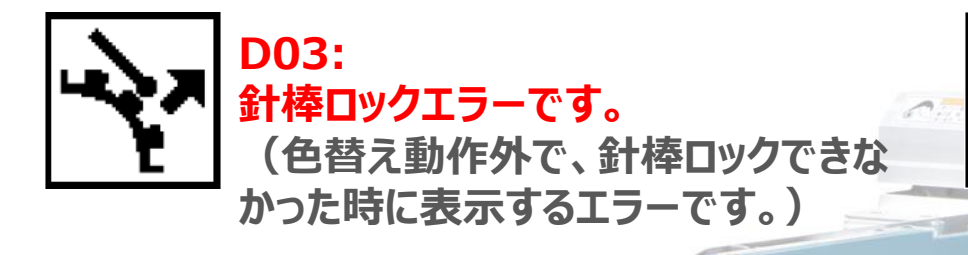

 D05:
 色替えできません。
 (色替え動作中に、D01、D04又は、 それらが複合的に発生した時に表示する エラーです。)

# <u> 色替えエラーの対処方法 (2) Garudan</u>

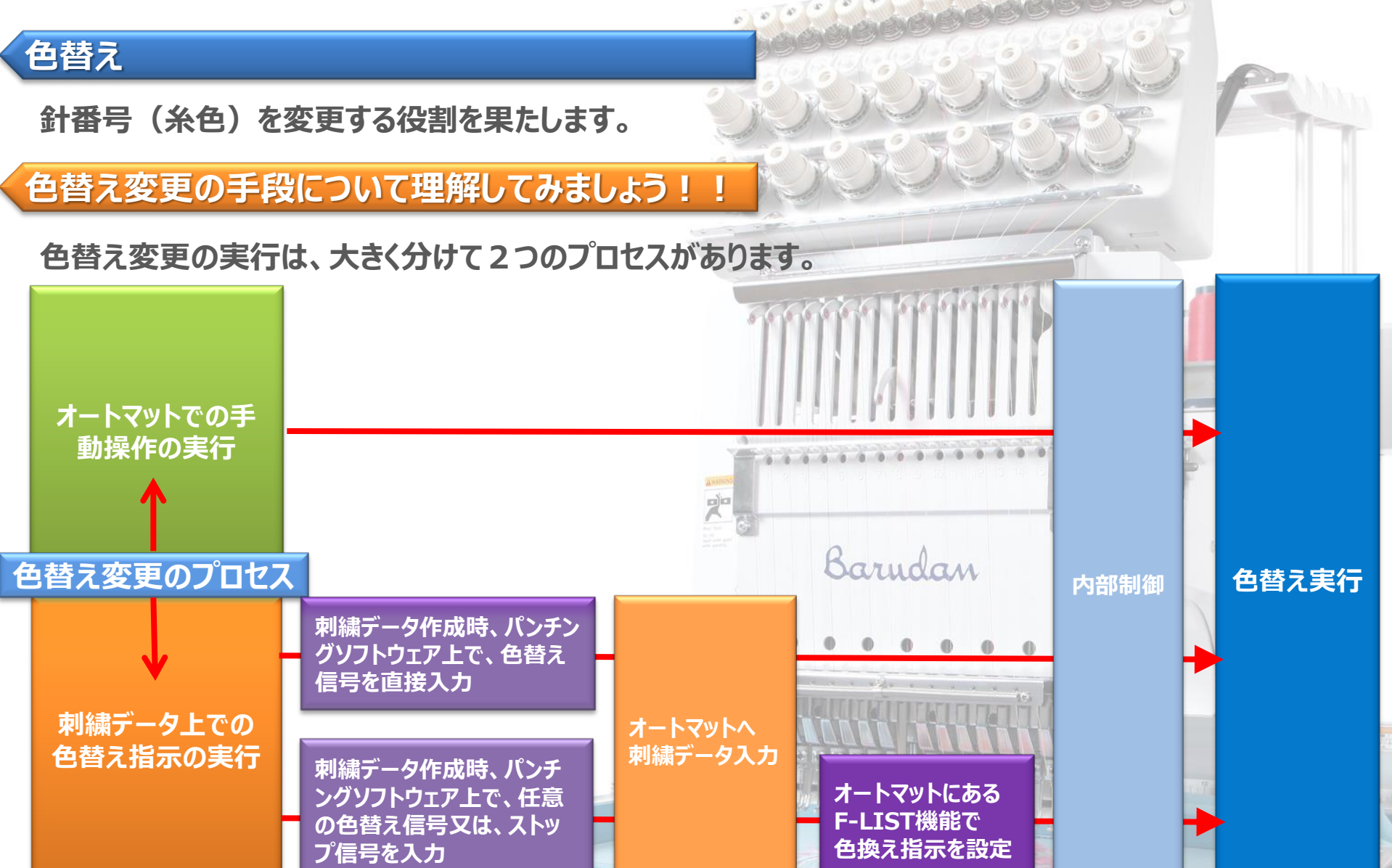

# 色替えエラーの対処方法 (3) Garudan

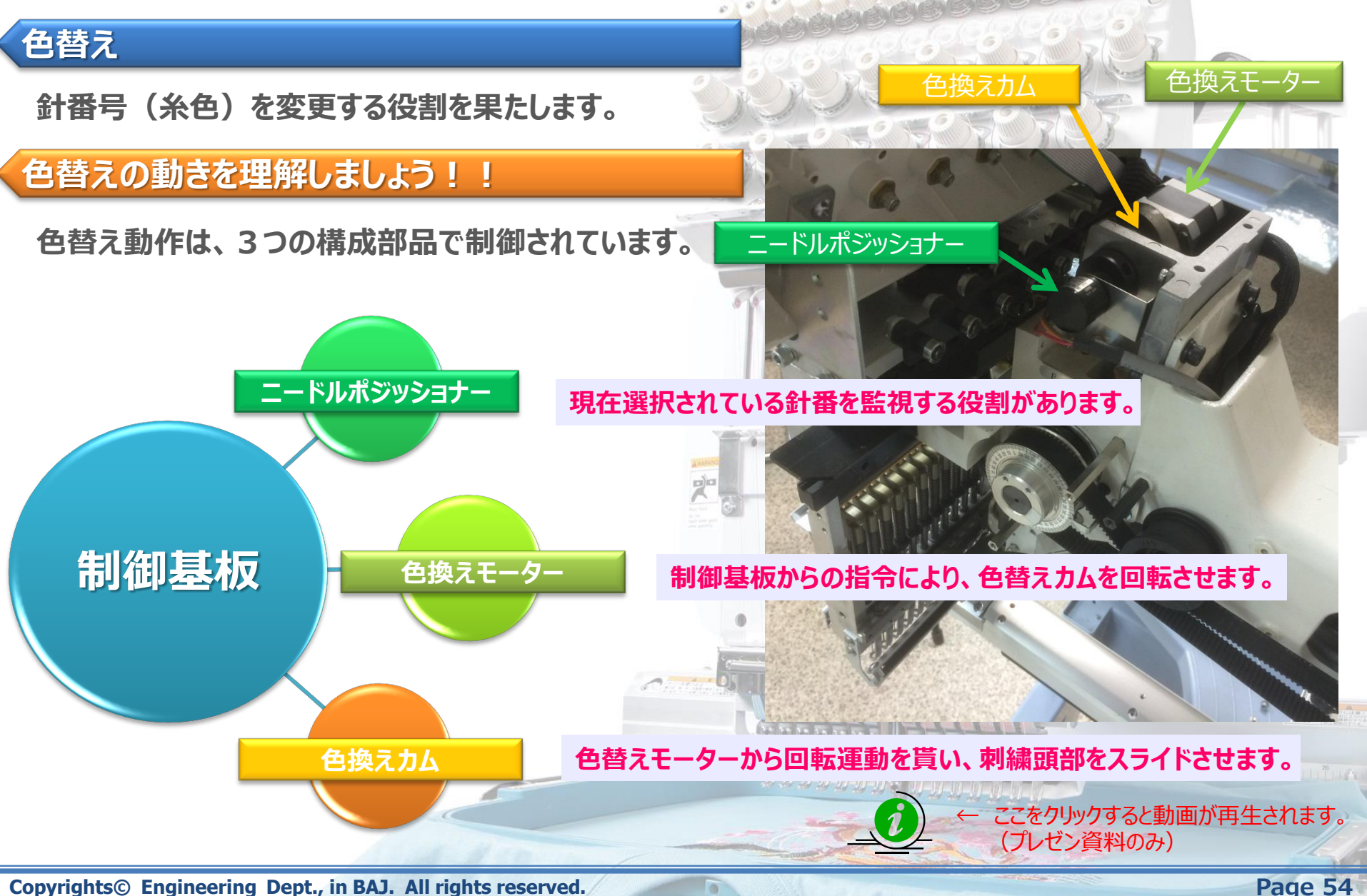

# <u> 色替えエラーの対処方法 (4) Garudan</u>

i

← ここをクリックすると動画が再生されます。

(プレゼン資料のみ)

#### 色替え

針番号(糸色)を変更する役割を果たします。

Copyrights© Engineering Dept., in BAJ. All rights reserved.

#### 色替えの動きを理解しましょう!!

色替えを正常に動作させる為には、その他の3つの条件が必要になります。

主軸の停止位置が、正しい位置になければなりません。 主軸の 正しい停止角度は240°になります。 ミシンが正しい停止位置にないと、色替え時、天秤が天秤ストッカーや天秤駆動 停止位置 レバーに接触し、色替えができなくなってしまいます。 針棒叩きの位置が、ジャンプ状態でなければなりません。 針棒叩き 針棒叩きは、ジャンプ状態を維持し、針棒から離れた位置になければなり 色替え動作 ません。ジャンプ状態の位置にないと、針棒叩きが、針棒に引っ掛かり、色 の位置 替えできなくなってしまいます。 糸保持プレートが、引かれた状態(糸保持状態)でなければなりません。 糸保持の 糸保持プレートは、引かれた状態を維持し、糸保持ピンから離れた位置になけれ 位置 ばなりません。引かれた状態にないと、糸保持プレートが、糸保持ピンに引っ掛か り、色替えできなくなってしまします。

Page 55

# 色替えエラーの対処方法 (5) Garndan

## 色替えエラーの解消方法(1)

#### 主軸の停止位置が、正しい位置になければなりません。

適切な停止角度は240°になります。ミシンが正しい停止位置にないと、色替時、天秤が天秤ストッカーや天秤駆動レバー に接触し、色替えができなくなってしまいます。

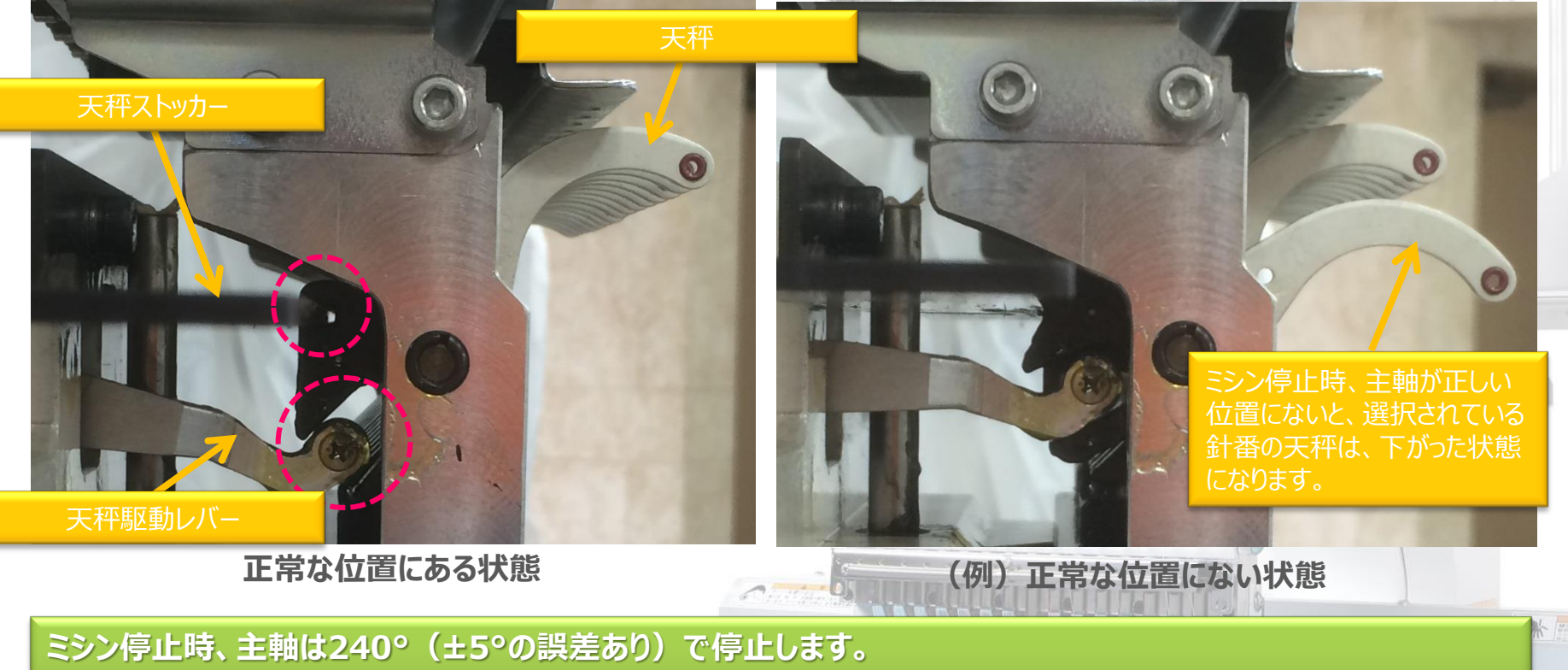

ミック停止時、王軸は240°(エ3°の誤差のり)で停止します。 この時、天秤の溝が、写真(左)の様な位置関係になっていなければなりません。 この位置にない場合、色替えできなくなりますので、主軸を手動で回転させ、停止位置を240°に合わせる様にしま しょう。

0

# 色替えエラーの対処方法 (6) Barndan

### 色替えエラーの解消方法(2)

← ここをクリックすると動画が再生されます。 (プレゼン資料のみ)

#### 針棒叩きの位置が、ジャンプ状態でなければなりません。

針棒叩きは、ジャンプ状態を維持し、針棒から離れた位置になければなりません。ジャンプ状態の位置にないと、針棒叩きが、 針棒に引っ掛かり、色替えできなくなってしまいます。

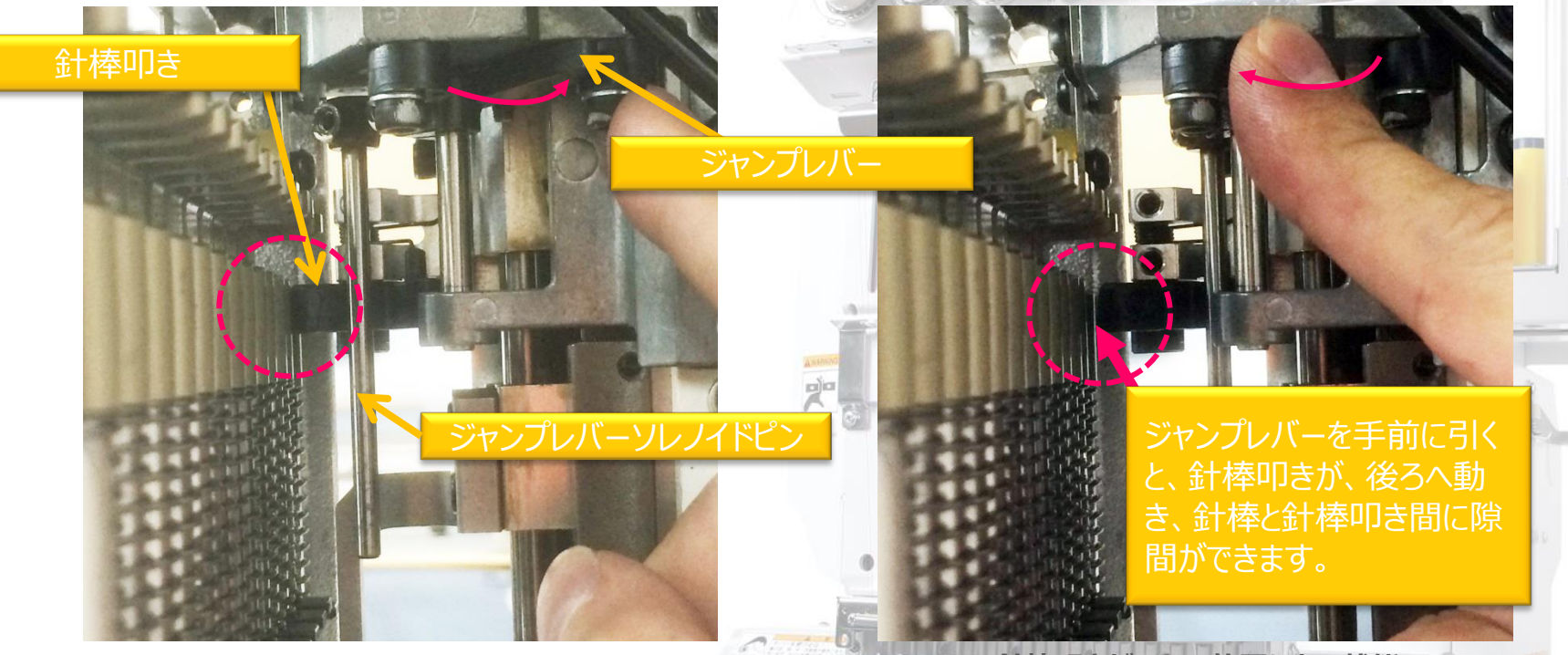

針棒叩きが針棒に引っ掛かってしまった状態

針棒叩きが正しい位置にある状態

写真(左)の様な現象は、針棒叩きの形状上、針棒1から針棒15の方向へ色替えした時に発生率が高くなりま す。この様な現象が発生した場合、ジャンプレバーを手前に引き、針棒叩きと針棒の隙間を確保するか、手動色替 えで、針棒1の方向へ戻すと解消されます。

# 色替えエラーの対処方法 (7) Garndan

### 色替えエラーの解消方法(3)

← ここをクリックすると動画が再生されます。 (プレゼン資料のみ)

糸保持プレートが、引かれた状態(糸保持状態)でなければなりません。
糸保持プレートは、引かれた状態を維持し、糸保持ピンから離れた位置になければなりません。引かれた状態にないと、糸保
持プレートが、糸保持ピンに引っ掛かり、色替えできなくなってしまします

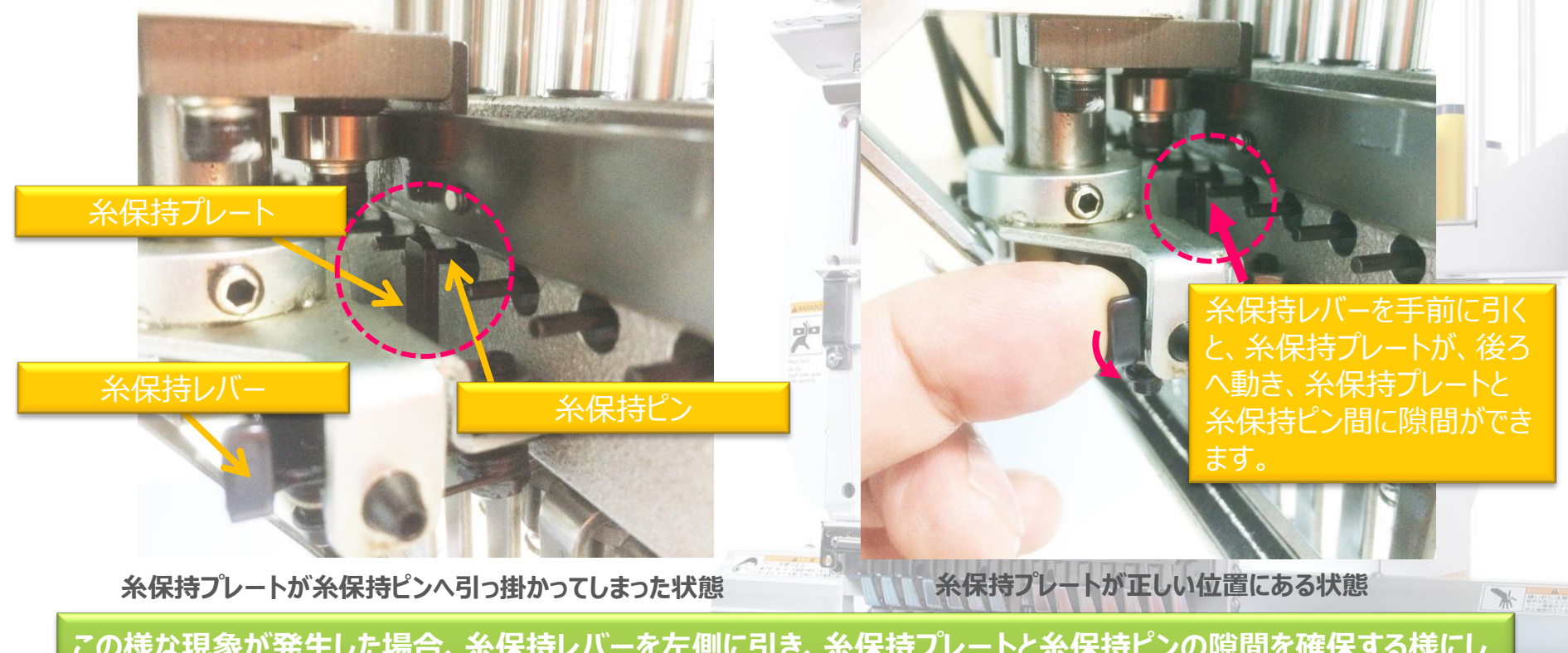

この様な現象が発生した場合、糸保持レバーを左側に引き、糸保持プレートと糸保持ピンの隙間を確保する様にし て下さい。又、糸保持レバーを左側へ引けない時は、手動色替えで、色替えを開始した方向へ1つ戻す様にすると 糸保持レバーを引くことができる様になります。

# 色替えエラーの対処方法 (8) Garndan

手動色替えと画面表示について理解しましょう!

← ここをクリックすると動画が再生されます。 (プレゼン資料のみ)

手動で色替えする方法) 写真(上)の様に、テンションASSYの後側に色替え ユニットがありますので、その左側にある青ラベルの中心へ 4mmのLレンチを挿入し、色替えモーターを回転させます。

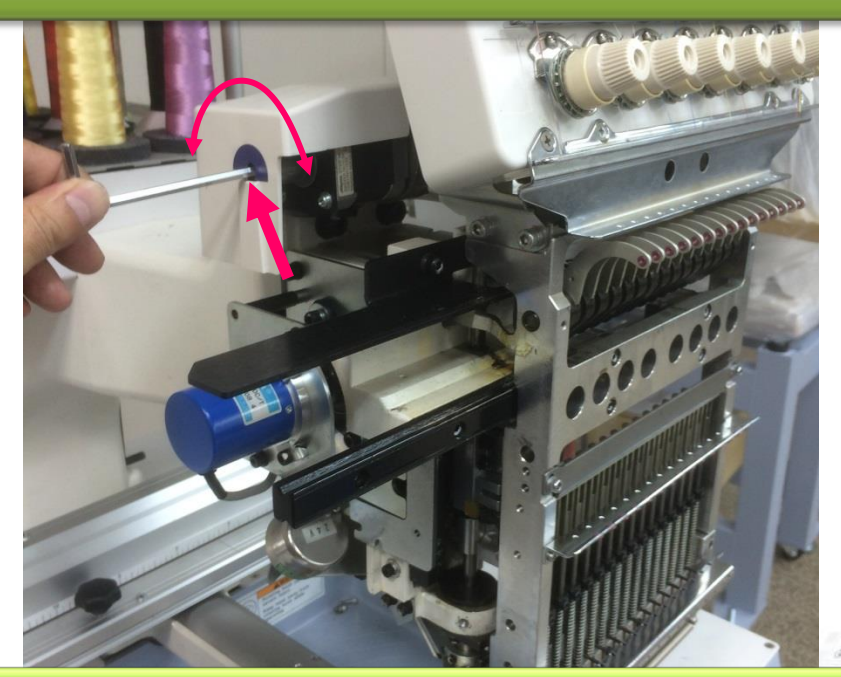

時計方向へ回転させた場合、針棒01の方へ移動します。 反時計方向へ回転させた場合、針棒15の方へ移動します。 "TOP"は、主軸が240°(±5°)で停止していることを示します。主軸角度が240°にない場合、"TOP"の表示は 消えます。

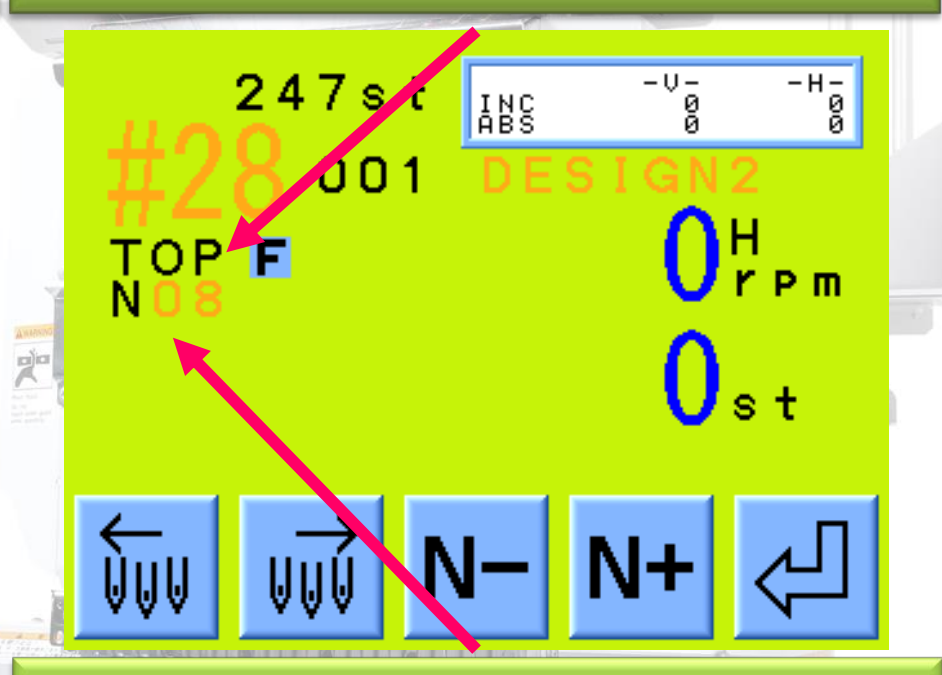

"N08"は、現在選択されている針番を示します。 針番表示は、N01→N00→N02→N00→N04・・・・ N13→N00→N00→N14→N00→N15と変わります。 N00は、針番が何も選択されていな状態を示します。

# 色替えエラーの対処方法 (9) Garndan

## 色替えエラーの解消方法(4)実践 D01編

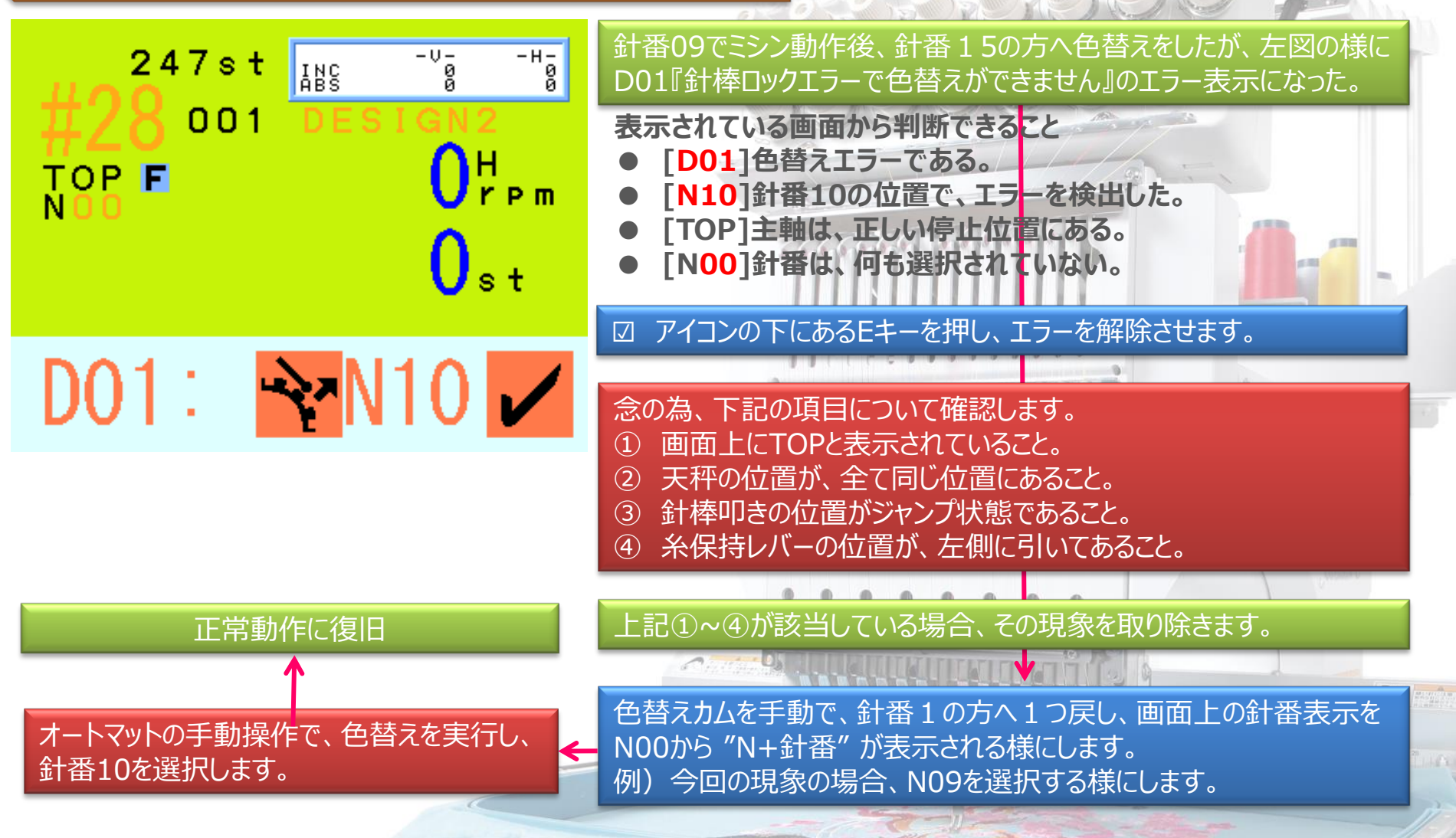

0

# 色替えエラーの対処方法 (10) Barndan

## 色替えエラーの解消方法(5)実践 D05編

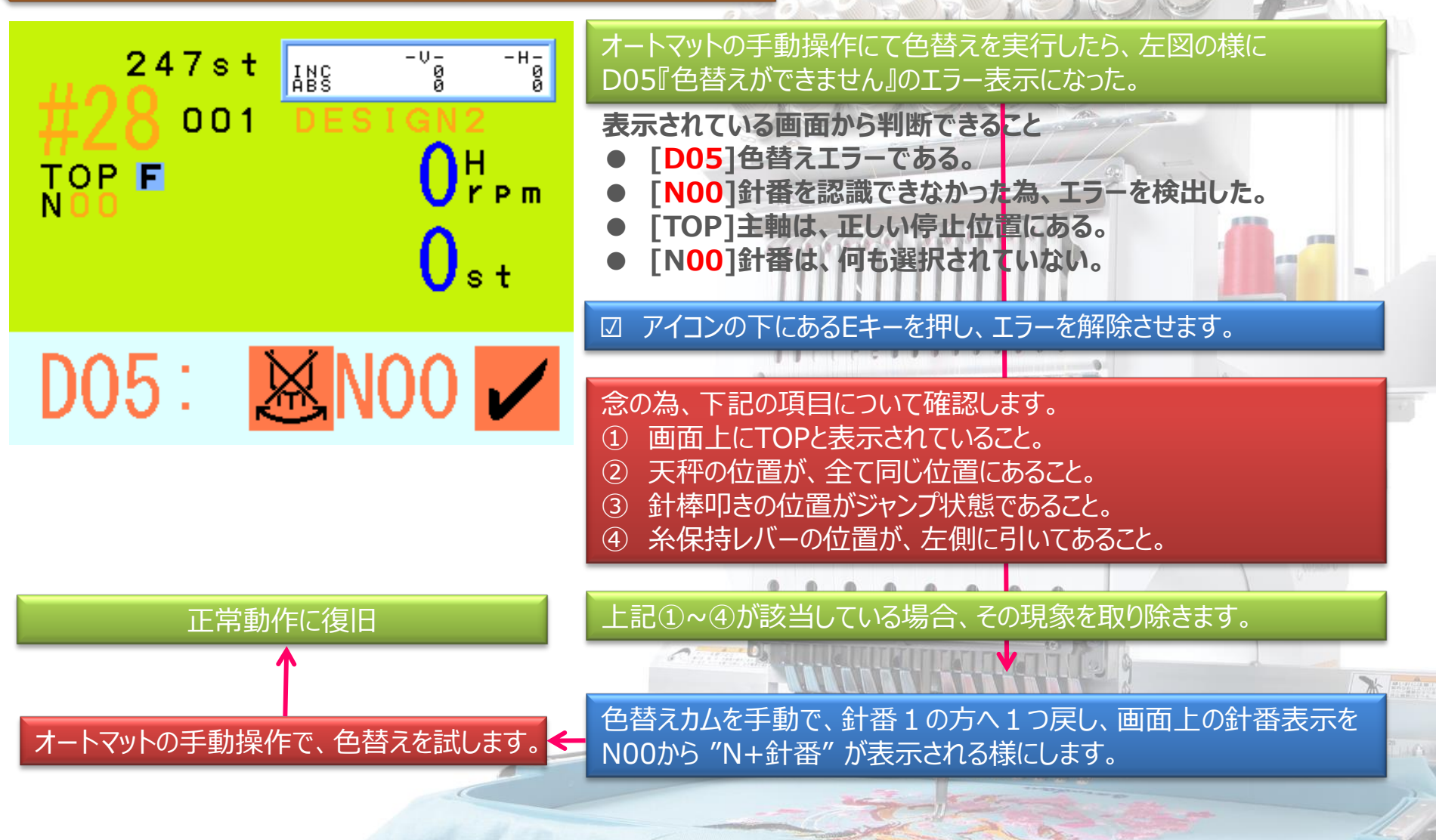

0

# 色替えエラーの対処方法 (11) Barndan

### 色替えエラーの解消方法(6)実践 D03編

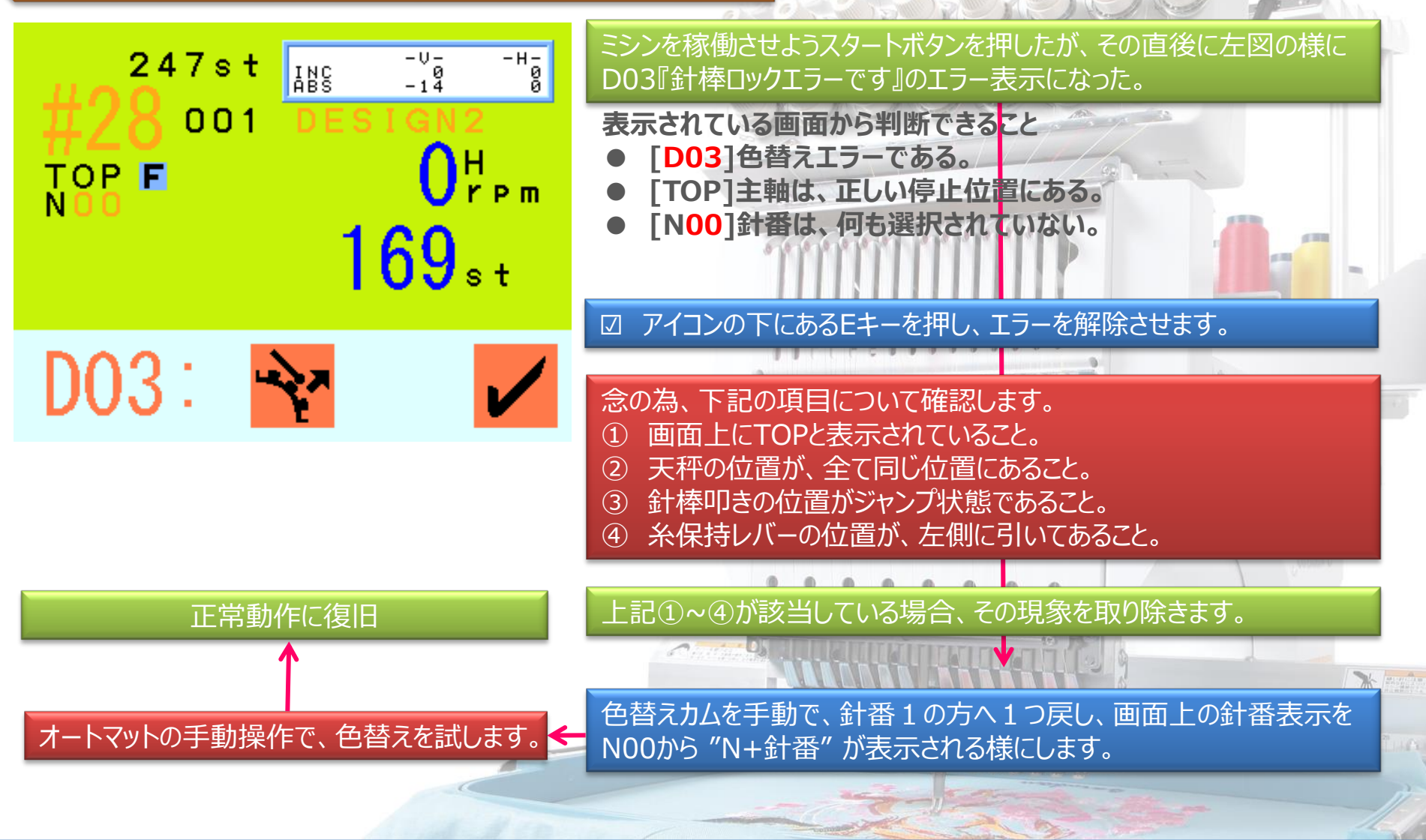

0

# 色替えエラーの対処方法 (11) Barndan

## 色替えエラーの解消方法(6)実践 D04編

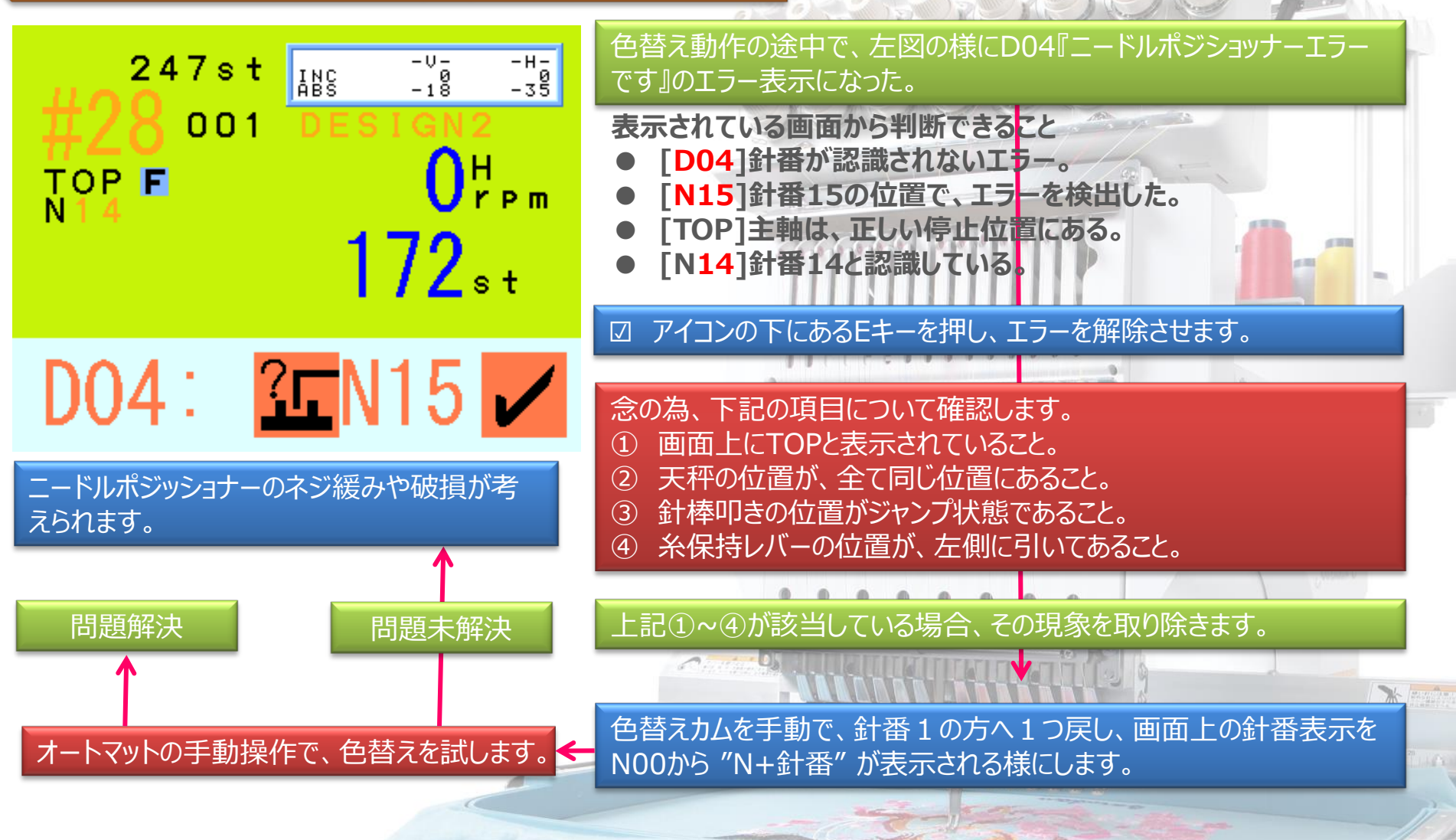

0

# 色替えエラーの対処方法 (12) Barndan

Barndan

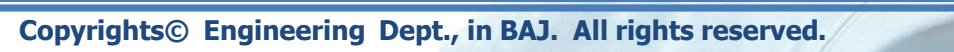

ポテンションメーターの調整

針棒叩きの位置調整

糸保持ASSYの位置調整

応用編

応用編

応用編

\* manatan

# 糸切装置MK5(1)

# Barndan

## 糸切装置

上下糸を切断させる為の装置になります。BEVS-Z1501CBIIに搭載されている糸切装置のタイプは、 MK5になります。

糸切装置の動作について理解してみましょう!!

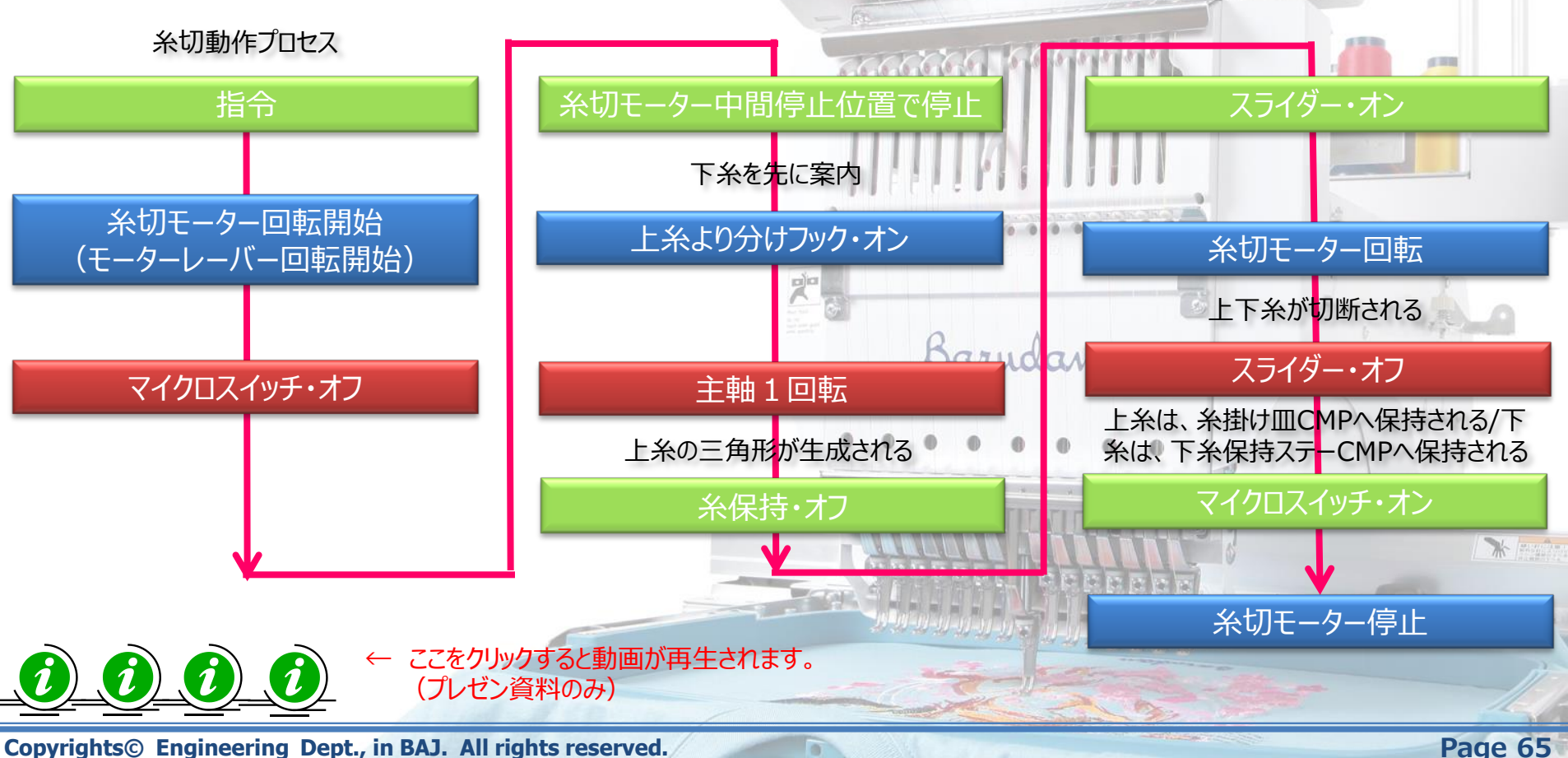

# 糸切装置MK5(2)

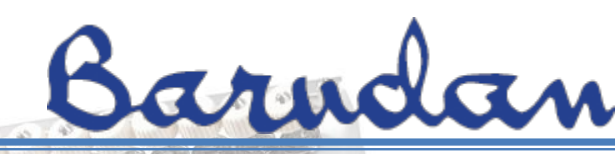

### 針板ASSYの種類について理解しましょう!!

CBII用の針板ASSYは、ロング仕様とショート仕様の2種類があり、針穴から先端まで寸法が異なります。

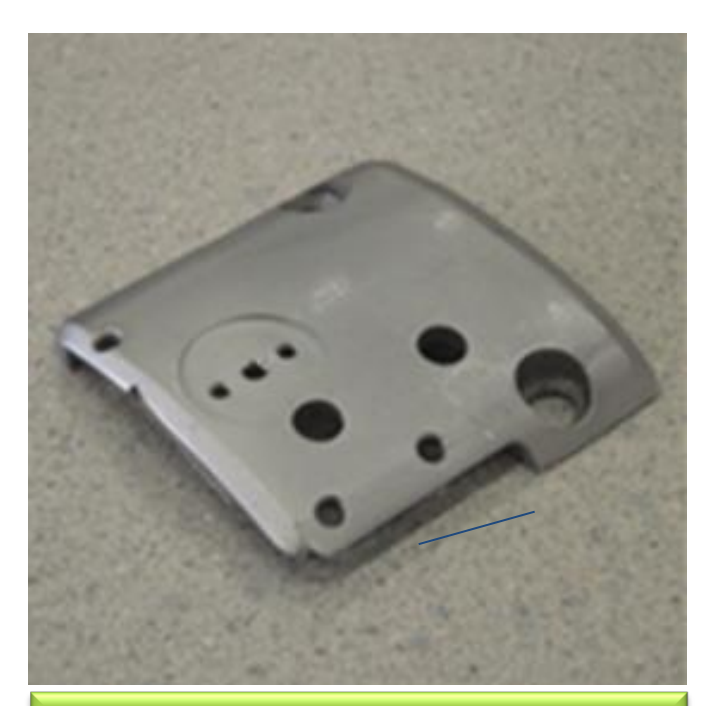

ショート仕様針板ASSY: 部品番号: SJ270121 品名:針板ASSY (下糸保持ステー付)

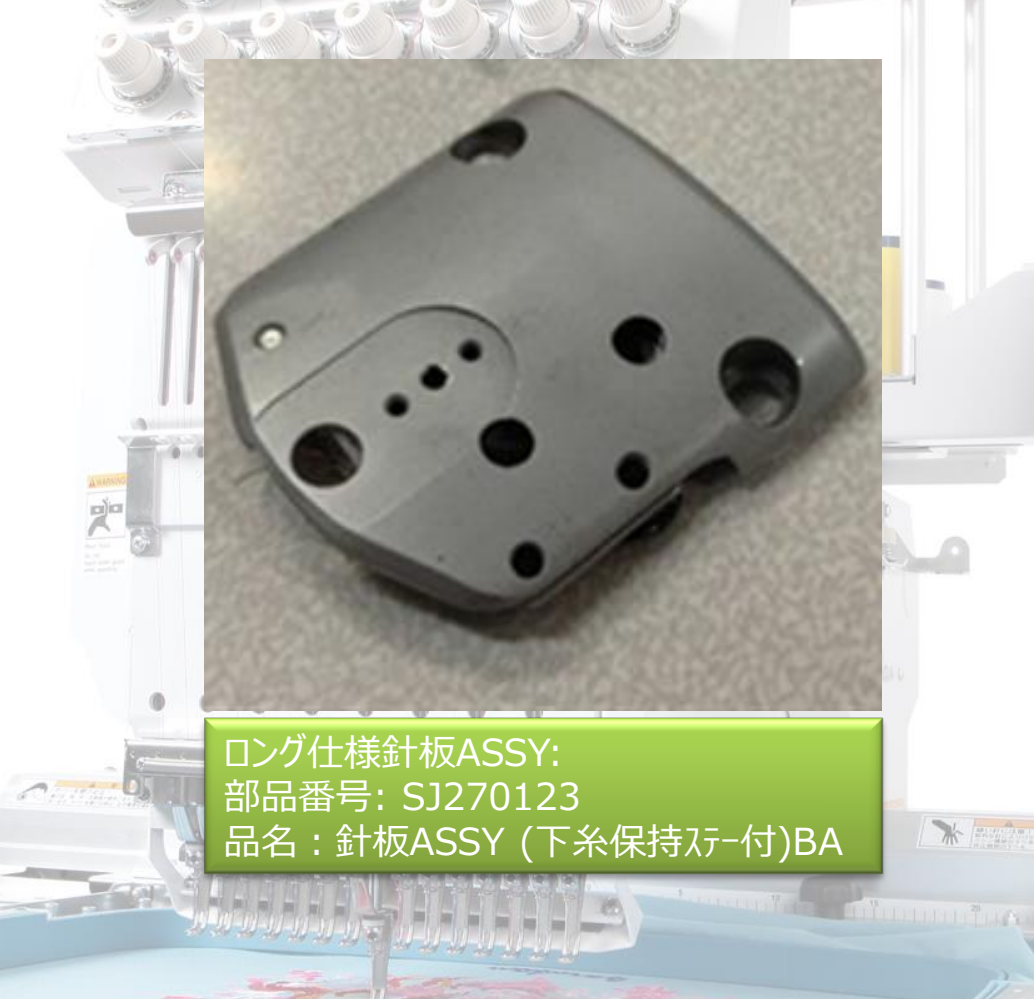

# 糸切装置MK5(3)

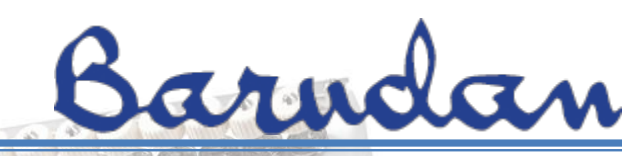

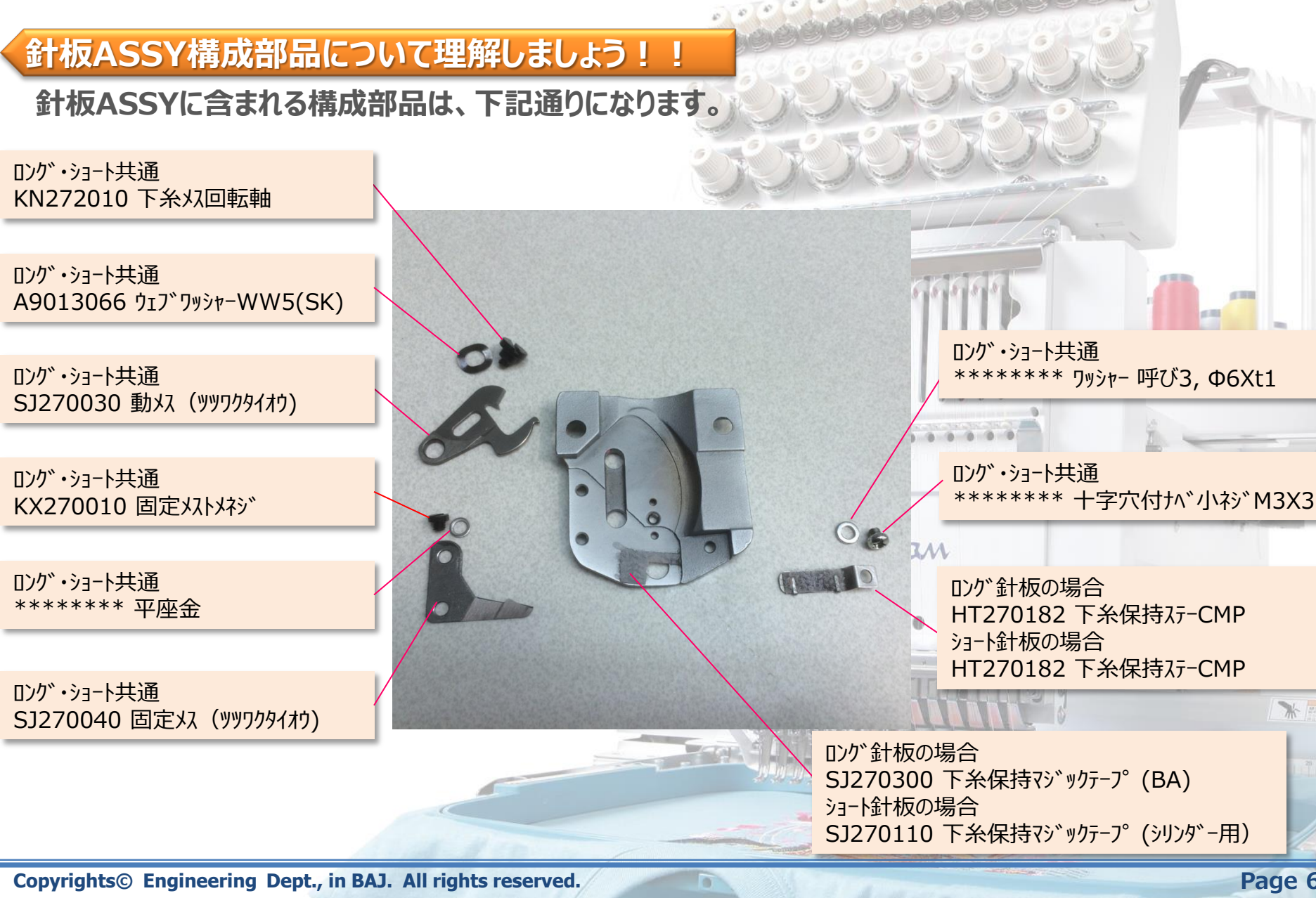

Page 67

\* manatan

# 糸切装置MK5(4)

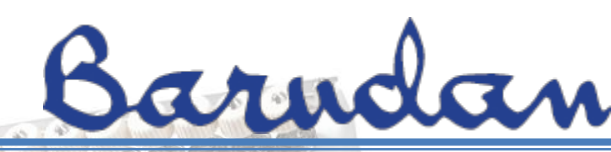

### 針板の脱着方法について理解しましょう!!

針板の脱着は、糸切装置のメスを交換したり、釜合わせ調整等を行う場合に必要になります。

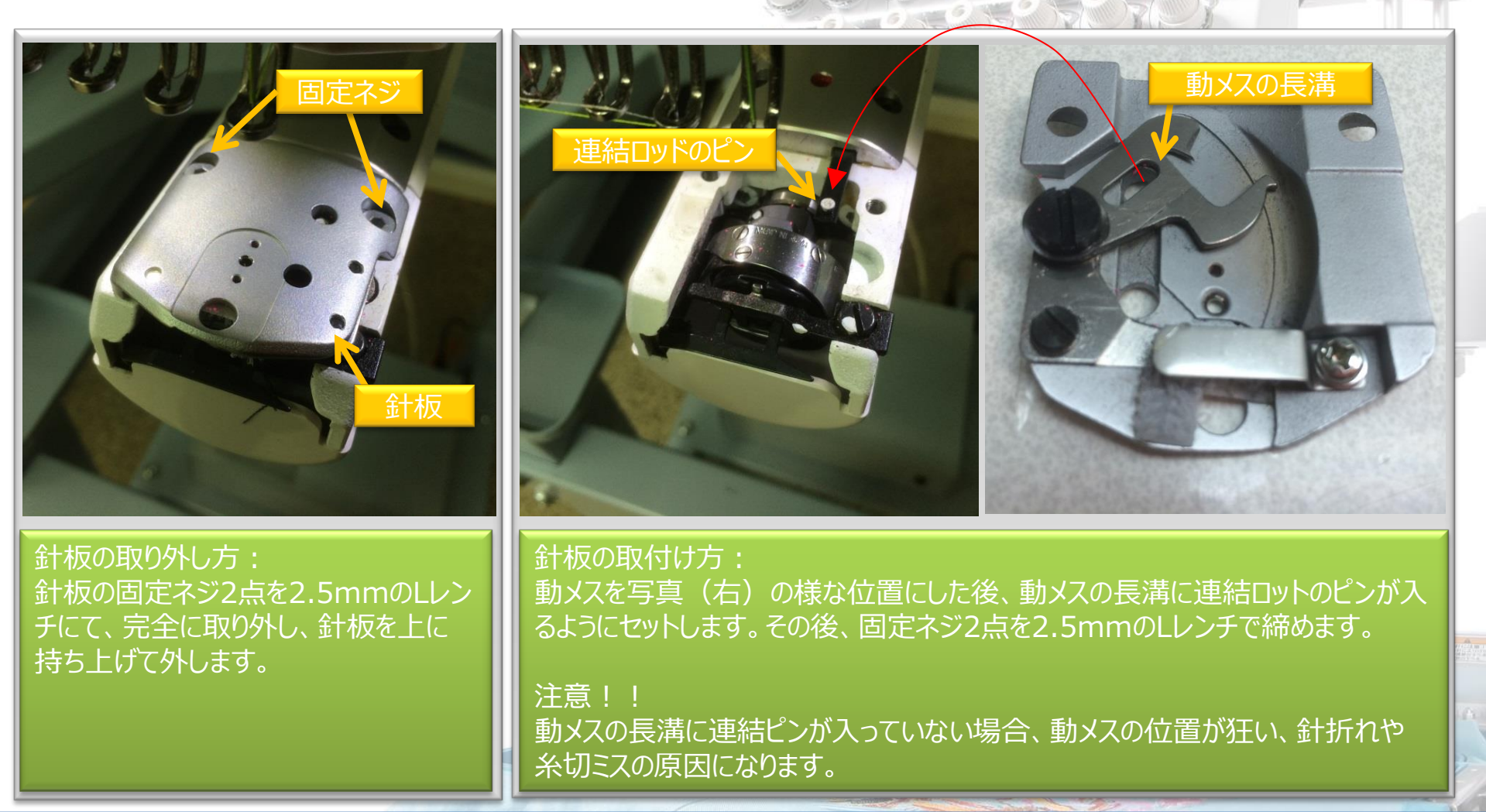

# 糸切装置MK5(5)

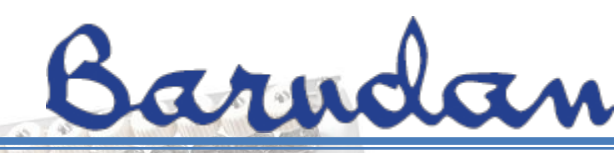

### 動メス、固定メスについて理解しましょう!!

動メス又は、固定メスの一方、又は両方のメスの刃部が損傷したり、刃部以外に傷やバリがあると不具 合が発生しますので、現象を見極めながら、メスを交換する様にしましょう。

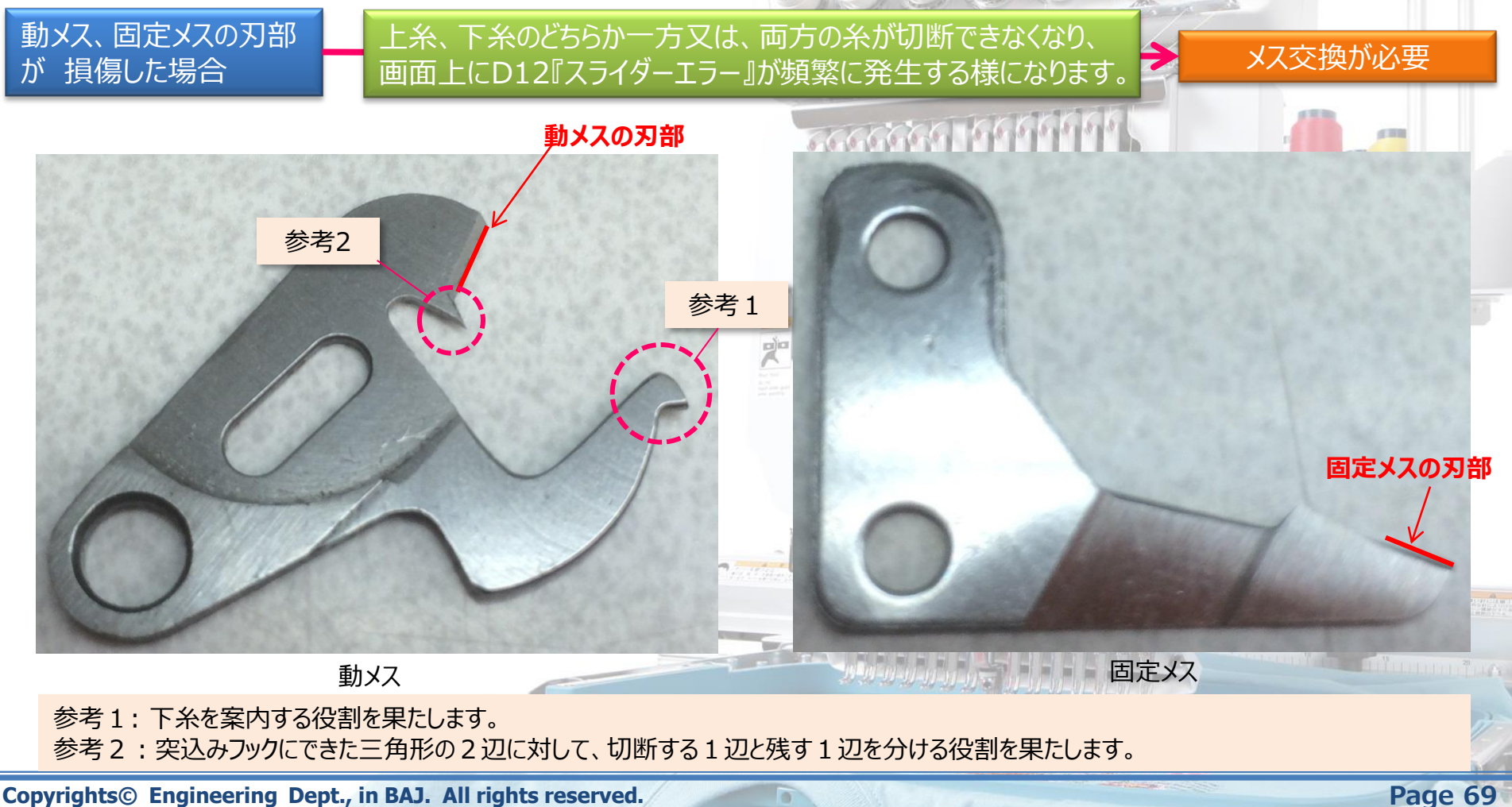

# 糸切装置MK5(6)

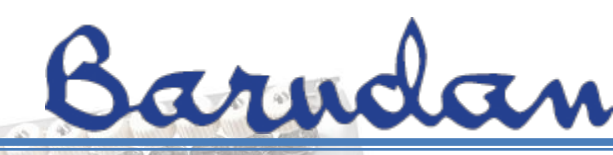

### 動メス、固定メスについて理解しましょう!!

動メス又は、固定メスの一方、又は両方のメスの刃部が損傷したり、刃部以外に傷やバリがあると不具 合が発生しますので、現象を見極めながら、メスを交換する様にしましょう。

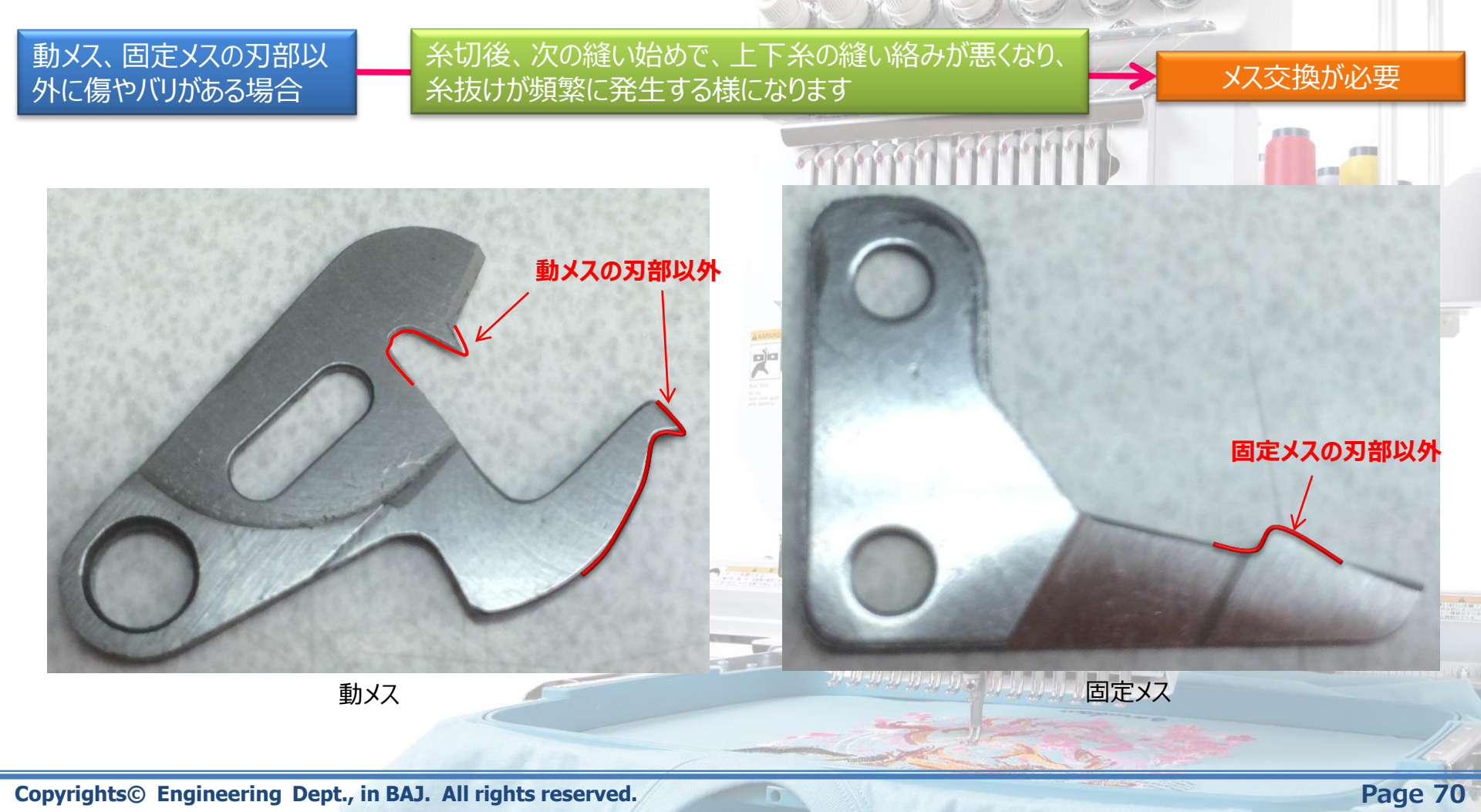

# <u> 糸切装置MK5(7)</u>

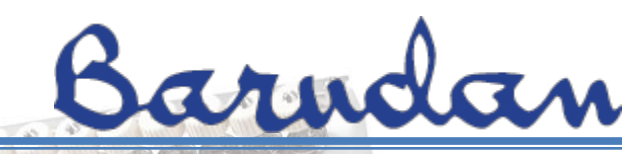

## 動メスの交換方法

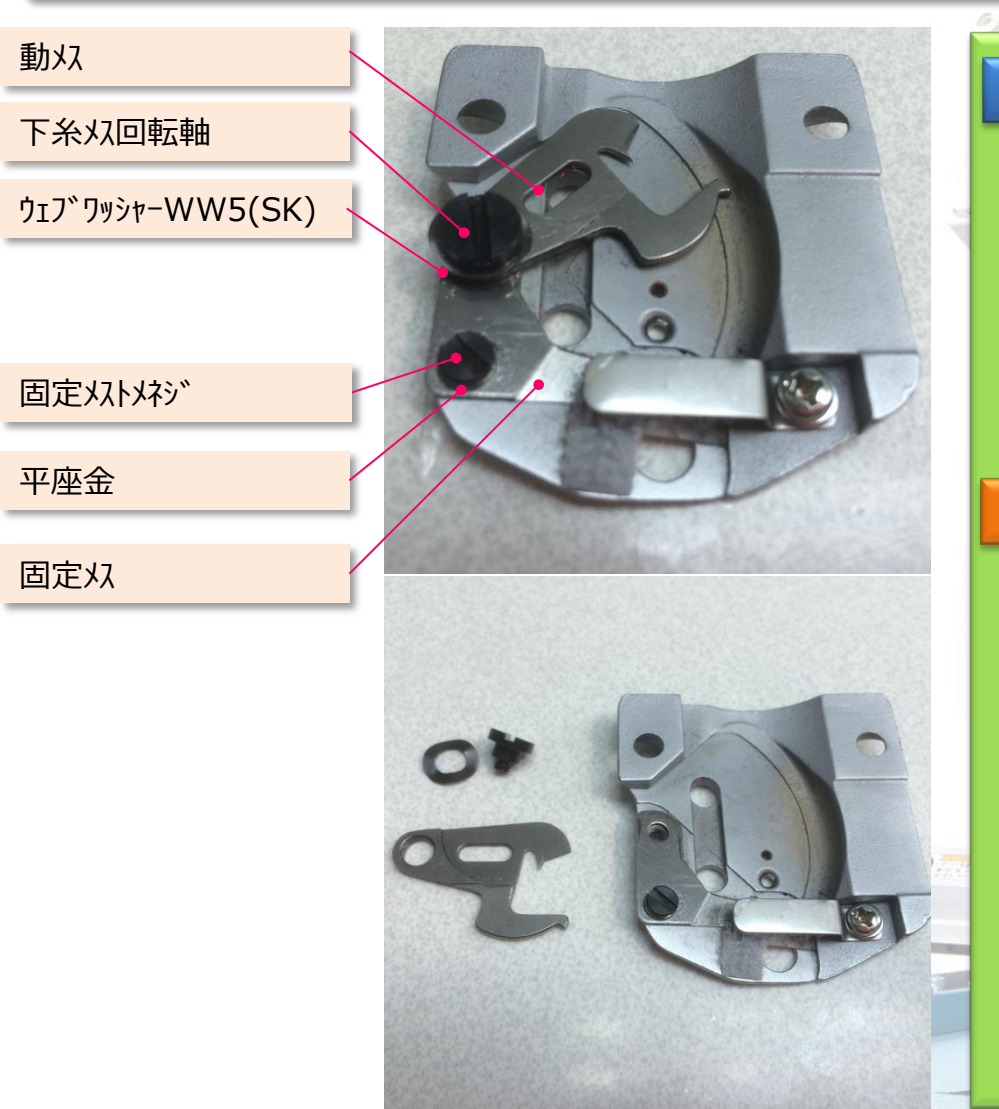

#### 動メスの交換

1) 下糸メス回転軸をマイナスドライバーで緩め、完全 に取り外すと、ウェブワッシャーと動メスが外れます。

動メスの交換のみの場合、この時点で動メスの交換 ができますので、新しい動メスをセットした後、ウェブ ワッシャーと下糸メス回転軸を元の位置へ戻し、最後 に下糸メス回転軸をマイナスドライバーで締めます。

注意!!

0

新しい動メスへ交換時、下糸メス回転軸がセットできない 場合、固定メス止めネジを緩めるとセットしやすくなります。

# <u>糸切装置MK5(8)</u>

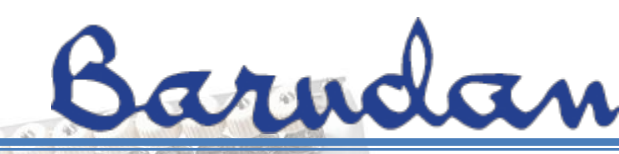

## 固定メスの交換方法

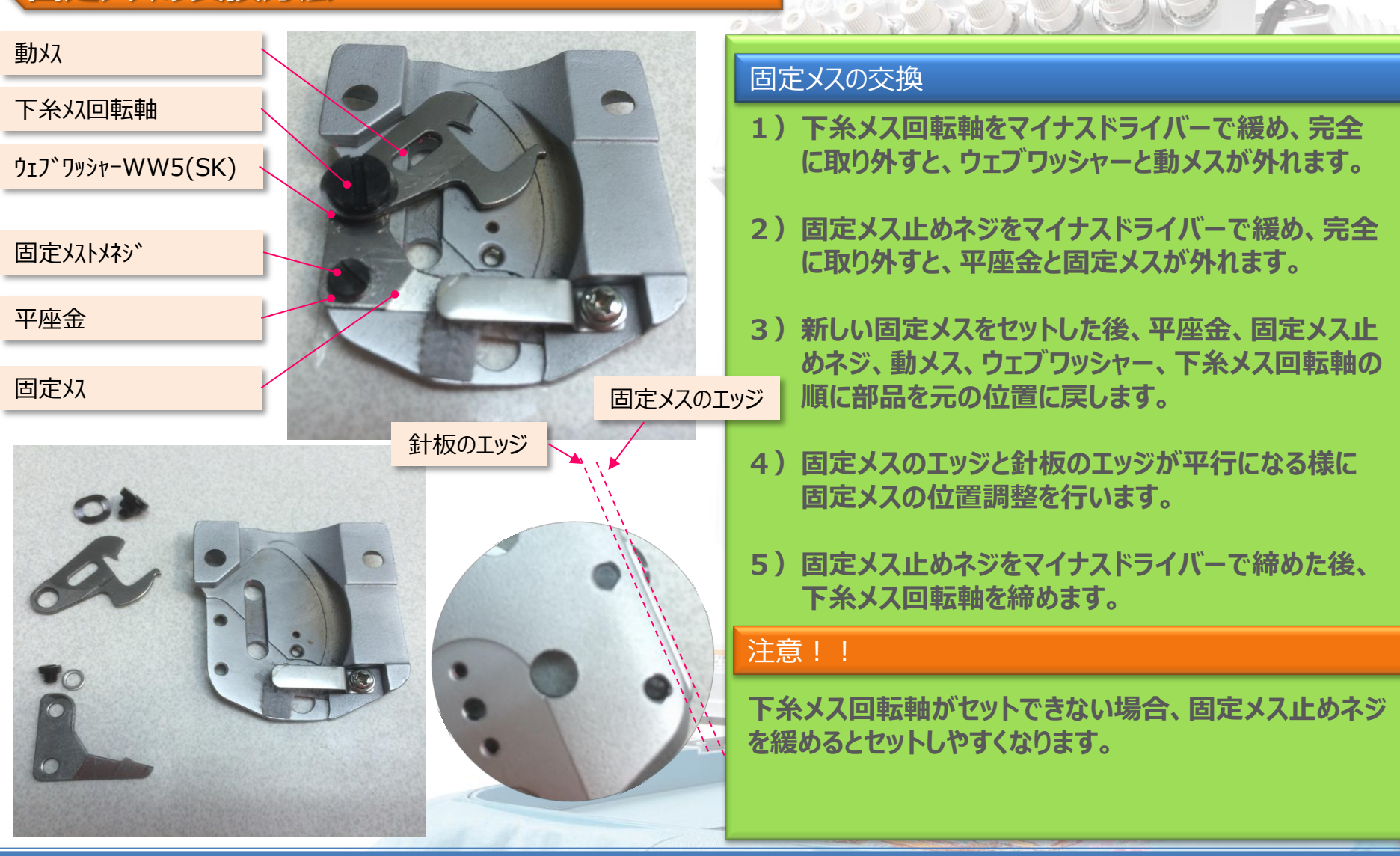
### 糸切装置MK5(9)

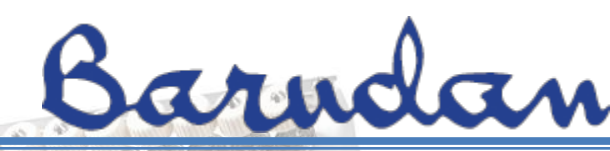

### 下糸保持ついて理解しましょう!!

下糸保持は、切断後の下糸を保持する役割があります。下糸保持で、下糸を保持できなくなると糸切断後、次の縫い始めで、上下糸の縫い絡みが悪く、糸抜けが発生する原因になります。

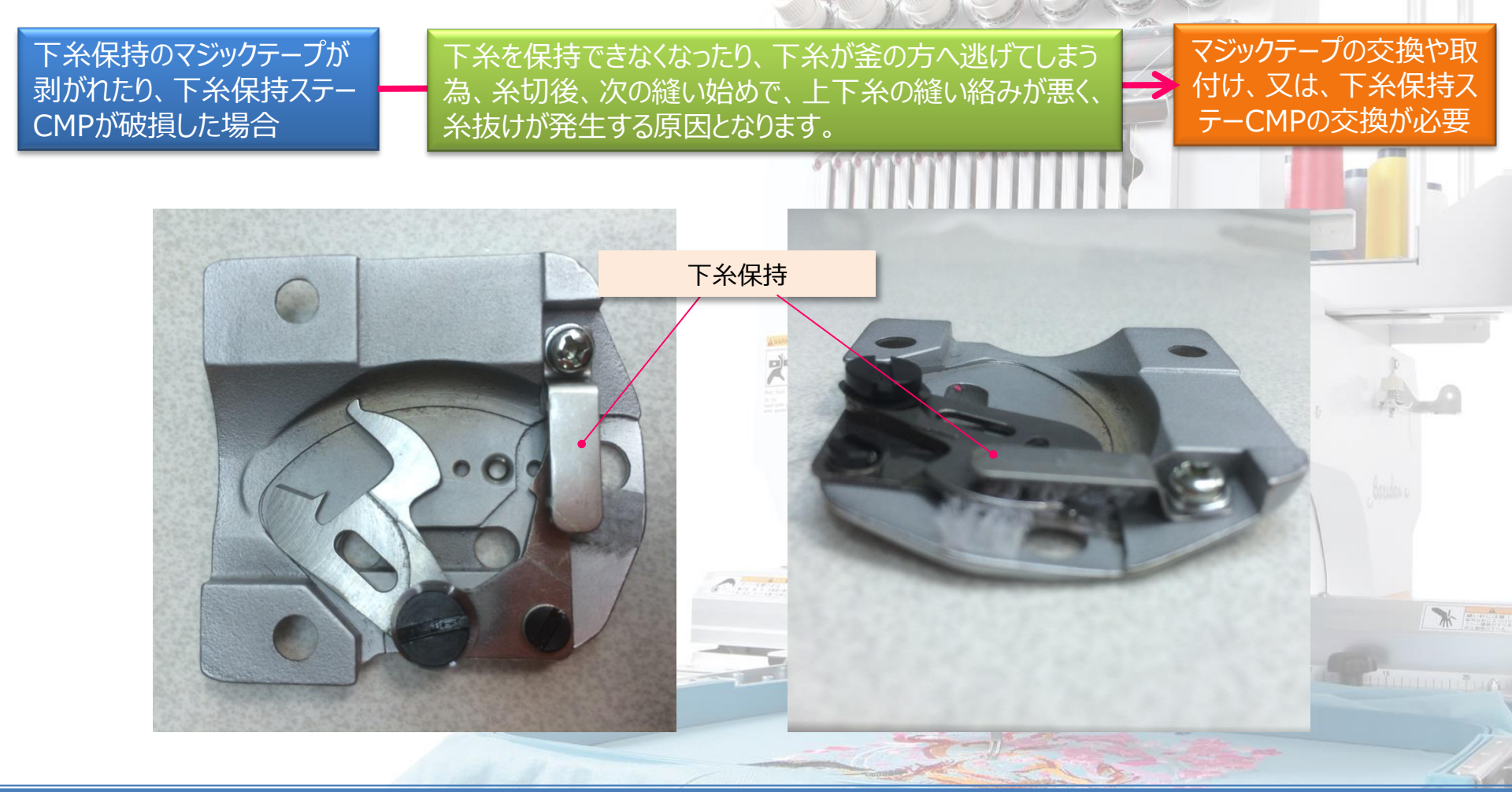

## 糸切装置MK5(10)

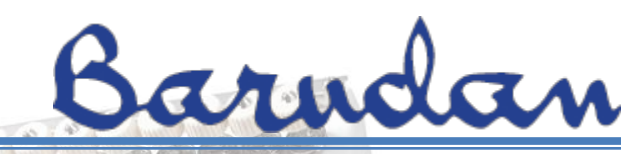

### 下糸保持ステーCMPの交換方法

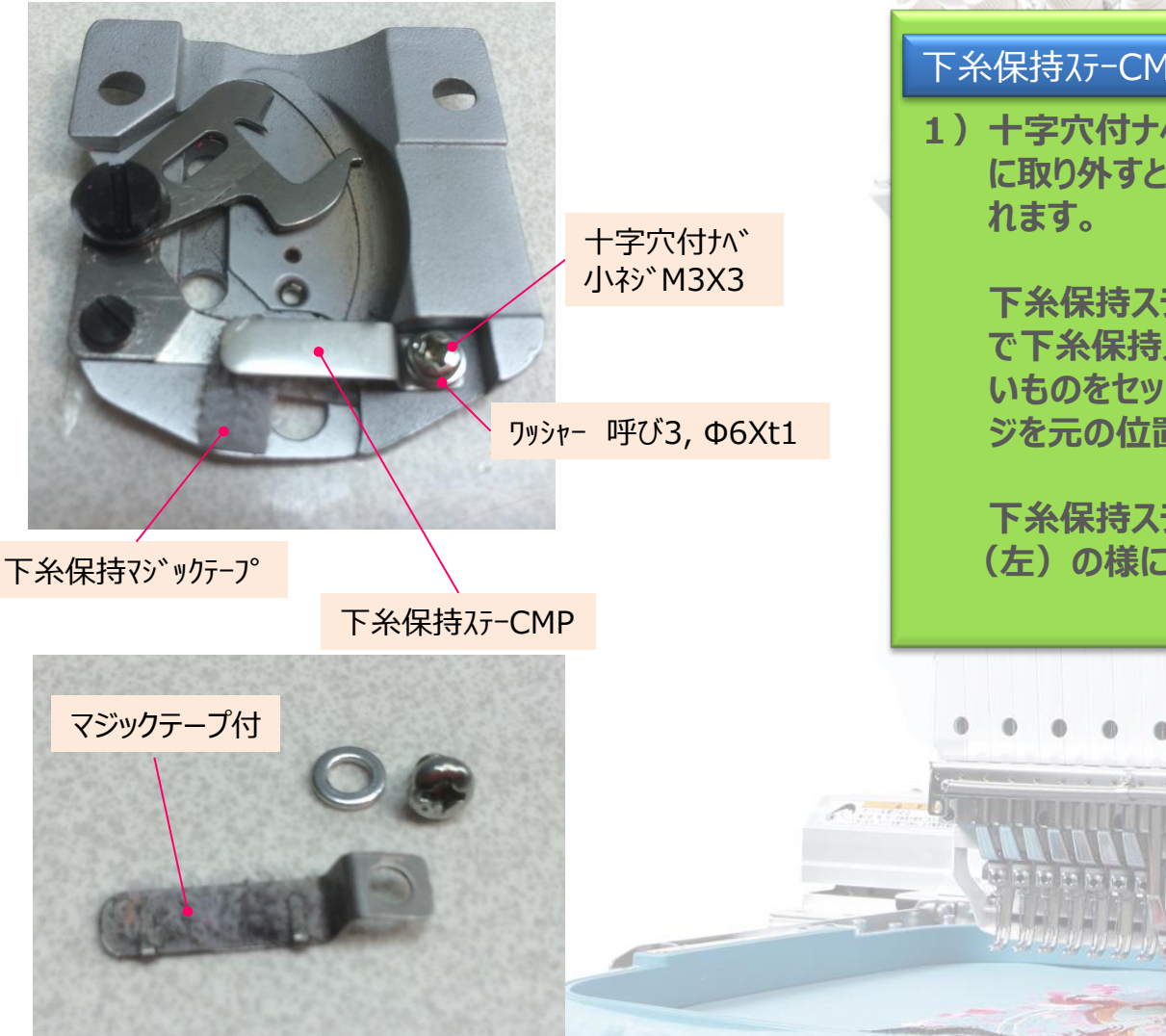

Copyrights© Engineering Dept., in BAJ. All rights reserved.

#### 下糸保持ステーCMPの交換方法

1) 十字穴付ナベ小ネジをプラスドライバーで緩め、完全 に取り外すと、ワッシャーと下糸保持ステーCMPが外

下糸保持ステーCMPの交換のみの場合、この時点 で下糸保持ステーCMPの交換ができますので、新し いものをセットした後、ワッシャーと十字穴付ナベ小ネ ジを元の位置へ戻し、ネジ締めを行います。

下糸保持ステーCMPは、針板の先端に対して、写真 (左)の様に水平に取り付ける様にして下さい。

Page 74

\* manatan

# <u> 糸切装置MK5(11)</u>

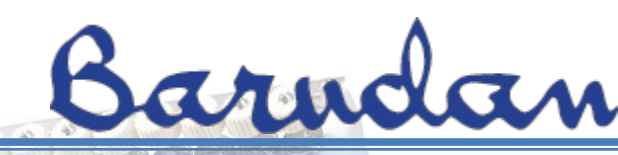

### 下糸保持マジックテーフ。の交換方法

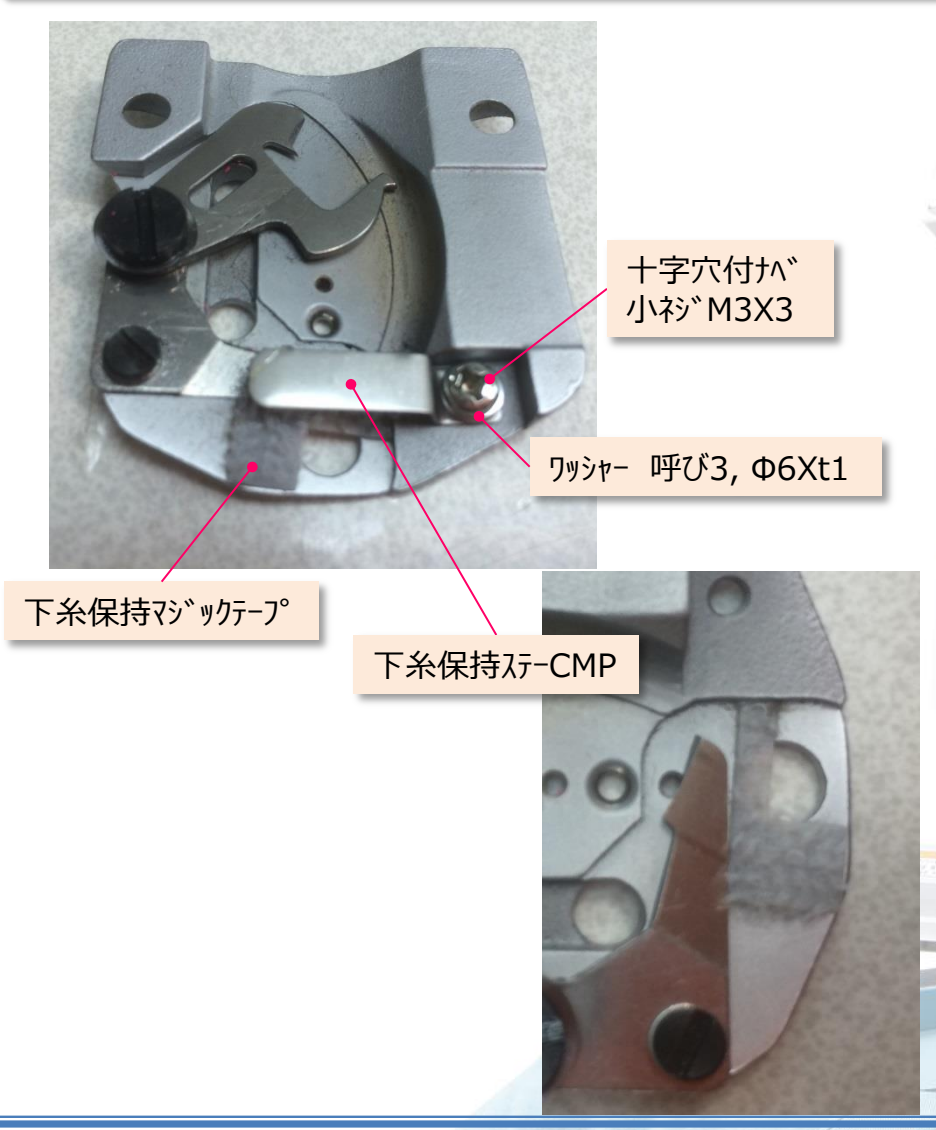

Copyrights© Engineering Dept., in BAJ. All rights reserved.

#### 下糸保持マジックテープの交換方法

- 1) 十字穴付ナベ小ネジをプラスドライバーで緩め、完全 に取り外すと、ワッシャーと下糸保持ステーCMPが外 れます。
- 2) 古いマジックテープが取付けられている場合、綺麗に 剥がし取る様にして下さい。
- 3)マジックテープを貼る範囲を脱脂します。

 4)マジックテープを写真(左下)の位置へ接着剤で 固定します。
当社の場合、2液性ボンドを使用しています。
メーカー: Three Bond (スリーボンド)
型名:2086M
(常温硬化剤 二液性エポキシ接着剤-速硬化タイフ°)

5) 下糸保持ステーCMPを元の状態へ戻します。 下糸保持ステーCMPは、針板の先端に対して、写真 (左)の様に水平に取り付ける様にして下さい。

Page 75

### 糸切装置MK5(12)

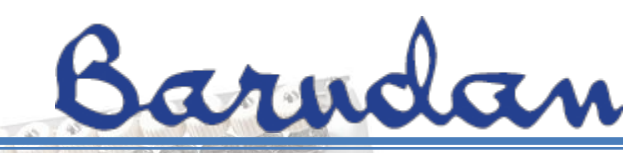

### 動メスの停止位置について理解しましょう!!

動メスの停止位置は、モーターレバーの停止位置と下糸切駆動レバーの位置によって決まります。 動メスの位置が適切な位置にない場合、糸の切断ミス、針折れ、D22『糸切エラー』等が発生する様に なります。

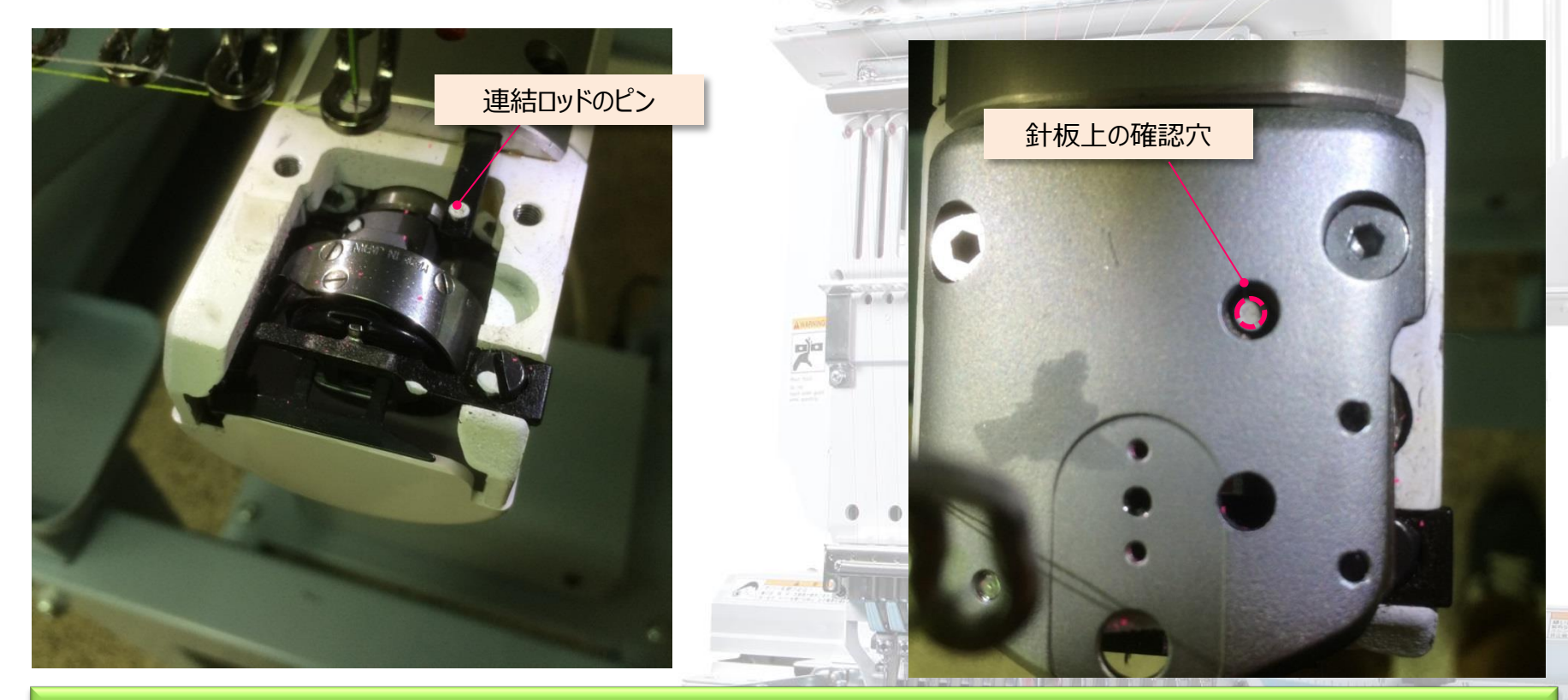

動メスの適切な停止位置は、写真(右)の様に、針板上にある確認穴の中心に連結ロッドピンが見える位置になります。

# 糸切装置MK5(13)

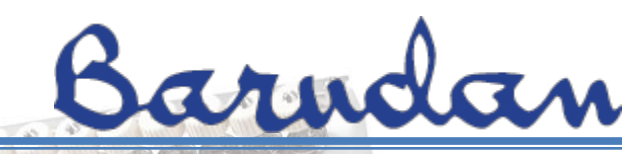

Page 77

### モーターレバーの停止位置について理解しましょう !!

動メスの停止位置が、正しい位置にない場合、モーターレバーの停止位置が正しい位置にあるかどうか 確認する必要があります。

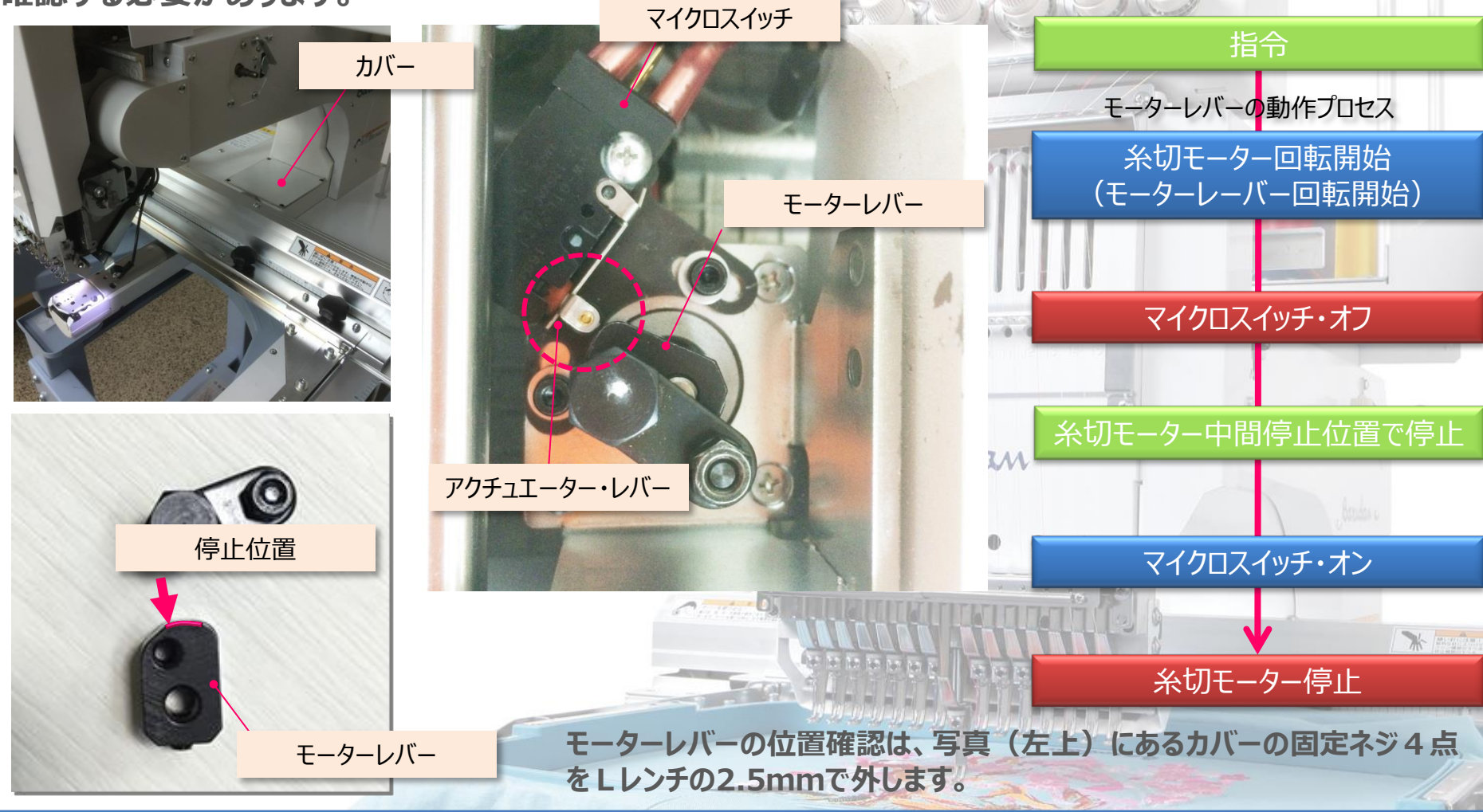

# <u> 糸切装置MK5(14)</u>

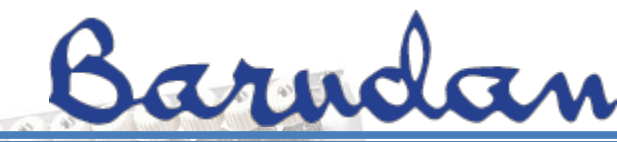

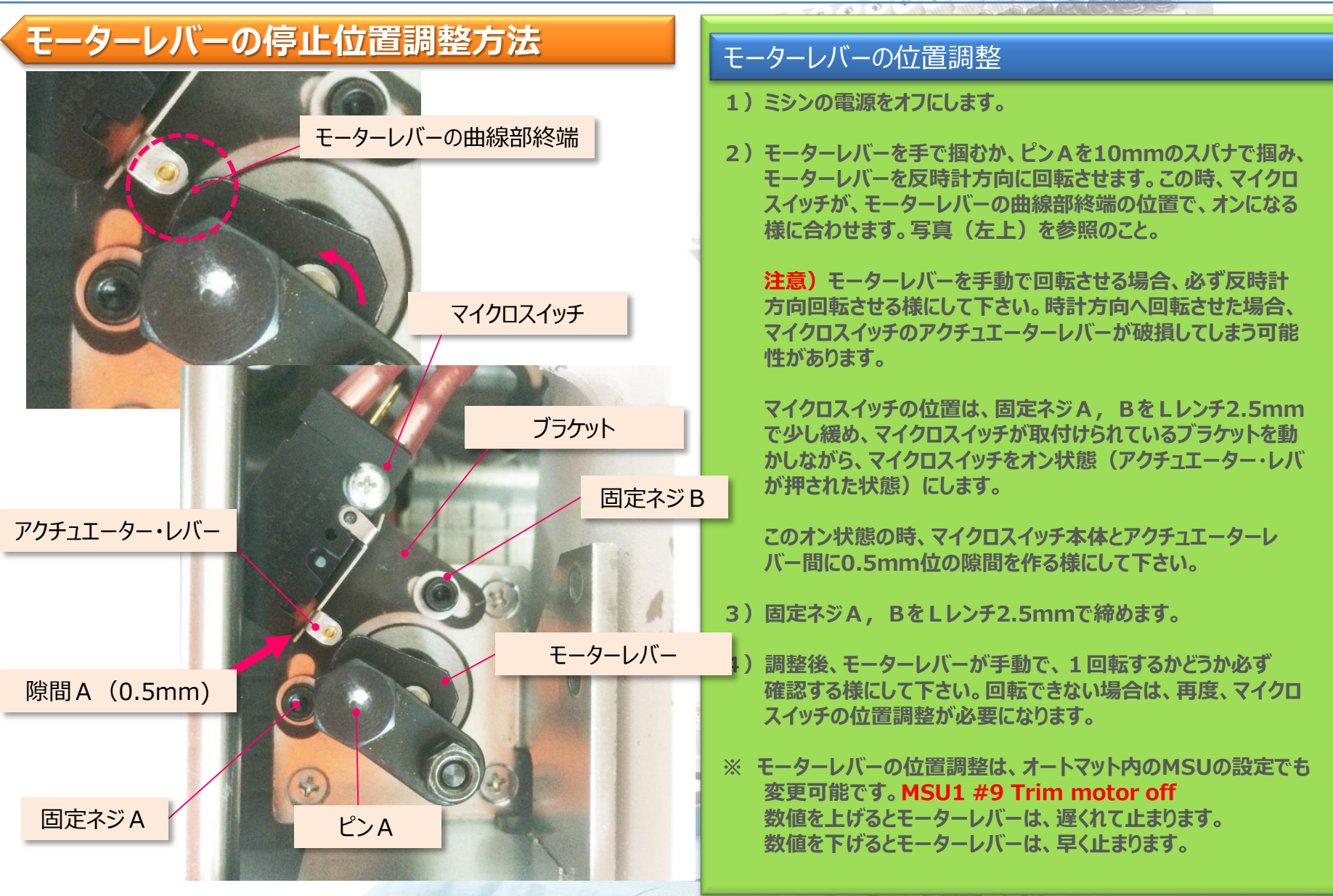

0.0

## 糸切装置MK5(15)

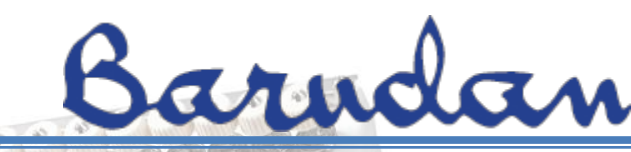

### 下糸メス駆動レバーの停止位置について理解しましょう !!

動メスの停止位置が、正しい位置にない場合、下糸メス駆動レバーの停止位置が正しい位置にあるか どうか確認する必要があります。

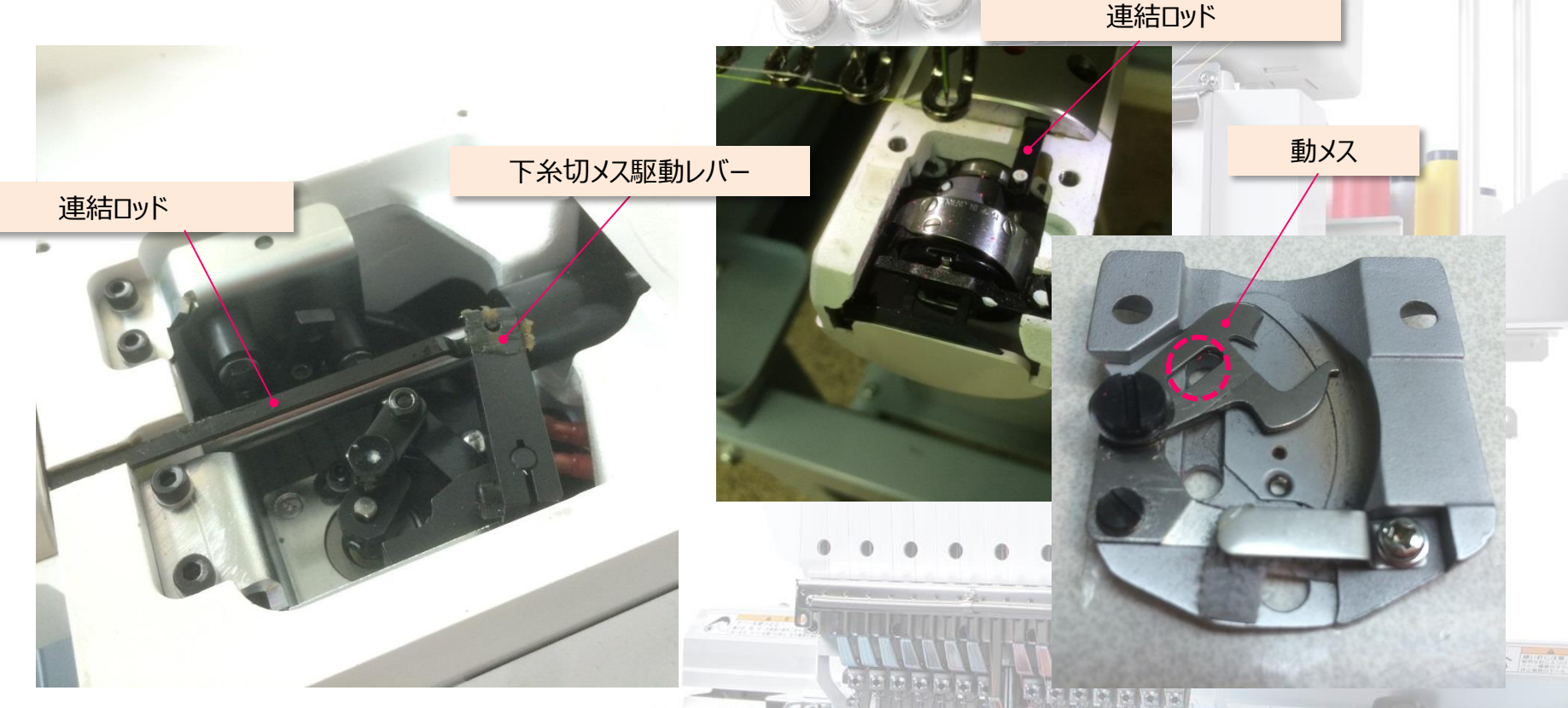

糸切モーターが回転すると、下糸切メス駆動レバーに取付けられた連結ロッドが前後に動きます。 この動作に合わせて、針板裏に取付けられている動メスが動き、上下糸が切断されます。 よって、下糸切駆動レバーが、正しい位置にない場合、糸切ミスや針折れが発生します。

## <u> 糸切装置MK5(16)</u>

# Barndan

### 下糸切駆動レバーの停止位置調整方法

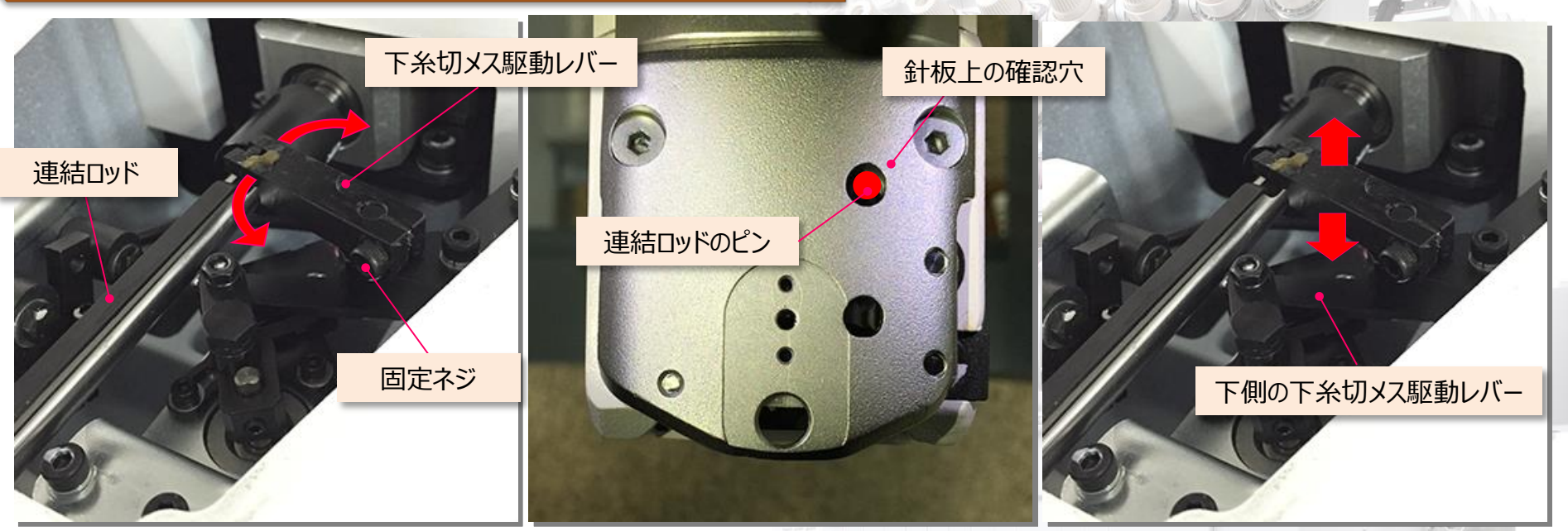

#### 下糸切メス駆動レバーの位置調整

- モーターレバーの位置が正しい位置にない場合、下記手順での調 整が必要になります。
- 1)ミシンの電源をオフにします。
- 2) モーターレバーが正しい停止位置にあるかどうか確認します。 正しい位置にない場合、前項の調整を確認して下さい。
- 3)固定ネジをLレンチの3mmで緩めます。

- 4) 針板上の確認穴を見ながら、連結ロッドのピンが、確認穴の中 心になるように、下糸メス駆動レバーを前後に動かします。
- 5) 下糸メス駆動レバーの固定ネジを締めます。この時、下メス駆動レバーの上下に遊びが出ない様に、下側の下糸切メス駆動 レバーの下へ指を入れ、軽く上に持ち上げながら、固定ネジを 締める様にして下さい。

# 糸切装置MK5(17)

# Barndan

### 動メスの中間停止位置について理解しましょう

動メスには、中間停止位置があります。 中間停止位置は、上糸を切る前に上糸より分けフックで、三 角形を生成する為のものです。この三角形の1辺を動メスで、切断しています。

00000

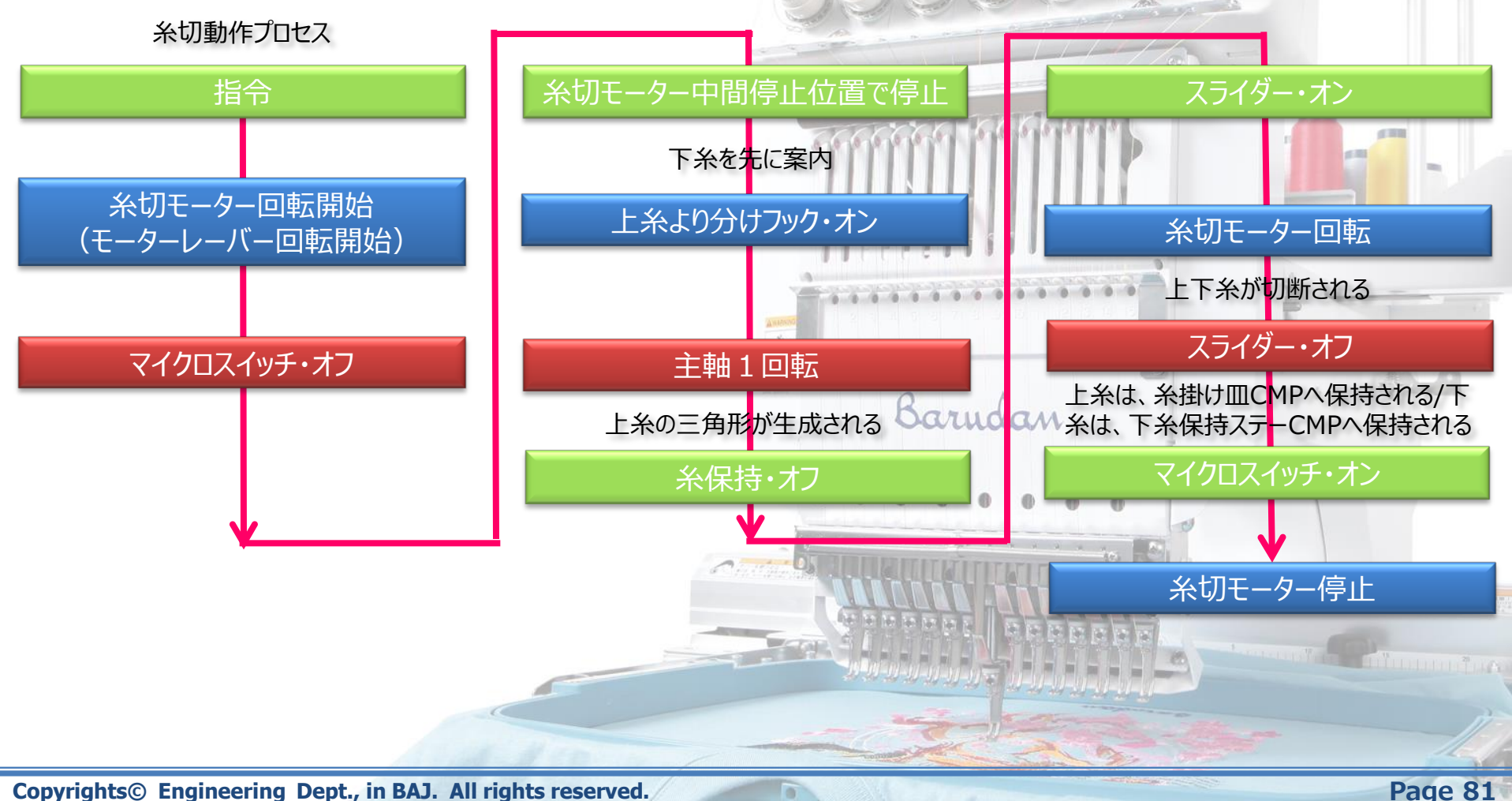

0

# 糸切装置MK5(18)

# Barndan

### 動メスの中間停止位置調整方法 (1)

動メスの中間停止位置が正しくない場合、その位置により下記の様な不具合が発生します。 <sup>不具合現象</sup>:

| 糸切り動作中の糸切れ | 糸切り動作中のささ切れ  | 切断後の糸が短く切れる=次の縫い始めで糸抜けになる |
|------------|--------------|---------------------------|
| 糸切り動作中の針折れ | 画面上にD22エラー表示 |                           |

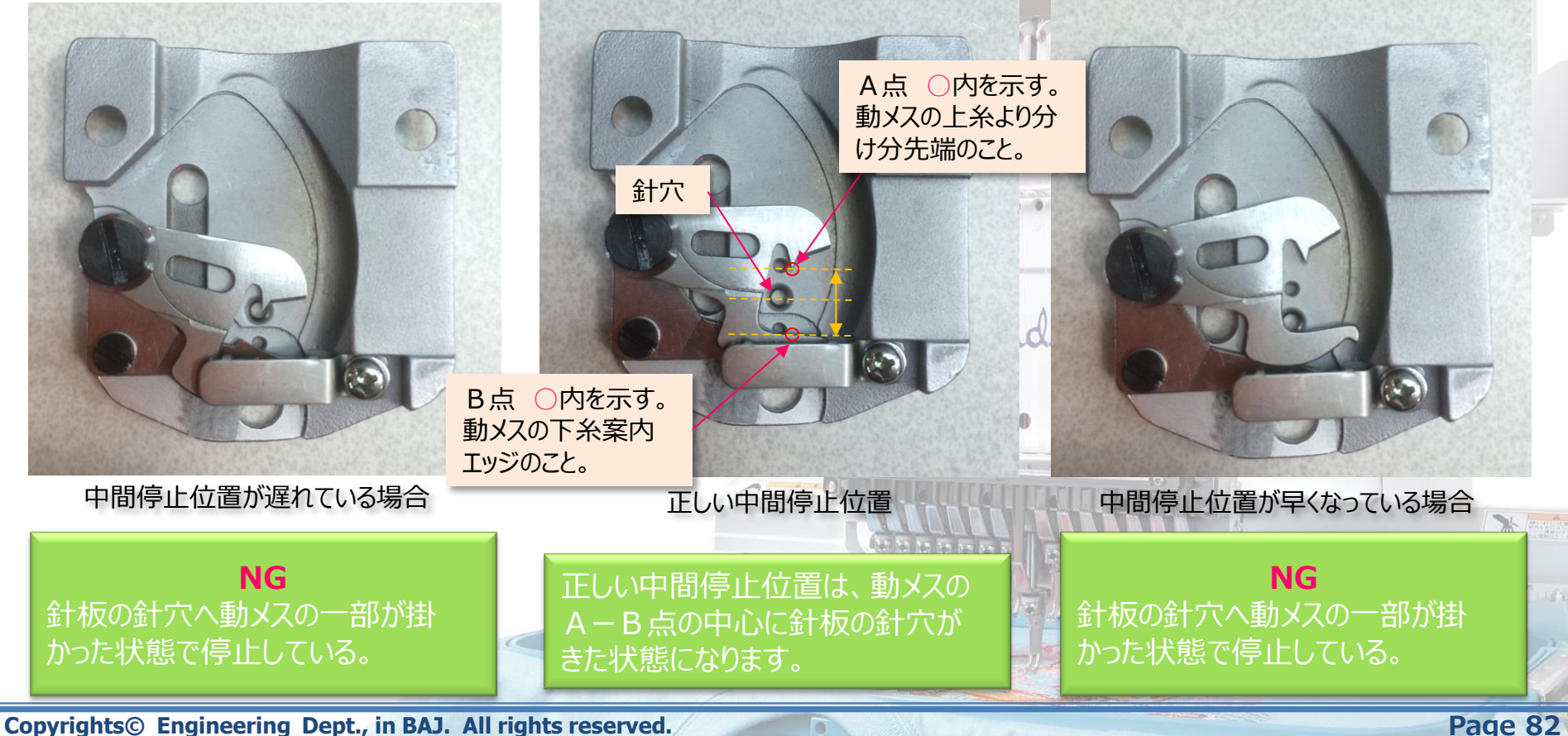

# 糸切装置MK5(19)

### 動メスの中間停止位置調整方法 (2)

中間停止位置調整モードの操作を行います。

1) "MENU"キーを押して、メニュー1に切り替えた後、 "Cキー"を押します。

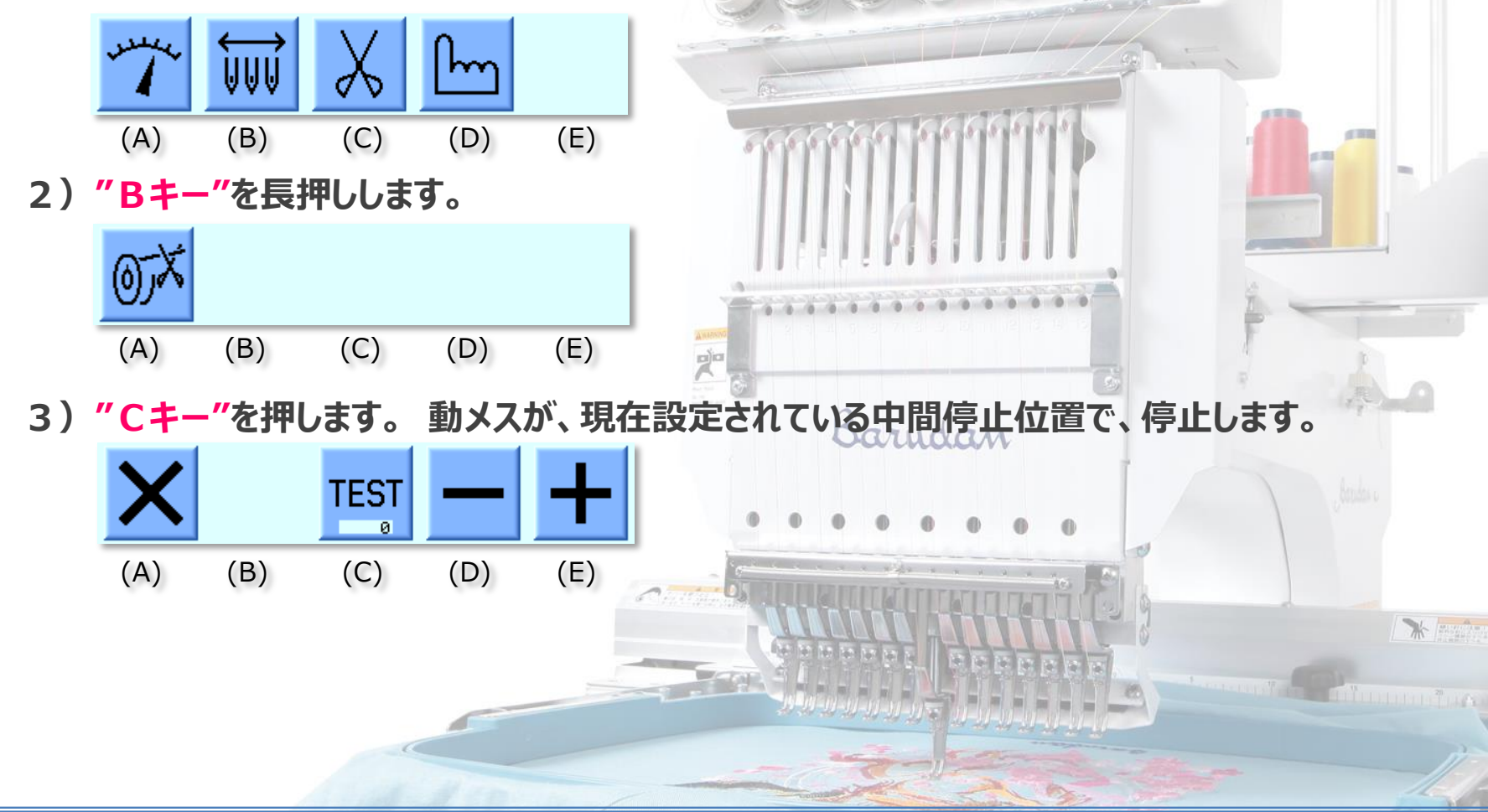

Copyrights© Engineering Dept., in BAJ. All rights reserved.

Barndan

## 糸切装置MK5(20)

### 動メスの中間停止位置調整方法 (3)

中間停止位置調整モードの操作を行います。

- 4) 針板の固定ネジ2点を緩め、針板を外した後、動メスの中間停止位置を確認します。
- 5) 中間停止位置が正しい位置にない場合、針板を元の位置へ戻し、固定ネジ2点で固定します。

注意)この時、動メスの長溝に連結ロッドのピンを必ず入れるようにしてください。

6) "Dキー"又は、"Eキー"を押し、数値を変更します。

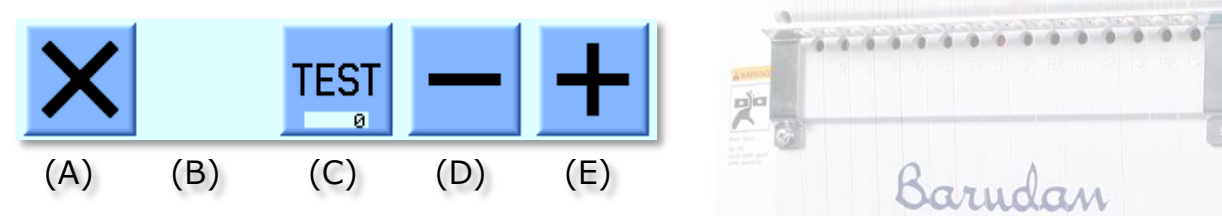

- マイナスアイコン下の"Dキー"を押す毎に、TESTアイコン下にある数字が減り、 動メスの中間停止位置は、早く停止する様になります。
- プラスアイコン下の"Eキー"を押す毎に、TESTアイコン下にある数字が増え、 動メスの中間停止位置は、遅く停止する様になります。

\* manata

Barndan

## 糸切装置MK5(21)

### 動メスの中間停止位置調整方法 (4)

中間停止位置調整モードの操作を行います。

- 4) 針板の固定ネジ2点を緩め、針板を外した後、動メスの中間停止位置を確認します。
- 5) 中間停止位置が正しい位置にない場合、針板を元の位置へ戻し、固定ネジ2点で固定します。

注意)この時、動メスの長溝に連結ロッドのピンを必ず入れるようにしてください。

6) "Dキー"又は、"Eキー"を押し、数値を変更します。

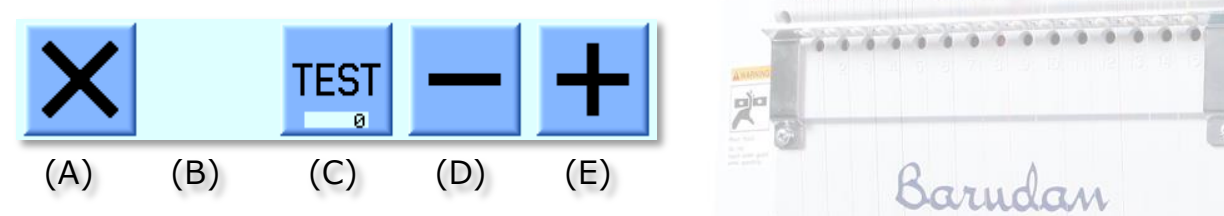

- マイナスアイコン下の"Dキー"を押す毎に、TESTアイコン下にある数字が減り、 動メスの中間停止位置は、早く停止する様になります。
- プラスアイコン下の"Eキー"を押す毎に、TESTアイコン下にある数字が増え、 動メスの中間停止位置は、遅く停止する様になります。

\* manifest

Barndan

# 糸切装置MK5(22)

# Barndan

### 動メスの中間停止位置調整方法(5)

- 7)前項6の操作で、数字を変更した場合、もう一度、TESTアイコン下の"Cキー"を押し、 動メスを中間停止位置で停止させます。
- 8) 針板の固定ネジ2点を緩め、針板を外した後、動メスの中間停止位置を確認します。 動メスが正しい中間停止位置に停止できる様になるまで、同様な操作を繰り返します。
- 9)写真(下)にある動メスような位置になったら、TESTアイコン下の数字をメモ書きし、 その数値をオートマット内のMSU1 #10 ATC optionの設定値へ反映させて下さい。

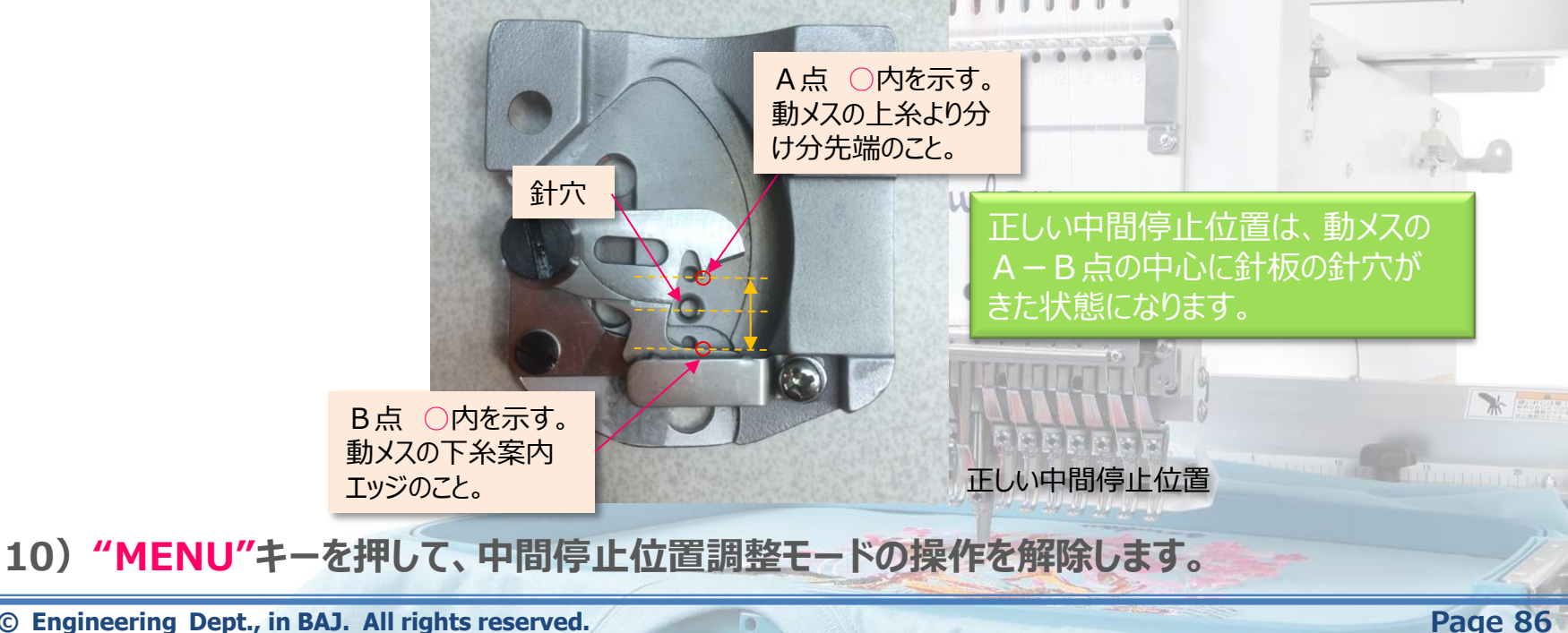

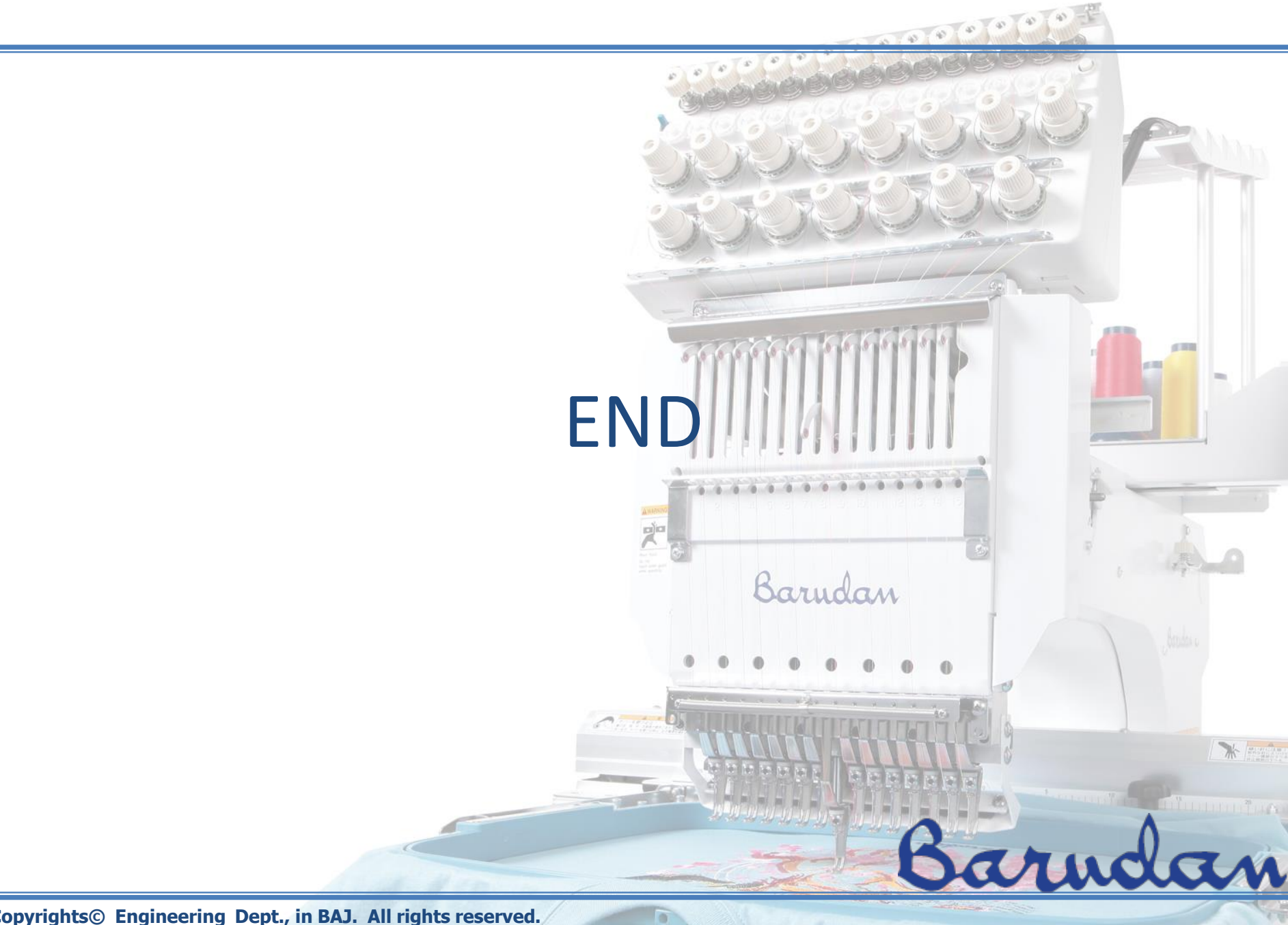